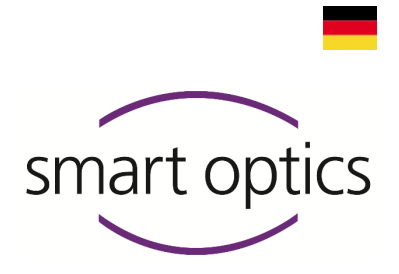

# Bedienungsanleitung

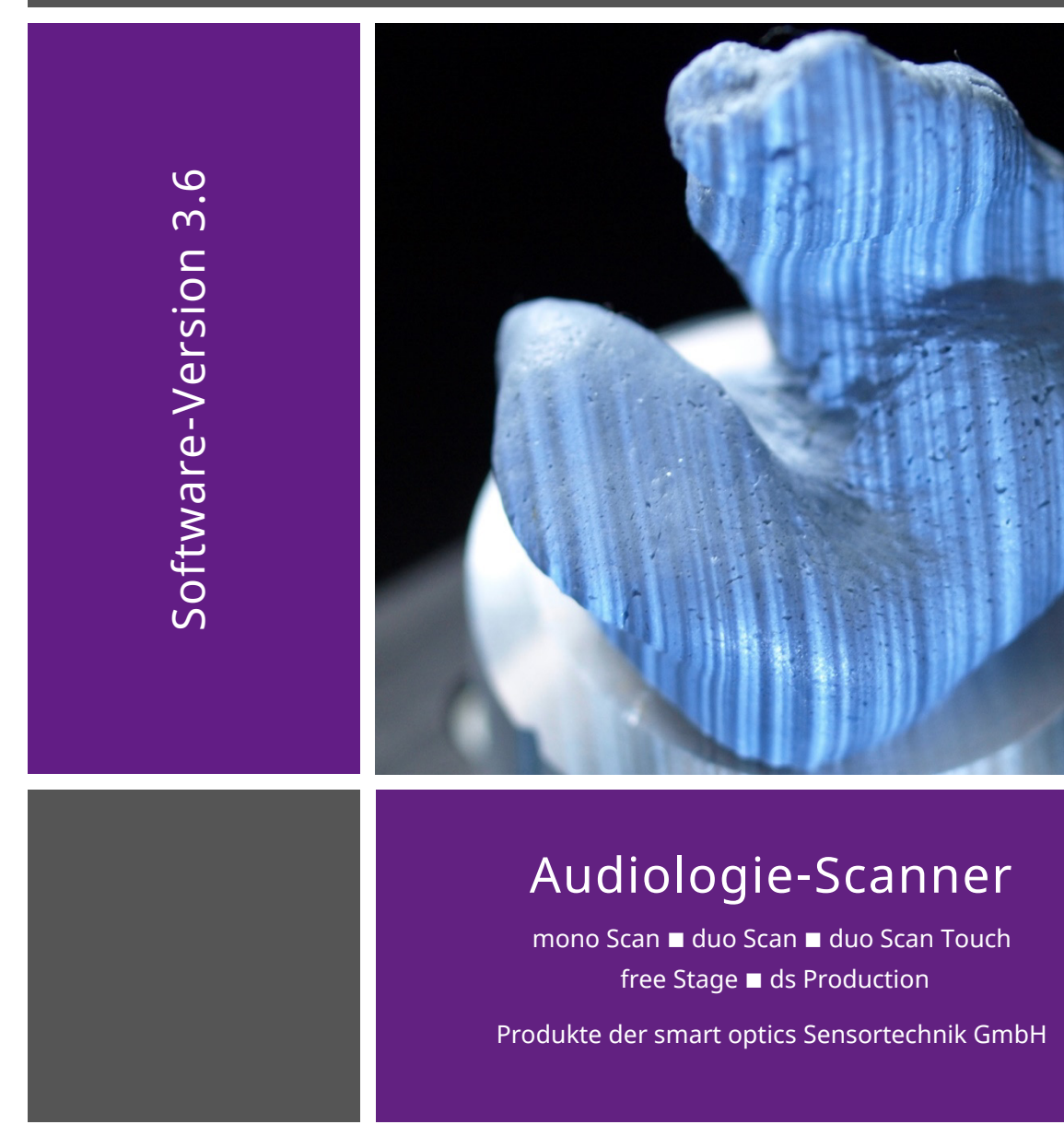

Copyright © 2022 smart optics Sensortechnik GmbH. Alle Rechte vorbehalten. – Originalbedienungsanleitung –

# Impressum

#### Support

| Für Direktkunden und Fachhändler: support@smartoptics.de                      |                 |
|-------------------------------------------------------------------------------|-----------------|
| Für Fachhändler-Kunden:                                                       | (Ihr Verkäufer) |
| Fachhändler-Suche:<br>Anfrage über das Kontaktformular auf www.smartoptics.de |                 |
| smart optics Help Center support.smartoptics.de                               |                 |

#### smart optics Onlineshop Audiologie

Lieferung innerhalb der EU: smartoptics.shop/de/ Lieferung außerhalb der EU: onlineshop@smartoptics.de

#### Änderungen

Produktänderungen und Änderungen an dieser Dokumentation vorbehalten. Aktuelle Dokumente und Software siehe Download-Center: www.smartoptics.de/de/audiologie/downloads/

#### Marken und Warenzeichen

| Allied Vision<br>Alvium | Allied Vision Technologies GmbH, DE-07646 Stadtroda     |
|-------------------------|---------------------------------------------------------|
| Vimba                   |                                                         |
| FlyCapture              | Point Grey Research, Inc.                               |
| UpdatorGUI              |                                                         |
| IPRO                    | IPRO GmbH, DE-71229 Leonberg                            |
| Noah                    | HIMSA II K/S, Kopenhagen, (Dänemark), Minneapolis (USA) |
| HIMSA                   |                                                         |
| PYLON                   | Basler AG, DE-22926 Ahrensburg                          |
| Windows                 | Microsoft Corporation, Redmond (Washington, USA)        |
| .NET Framework          |                                                         |
| Visual C++              |                                                         |

Diese Bedienungsanleitung nutzt lizenzfreie Icons und Illustrationen der Bildagenturen Flaticon.com, Fotolia.com, Freepik.com und Pixabay.com.

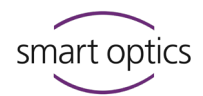

# Inhaltsverzeichnis

| 1     | Über diese Anleitung6             | 5. |
|-------|-----------------------------------|----|
| 2     | Zu Ihrer Sicherheit 9             | 5. |
| 2.1   | Bestimmungsgemäße Verwendung 9    | 5. |
| 2.1.1 | Materialbeschaffenheit9           |    |
| 2.2   | Nicht bestimmungsgemäße           | 6  |
|       | Verwendung 9                      | 6. |
| 2.3   | Allgemeine Sicherheitshinweise 10 | 6. |
| 2.3.1 | Qualifikation für die Nutzung 10  | 6. |
| 2.3.2 | Konstruktive Schutzmaßnahmen 10   | 6. |
| 2.4   | Schutz vor Verletzungen11         | 6. |
| 2.5   | Schutz vor Sachschäden13          | 6. |
| 2.6   | Symbole auf dem Gerät 15          |    |
| 2.6.1 | Warnhinweise15                    | 7  |
|       |                                   | 7. |
| 3     | Über die Audiologie-Scanner von   |    |
|       | smart optics16                    | 7. |
| 3.1   | Lieferumfang16                    |    |
| 3.2   | Optionales Zubehör                | 8  |
|       | (kostenpflichtig) 17              | 8. |
| 4     | Cavätakomponenten 10              | 8. |
| 4     | Geratekomponenten18               | 8. |
| 4.1   | Frontansichten18                  | 8. |
| 4.2   | Innenansichten 20                 | 8. |
| 4.3   | Zubehör-Ansichten 21              | 8. |
| 4.4   | Rückansicht 22                    |    |
|       |                                   | 9  |
| 5     | Inbetriebnahme23                  | 9. |
| 5.1   | Arbeitsplatz-Anforderungen 23     | 9. |
| 5.2   | Scanner aufstellen 23             | 9. |
| 5.2.1 | Lieferung prüfen 23               | 9. |
| 5.2.2 | Auspacken24                       | 9. |
|       |                                   | 9. |

| 5.3   | Scanner anschließen | 24 |
|-------|---------------------|----|
| 5.3.1 | Stromanschluss      | 25 |
| 5.3.2 | USB-Anschluss       | 25 |

| 6     | Installation und Upgrade     | 26 |
|-------|------------------------------|----|
| 6.1   | Installation                 | 26 |
| 6.2   | Kalibrationsdaten laden      | 28 |
| 6.3   | Upgrade                      | 29 |
| 6.3.1 | aural Scan deinstallieren    | 30 |
| 6.3.2 | Upgrade installieren         | 31 |
| 6.3.3 | Software-Zugang freischalten | 32 |

# Ohrabformung positionieren......33

| 7.1 | 1 Objekthalter herausnehmen und |    |
|-----|---------------------------------|----|
|     | einsetzen                       | 33 |
| 7.2 | Ohrabformung aufstecken         | 35 |

#### Einführung Scannen ......36

| 8.1   | Arbeiten mit Scandaten3    | 6 |
|-------|----------------------------|---|
| 8.2   | Arbeitsweise des Scanners3 | 7 |
| 8.3   | Arbeitsfläche 3D-Viewer3   | 8 |
| 8.3.1 | Icons im 3D-Viewer3        | 8 |
| 8.3.2 | Maus im 3D-Viewer3         | 9 |
| 8.3.3 | Tastatur im 3D-Viewer4     | 1 |

#### Ohrabformung scannen......42

| 9.1   | Scanprojekt starten | .42 |
|-------|---------------------|-----|
| 9.2   | Farbtexturscan      | .43 |
| 9.3   | Scans benennen      | .45 |
| 9.3.1 | Benennungsregeln    | .45 |
| 9.3.2 | Scannamen editieren | .46 |
| 9.4   | Scan abbrechen      | .47 |
| 9.5   | Scan wiederholen    | .47 |

# Bedienungsanleitung Audiologie-Scanner

| /      |        |
|--------|--------|
| smart  | optics |
| $\sim$ |        |

| 9.6    | Annotieren und kommentieren 48         |
|--------|----------------------------------------|
| 9.6.1  | Scan annotieren 48                     |
| 9.6.2  | Scanprojekt kommentieren 49            |
| 9.7    | Scan korrigieren 50                    |
| 9.7.1  | Nachscannen50                          |
| 9.7.2  | Matching52                             |
| 9.7.3  | Löcher füllen53                        |
| 9.7.4  | Beschneiden 53                         |
| 9.8    | Barcode scannen54                      |
| 9.9    | Arbeit abschließen und exportieren. 56 |
| 9.9.1  | Scanergebnisse prüfen 56               |
| 9.9.2  | Abschluss und Export56                 |
| 9.9.3  | Abschließen und mit Nachfrage          |
|        | exportieren (Standard) 57              |
| 9.9.4  | Dokumente                              |
|        | (order.pdf, project.log)58             |
| 9.9.5  | Exportmethode FTP 59                   |
| 9.9.6  | Exportmethode ZIP61                    |
| 9.9.7  | Exportmethode E-Mail62                 |
| 9.9.8  | Bearbeiten und exportieren 63          |
|        |                                        |
| 10     | aural Scan mit Noah64                  |
| 10.1   | Noah-Schnittstelle einrichten          |
| 10.2   | Scannen mit Noah                       |
| 10.3   | und exportieren 67                     |
|        |                                        |
| 11     | Software-Einstellungen70               |
| 11.1   | Einstellungen Allgemein                |
| 11.1.1 | Sprache71                              |
| 11.1.2 | Dateiformate71                         |
| 11.1.3 | Ausrichtung71                          |
| 11.1.4 | Erweitert71                            |
| 11.2   | Einstellungen 3D-Viewer73              |
| 11.2.1 | Ansicht                                |

| 11.2.2 | Objekt-Drehung75             |
|--------|------------------------------|
| 11.2.3 | Erweitert76                  |
| 11.3   | Einstellungen Scannen77      |
| 11.3.1 | Abdruckfarbe77               |
| 11.3.2 | Farbtexturscan77             |
| 11.3.3 | Strategie78                  |
| 11.4   | Einstellungen Matching78     |
| 11.4.1 | Qualität79                   |
| 11.4.2 | Schneidefilter80             |
| 11.5   | Export81                     |
| 11.5.1 | Projektverzeichnis81         |
| 11.5.2 | Exportverzeichnis82          |
| 11.5.3 | Verzeichnis 3D-Kalibrierungs |
|        | protokolle83                 |
| 11.5.4 | Exportdialog83               |
| 11.5.5 | PDF-Datei83                  |
| 11.5.6 | FTP                          |
| 11.6   | Schnittstellen87             |
| 11.6.1 | Noah87                       |
|        |                              |

# 12 Modul freischalten ......88

| 13  | Icons, Menüpunkte und |    |
|-----|-----------------------|----|
|     | Shortcuts             | 89 |
| 101 | Isons                 | 00 |

| 13.1 | Icons     | 89 |
|------|-----------|----|
| 13.2 | Menü      | 90 |
| 13.3 | Shortcuts | 92 |

| 14     | Gerätepflege              | 93 |
|--------|---------------------------|----|
| 14.1   | Achsenkalibrierung        | 93 |
| 14.2   | 3D-Kalibrierung           | 94 |
| 14.2.1 | 3D-Kalibrierung ausführen | 95 |
| 14.3   | Scannerreinigung          | 98 |

# Bedienungsanleitung Audiologie-Scanner

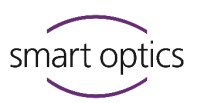

| 15           | Fehlersuche (Troubleshooting)99                                   |
|--------------|-------------------------------------------------------------------|
| 15.1         | Was tun bei Problemen?                                            |
| 15.1.1       | PC prüfen 100                                                     |
| 15.2<br>15.3 | aural Scan startet nicht 101<br>Verbindungsprobleme               |
|              | (USB, Kamera) 102                                                 |
| 15.3.1       | USB-Verbindung prüfen 102                                         |
| 15.3.2       | Energiehöchstleitung aktivieren<br>(Windows)103                   |
| 15.3.3       | Energiesparoption für USB-Root-<br>Hub deaktivieren (Windows) 104 |
| 15.3.4       | Kameraverbindung prüfen 105                                       |
| 15.4<br>15.5 | Kalibrationsprobleme                                              |
| 15.6         | Fehlgeschlagene 3D-Kalibrierung 107                               |

| 15.7  | Fehlgeschlagener FTP-Upload108 |
|-------|--------------------------------|
| 15.8  | Fehlermeldungen (Error)109     |
| 15.9  | Sonstige Probleme112           |
| 15.10 | Dateipfade114                  |

| 16 | Störung u | nd Reparatur |  |
|----|-----------|--------------|--|
| 10 | Storung u | nu keparatur |  |

16.1 Seriennummern ......115

| 17 | Entsorgung116 |
|----|---------------|
|----|---------------|

| 17.1 | Verpackung entsorgen1 | 16 |
|------|-----------------------|----|
| 17.2 | Gerät entsorgen1      | 16 |

| 18 | Technische Daten117            |
|----|--------------------------------|
| 19 | CE-Konformitätserklärungen 118 |
| 20 | Kurzanleitung123               |

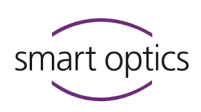

# Über diese Anleitung

## Anleitung bitte speichern, mit dem Produkt weitergeben, nach einem Upgrade durch eine neue Version ersetzen.

#### Symbole und Hervorhebungen

- ▷ Handlungsschritt
- ✓ Ergebnis

L<sup>L</sup> NN

Querverweis auf Seiten (mit Hyperlink-Funktion). Zurück zum Ausgangspunkt: Seitennavigation des PDF-Readers nutzen ("Vorige Ansicht", "Zurück").

Hyperlink  $\mathscr{S}$  (in diesem PDF oder extern)

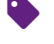

Kostenpflichtiger Zusatz, Modul

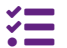

Variante, abhängig vom Scanner

Mausbedienung, zu drückende Taste hervorgehoben

TIPP

Nützlicher Hinweis

| Bedienelemente der Software |                      |  |  |
|-----------------------------|----------------------|--|--|
| ОК                          | Button               |  |  |
| Name                        | Felder               |  |  |
| "Name"                      | Icon                 |  |  |
| Datei   Neu                 | Menüpunkte           |  |  |
| Name.txt                    | Datei- und Pfadnamen |  |  |

#### Abbildungen

Abbildungen von Geräten und Software können von Kundensystemen abweichen. Screenshots zeigen Beispiele, keine Kundendaten.

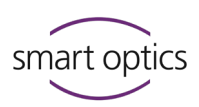

| Maßeinheiten und | l Zahlen                             |
|------------------|--------------------------------------|
| Maßeinheiten     | Gesetzliche Einheiten in Deutschland |
|                  | Internationales Einheitensystem (SI) |
| Zahlen           | Dezimalsystem mit Nachkommastellen   |

| Маß                     | Einheit                                               | Abkürzung                                                                 |
|-------------------------|-------------------------------------------------------|---------------------------------------------------------------------------|
| Masse/Gewicht           | Kilogramm                                             | kg                                                                        |
|                         | Gramm                                                 | g                                                                         |
| Länge                   | Meter                                                 | m                                                                         |
|                         | Zentimeter                                            | cm                                                                        |
|                         | Millimeter                                            | mm                                                                        |
|                         | Mikrometer                                            | μm                                                                        |
| Winkel                  | Grad                                                  | 0                                                                         |
| Zeit                    | Stunde                                                | h                                                                         |
|                         | Minute                                                | m                                                                         |
|                         | Sekunde                                               | S                                                                         |
| Elektrische Leistung    | Watt                                                  | W                                                                         |
| Elektrische Spannung    | Volt                                                  | V                                                                         |
|                         | Wechselspannung                                       | AC                                                                        |
| Elektrische Frequenz    | Hertz                                                 | Hz                                                                        |
|                         | Gigahertz                                             | Ghz                                                                       |
| Elektrische Stromstärke | Ampere                                                | А                                                                         |
| Schutzklasse            | International Protection                              | IP<br>1. Ziffer: mechanische<br>Belastbarkeit,<br>2. Ziffer: Wasserschutz |
| Temperatur              | Grad Celsius                                          | °C                                                                        |
| Arbeitsspeicher (PC)    | Random-Access Memory                                  | RAM                                                                       |
| Datenmenge              | Megabyte                                              | MB                                                                        |
|                         | Gigabyte                                              | GB                                                                        |
| CAD-Datenformat         | Standard Triangulation<br>Language                    | STL                                                                       |
|                         | American Standard Code for<br>Information Interchange | ASCII                                                                     |
|                         | Mesh                                                  | MSH                                                                       |
|                         | PointCloudMeasurement                                 | PCM                                                                       |
|                         | Polygon File Format                                   | PLY                                                                       |
| Bildpunkt               | Pixel                                                 | px (Bildschirm)<br>dpi (Print)<br>MP                                      |
|                         | Megapixer                                             | IVIF                                                                      |

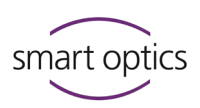

#### Warnhinweise

Warnhinweise informieren über:

- mögliche Verletzungen von Personen,
- mögliche Schäden an Gegenständen,
- die Vermeidung von Risiken.

#### Warnstufen

## HINWEIS

Sachschäden

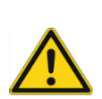

# VORSICHT

Leichte Verletzungen

#### WARNUNG

Schwere Verletzungen

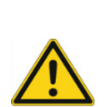

# GEFAHR

Tod oder sehr schwere Verletzungen

Bedienungsanleitung Audiologie-Scanner

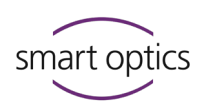

# Zu Ihrer Sicherheit

## 2.1 Bestimmungsgemäße Verwendung

Die Audiologie-Scanner von smart optics sind bestimmungsgemäß zu verwenden für:

- die dreidimensionale optische Vermessung von menschlichen Ohrabformungen,
- die digitale Produktion und Archivierung von Otoplastiken.

#### 2.1.1 Materialbeschaffenheit

Scanbare Abformmaterialien sind:

- hell,
- fest,
- formstabil,
- trocken,
- undurchsichtig.

Reflektierende/dunkle Oberflächen müssen mit 3D-Scanspray mattiert werden, um scanbar zu sein.

#### 2.2

2

# Nicht bestimmungsgemäße Verwendung

Nicht scanbar sind:

- transparente, nicht formstabile Materialien,
- andere Gegenstände als Ohrabformungen,
- Lebewesen.

smart optics haftet nicht für Schäden, die durch nicht bestimmungsgemäße Verwendung entstehen. Bedienungsanleitung Audiologie-Scanner

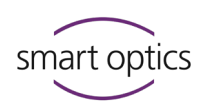

# 2.3 Allgemeine Sicherheitshinweise

#### 2.3.1 Qualifikation für die Nutzung

Um einen smart optics-Scanner sicher aufzustellen, einzurichten und zu bedienen, benötigen Sie Wissen, das Sie erwerben können durch:

- Bedienungsanleitung,
- Einweisung oder Schulung.

Befolgen Sie Ihre lokalen Vorschriften zum Arbeitsschutz und zur Unfallverhütung.

#### 2.3.2 Konstruktive Schutzmaßnahmen

smart optics-Scanner werden nach geltenden Sicherheitsnormen entwickelt und produziert.

#### Geräteschutz:

— Sicherung gegen Überspannung.

#### Schutz vor Verletzungen:

- automatische Stromabschaltung im Innenraum bei Inaktivität oder Öffnen der Klappe (modellabhängig),
- Stopp elektrisch bewegter Teile.

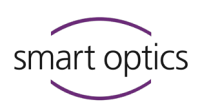

## Schutz vor Verletzungen

Trotz der Schutzmaßnahmen sind einige Verletzungsrisiken nicht auszuschließen. So schützen Sie sich und andere:

#### WARNUNG

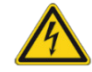

2.4

### Verletzungsgefahr durch Stromschlag Brandgefahr durch Kurzschluss

Ein Defekt an elektrischen Geräten/Kabeln oder der Kontakt mit Wasser können einen Stromschlag, Kurzschluss oder Brand verursachen.

- Achten Sie darauf, dass elektrische Geräte/Kabel intakt und trocken sind.
- ▷ Erneuern Sie defekte Kabel. Betreiben Sie keine defekten Geräte.
- ▷ Ziehen Sie den Netzstecker, wenn ein Gerät/Kabel:
  - defekt ist,
  - feucht wird,
  - überhitzt,
  - unbeobachtet ist (z.B. über Nacht).

#### WARNUNG

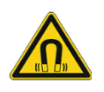

#### Gesundheitsgefährdung durch Magnetfelder

smart optics-Scanner und Zubehör enthalten magnetische Bauteile. Magnetfelder können gesundheitsgefährdend sein.

Personen mit Implantaten, z.B. Herzschrittmachern, dürfen Scanner und Zubehör nur mit ärztlicher Erlaubnis bedienen.

#### VORSICHT

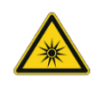

#### Gesundheitsgefährdung durch Streifenlicht (betrifft free Stage)

smart optics-Scanner arbeiten mit Streifenlicht. Streifenlicht kann u.a. epileptische Anfälle oder Migräne auslösen.

Personen mit entsprechenden Gesundheitsproblemen sollten den Scanner während des Betriebs mit lichtundurchlässiger Folie/Stoff abdecken.

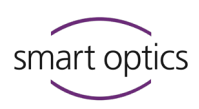

#### VORSICHT

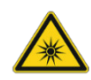

# Gesundheitsgefährdung durch LED-Licht mit hohem Blauanteil (betrifft free Stage)

smart optics-Scanner strahlen bei Messungen Weißlicht oder Blaulicht aus. Licht mit hohem Blauanteil kann langfristig u.a. Netzhautschäden verursachen.

- ▷ Schützen Sie Ihre Augen, indem Sie während des Betriebs:
  - free Stage mit lichtundurchlässiger Folie/Stoff abdecken,
  - eine Brille mit Blaulichtfilter tragen.

#### VORSICHT

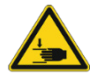

**Quetschgefahr durch Mechanik oder Klappe (modellabhängig)** In der Mechanik oder an der Klappe des Scanners können Sie sich z.B. die Hände quetschen.

- Öffnen Sie die Klappe ohne Schwung bis zum Anschlag, diese fällt sonst herunter.
- ▷ Greifen Sie nur in den Scanner, wenn die Achsen stillstehen.

#### VORSICHT

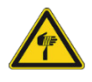

#### Verletzungsgefahr durch spitze Nadeln

Die Objekthalter (Zubehör) haben spitze Nadeln, an denen Sie sich stechen können.

- ▷ Greifen Sie Objekthalter und Ohrabformungen seitlich.
- ▷ Drücken Sie nicht von oben auf die Objekthalter.

#### VORSICHT

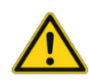

Verletzungen durch Einzug von Kleidung, Schmuck oder Haaren Im Scanner können lose Gegenstände eingezogen werden.

- Im Fall eines Einzugs schalten Sie den Scanner sofort aus und ziehen den Netzstecker. Entfernen Sie die Fremdkörper aus dem Scanner, bevor Sie weiterarbeiten.
- ▷ Vermeiden Sie am Arbeitsplatz z.B.
  - Schals/Tücher,
  - Krawatten,
  - Ketten,
  - offene lange Haare.

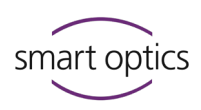

#### Schutz vor Sachschäden

Trotz der Schutzmaßnahmen sind einige Risiken nicht auszuschließen. So vermeiden Sie Sachschäden an Geräten und Daten:

#### HINWEIS

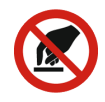

2.5

# Beschädigung von Optik und Elektronik durch Berührung, Schmutz,

#### Feuchtigkeit und Reinigungsmittel

Optik und Elektronik der Scanner sind sehr empfindlich.

- ▷ Schützen Sie Optik und Elektronik, indem Sie diese:
  - nicht berühren,
  - nicht reinigen,
  - sauber und trocken halten (Scanner schließen oder abdecken),
  - 3D-Scanspray außerhalb des Scanners nutzen.
- Lassen Sie Optik und Elektronik von Ihrem Fachhändler oder smart optics reinigen.

#### HINWEIS

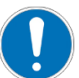

#### Datenverlust durch zu langes USB-Kabel

Die Länge des USB-Kabels beeinflusst die Datenübertragung zwischen Scanner und PC.

▷ Nutzen Sie ein USB-Kabel von maximal 2 m Länge.

# HINWEIS

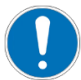

#### Messfehler durch Vibrationen

Vibrationen beeinflussen die Messgenauigkeit.

- ▷ Nutzen Sie einen Arbeitstisch, der:
  - stabil steht oder verankert ist,
  - das doppelte Gewicht der Beladung tragen kann.

#### HINWEIS

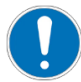

Messfehler durch Reflexionen auf dem Messobjekt (betrifft free Stage) Umgebungslicht reflektiert auf dem Messobjekt und beeinflusst die Messgenauigkeit.

Wählen Sie einen Arbeitsplatz ohne Lichteinstrahlung oder decken Sie den Scanner mit lichtundurchlässiger Folie/Stoff ab.

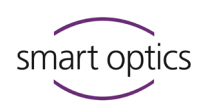

# HINWEIS

#### Messfehler durch ungeeignete klimatische Bedingungen

Hitze, Kälte und hohe Luftfeuchtigkeit beeinflussen die Materialausdehnung und verursachen Messfehler. Überhitzung kann den Scanner dauerhaft beschädigen.

- ▷ Betreiben Sie smart optics-Scanner bei:
  - Temperaturen von 15°C 30°C,
  - geringer Luftfeuchtigkeit,
  - ohne direkte Sonne.
- ▷ Nutzen Sie ggf. Klimageräte und Sonnenschutz.

## HINWEIS

#### Materialschäden durch Feuchtigkeit

smart optics-Scanner bestehen aus Materialien, die durch Feuchtigkeit beschädigt werden.

Trocknen Sie feuchte Teile mit einem weichen, fuselfreien Mikrofasertuch.

#### HINWEIS

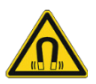

#### **Datenverlust durch Magnetfelder**

smart optics-Scanner und Zubehör enthalten magnetische Bauteile. Diese können andere technische Geräte und Datenträger, z.B. Kreditkarten, stören oder löschen.

Halten Sie Abstand zwischen Magneten und technischen Geräten/Datenträgern.

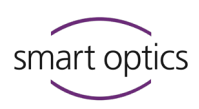

2.6

# Symbole auf dem Gerät

| CE |  |
|----|--|

.

**Berühren verboten** Bezug: Optik

Warnung vor Schnittverletzung

Bezug: Objekthalter mit spitzen Nadeln

**CE-Kennzeichnung** Dokumentiert die Konformität des Scanners mit EU-Richtlinien zum Zeitpunkt der Erteilung des

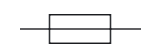

**Sicherung** Dokumentiert eine eingebaute Überstromschutzeinrichtung.

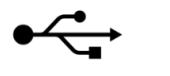

#### USB

CE-Zertifikats.

Dokumentiert einen USB-Anschluss für Kamera und PC.

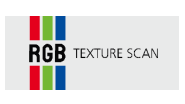

Warnhinweise

**RGB TEXTURE SCAN** Kennzeichnet Geräte mit RGB-Hardware-Komponente.

#### 2.6.1

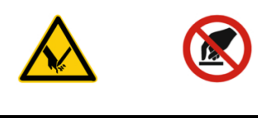

DE

ΕN

FS

FR

IT

PΤ

Kalibrierte Optik Nicht berühren!

Calibrated optics - Do not touch!

Óptica calibrada - ¡No tocar! Optique calibrée - Ne pas toucher!

Ottica calibrata - Non toccare!

Ótica calibrada - Não toque! Erläuterung der Warnsymbole auf dem Gerät

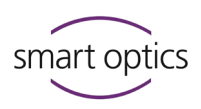

# Über die Audiologie-Scanner von smart optics

Die Audiologie-Scanner von smart optics sind 3D-Desktop-Scanner für die Digitalisierung von Ohrabformungen:

|                                           | mono Scan                                          | duo Scan                                           | duo Scan Touch                                     | free Stage                                         | ds Production                                      |
|-------------------------------------------|----------------------------------------------------|----------------------------------------------------|----------------------------------------------------|----------------------------------------------------|----------------------------------------------------|
| Ausstattung                               | Basis                                              | Standard                                           | Standard                                           | Style                                              | High-End                                           |
| Scanmengen                                |                                                    |                                                    |                                                    |                                                    |                                                    |
| Steckplätze für<br>Abformungen            | 1                                                  | 2                                                  | 2                                                  | 2                                                  | 2                                                  |
| Gehäuseform                               | flach,                                             | flach,                                             | flach,                                             | hoch,                                              | flach,                                             |
|                                           | geschlossen                                        | geschlossen                                        | geschlossen                                        | offen                                              | geschlossen                                        |
| Touch-Bedienung                           | _                                                  | _                                                  | Touchscreen                                        | Touchsensor                                        | _                                                  |
| Software                                  | aural Scan                                         | aural Scan                                         | aural Scan                                         | aural Scan                                         | aural Scan                                         |
| RGB-Hardware-<br>Komponente <sup>1)</sup> | wählbar                                            | ~                                                  | ~                                                  | ~                                                  | ~                                                  |
| Datenformate                              | STL, MSH,<br>ASCII, PLY                            | STL, MSH,<br>ASCII, PLY                            | STL, MSH,<br>ASCII, PLY                            | STL, MSH,<br>ASCII, PLY                            | STL, MSH,<br>ASCII, PLY                            |
| Schnittstellen                            | Noah System <sup>2)</sup><br>winIPRO <sup>3)</sup> | Noah System <sup>2)</sup><br>winIPRO <sup>3)</sup> | Noah System <sup>2)</sup><br>winIPRO <sup>3)</sup> | Noah System <sup>2)</sup><br>winIPRO <sup>3)</sup> | Noah System <sup>2)</sup><br>winIPRO <sup>3)</sup> |

1) seit 10-2022, nicht für Scanner älterer Bauart verfügbar

 Noah System, "Standard für integrierte Hörgerätesoftware" von HIMSA (Softwaregemeinschaft der Hörgerätehersteller): www.himsa.com/de-de/produkte/noahsystem4.aspx

 winIPRO, Hörakustik-Software, von Haag-Streit: www.haag-streit.com/ipro-gmbh/de/hoerakustik/software/

# 3.1 Lieferumfang

| Scanner       |                    |                                          |  |  |
|---------------|--------------------|------------------------------------------|--|--|
| Artikelnummer | Artikelbezeichnung | Beschreibung                             |  |  |
| 90401         | free Stage         | Offene Scan-Show                         |  |  |
| 90026         | duo Scan           | Innovative Produktionskette              |  |  |
| 90390         | duo Scan Touch     | Modell wird nicht mehr produziert.       |  |  |
| 90027         | ds Production      | Für Dauerbetrieb und hohe<br>Stückzahlen |  |  |
| 90281         | mono Scan          | Scanner für einzelne Abformungen         |  |  |
| 90527         | mono Scan mit RGB  | mono Scan mit RGB-Komponente             |  |  |

3

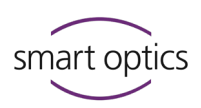

#### Transportbox

- 1 Scanner
- Objekthalter (Nadeladapter):
  - 1 silbern (mono Scan)
  - 2 silberne (duo Scan, duo Scan Touch, free Stage)
  - 2 blau + 2 rot (ds Production)
- 1 Netzkabel (2,5 Meter, AC 110/230 V)
- 1 USB-Kabel (1,8 Meter, Typ A/B)

#### Datenträger

- Software aural Scan
- Kalibrationsdaten des Scanners
- Bedienungsanleitung (PDF)
- Einrichtungsanleitung Noah-Schnittstelle (PDF)

# 3.2 Optionales Zubehör (kostenpflichtig)

| Artikelnummer | Artikelbezeichnung                                                     | Beschreibung                                                            |
|---------------|------------------------------------------------------------------------|-------------------------------------------------------------------------|
| 90066         | Garantieverlängerung                                                   | Verlängerung um 12 Monate,<br>optional ab dem 3. Jahr nach<br>Lieferung |
| 90195         | Objekthalter<br>(Nadeladapter)<br>1 Stück, blau ( <mark>links</mark> ) | Ersatz-/Zusatzartikel                                                   |
| 90296         | Objekthalter<br>(Nadeladapter)<br>1 Stück, silbern                     | Ersatz-/Zusatzartikel                                                   |
| 90303         | Objekthalter<br>(Nadeladapter)<br>1 Stück, rot ( <mark>rechts</mark> ) | Ersatz-/Zusatzartikel                                                   |
| 90347         | Software-Upgrade                                                       | Upgrade für eine Lizenz                                                 |
| 90410         | 3D-Kalibrationsobjekt                                                  | Nötig für die Nutzung der<br>Funktion 3D-Kalibrierung                   |
| 90524         | Staubschutzhülle<br>"free Stage"                                       | Handgefertigt, passgenau,<br>gebranded, zum Abdecken im<br>Ruhezustand  |

#### Bestellung von Ersatzteilen/Zubehör bei:

Fachhändler (regional) oder smart optics:

www.smartoptics.de/de/kontakt/ (weltweit)

www.smartoptics.shop (EU)

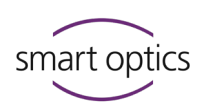

# 4

# Gerätekomponenten

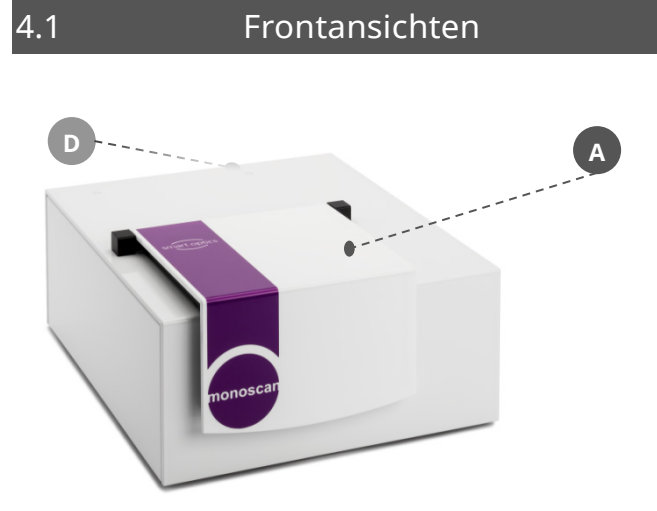

#### Legende

- A: Klappe
- B: Sichtfenster
- C: Touchscreen
- D: Netzschalter
- E: Statusanzeige

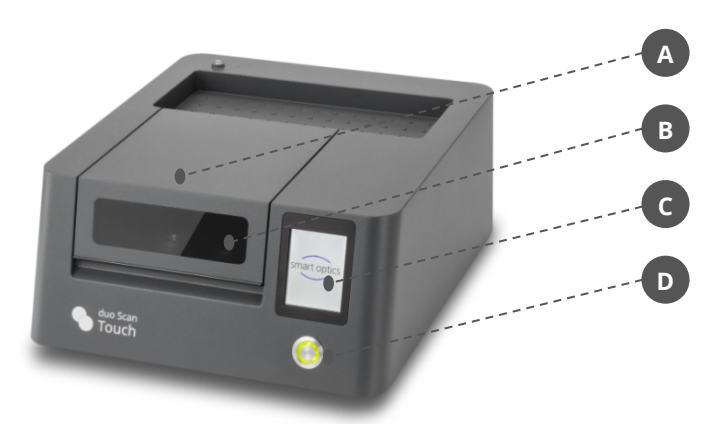

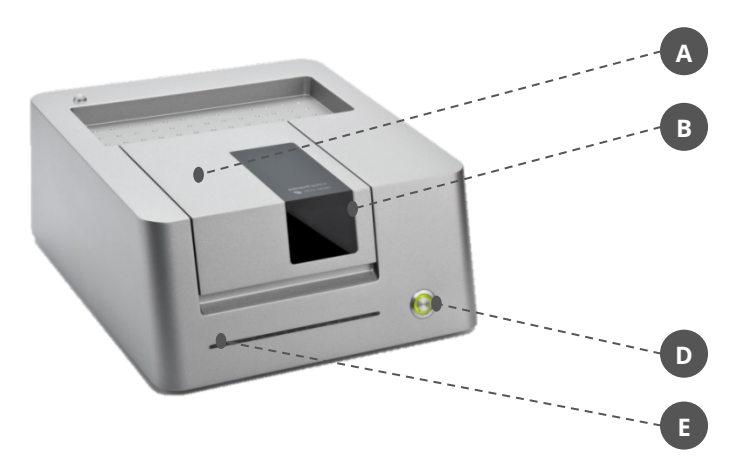

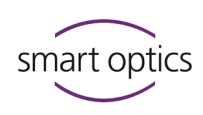

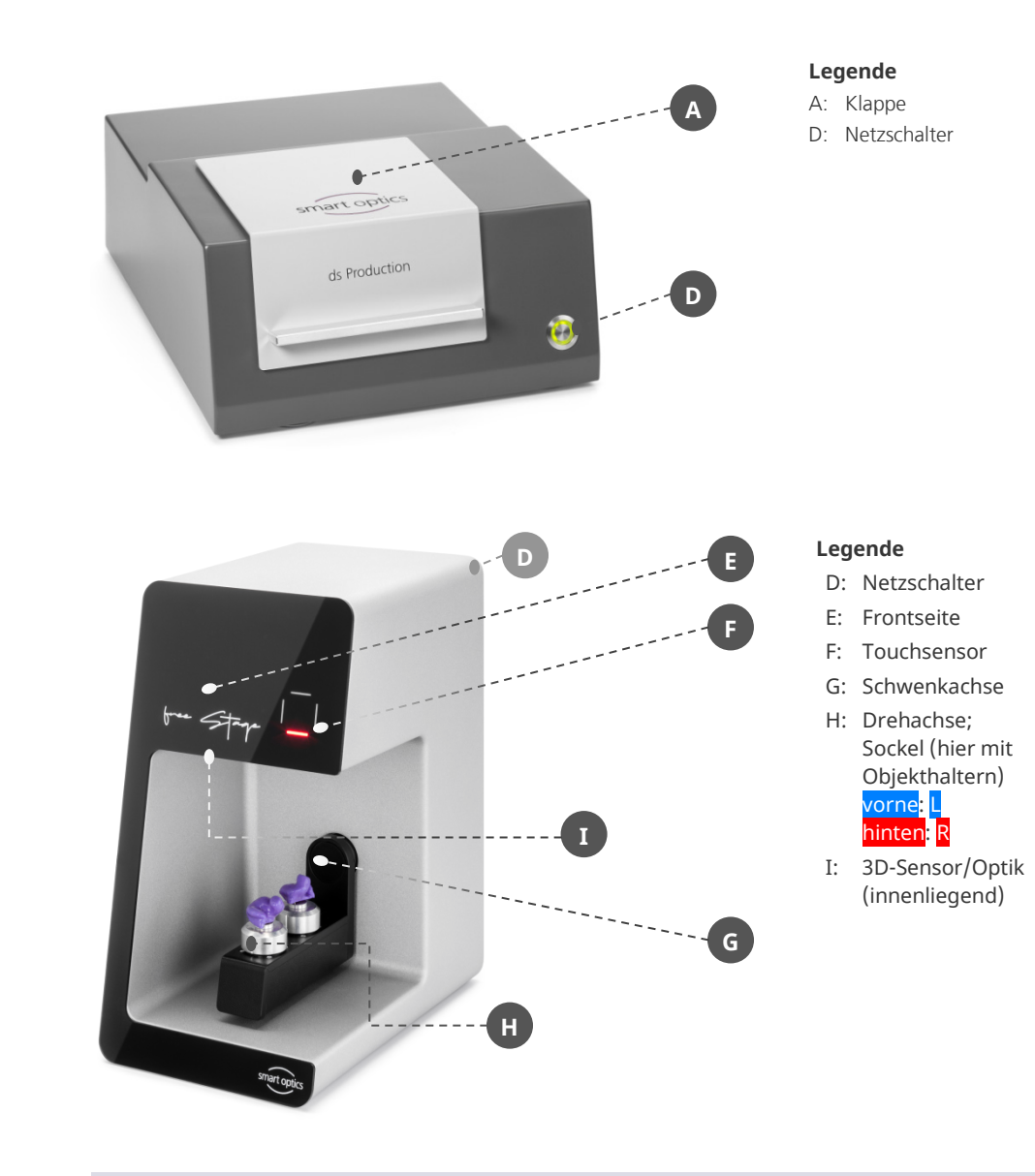

# Lichtsignale

|          | mono Scan | duo Scan                       | duo Scan Touch                 | ds Production                  | free Stage |
|----------|-----------|--------------------------------|--------------------------------|--------------------------------|------------|
|          |           | Scanner ist aus,<br>kein Strom | Scanner ist aus,<br>kein Strom | Scanner ist aus,<br>kein Strom |            |
| ٢        |           | betriebsbereit                 | betriebsbereit                 | betriebsbereit                 |            |
| 6        |           | Ruhemodus                      |                                |                                |            |
| <u> </u> |           | Scan fertig                    |                                |                                |            |
|          |           | Scan läuft                     |                                |                                |            |

# Bedienungsanleitung Audiologie-Scanner

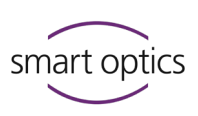

|              | mono Scan | duo Scan | duo Scan Touch | ds Production | free Stage |
|--------------|-----------|----------|----------------|---------------|------------|
| smart optics |           |          | Ruhemodus      |               |            |
|              |           |          | betriebsbereit |               |            |
|              |           |          | Scan läuft     |               |            |
|              |           |          |                |               | Scan läuft |

# Innenansichten

4.2

## Geschlossene Scanner

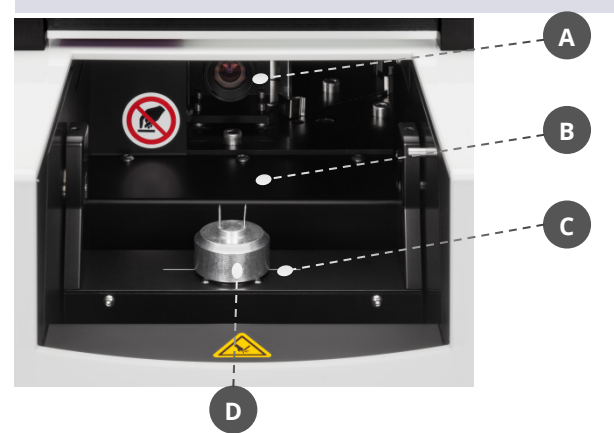

#### Legende

- A: 3D-Sensor/Optik mit RGB-Komponente
- B: Schwenkachse
- C: Drehachse
- D: Objekthalter
- E: Sockel L

R

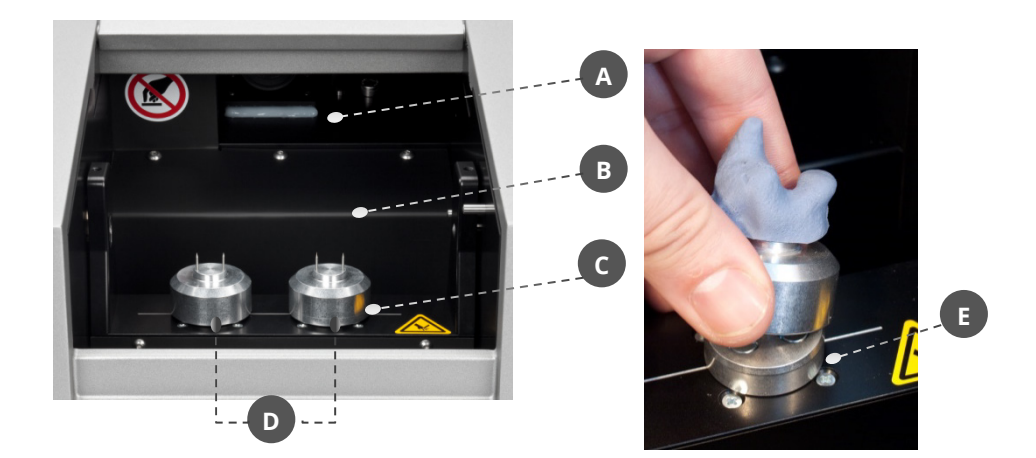

## Bedienungsanleitung Audiologie-Scanner

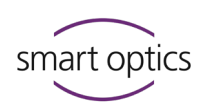

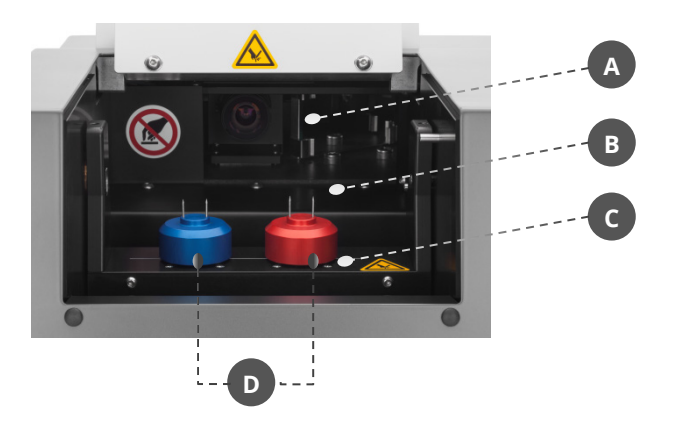

#### Legende

- A: 3D-Sensor/Optik mit RGB-Komponente
- B: Schwenkachse
- C: Drehachse
- C. Dienachse
- D: Objekthalter

# 4.3

# Zubehör-Ansichten

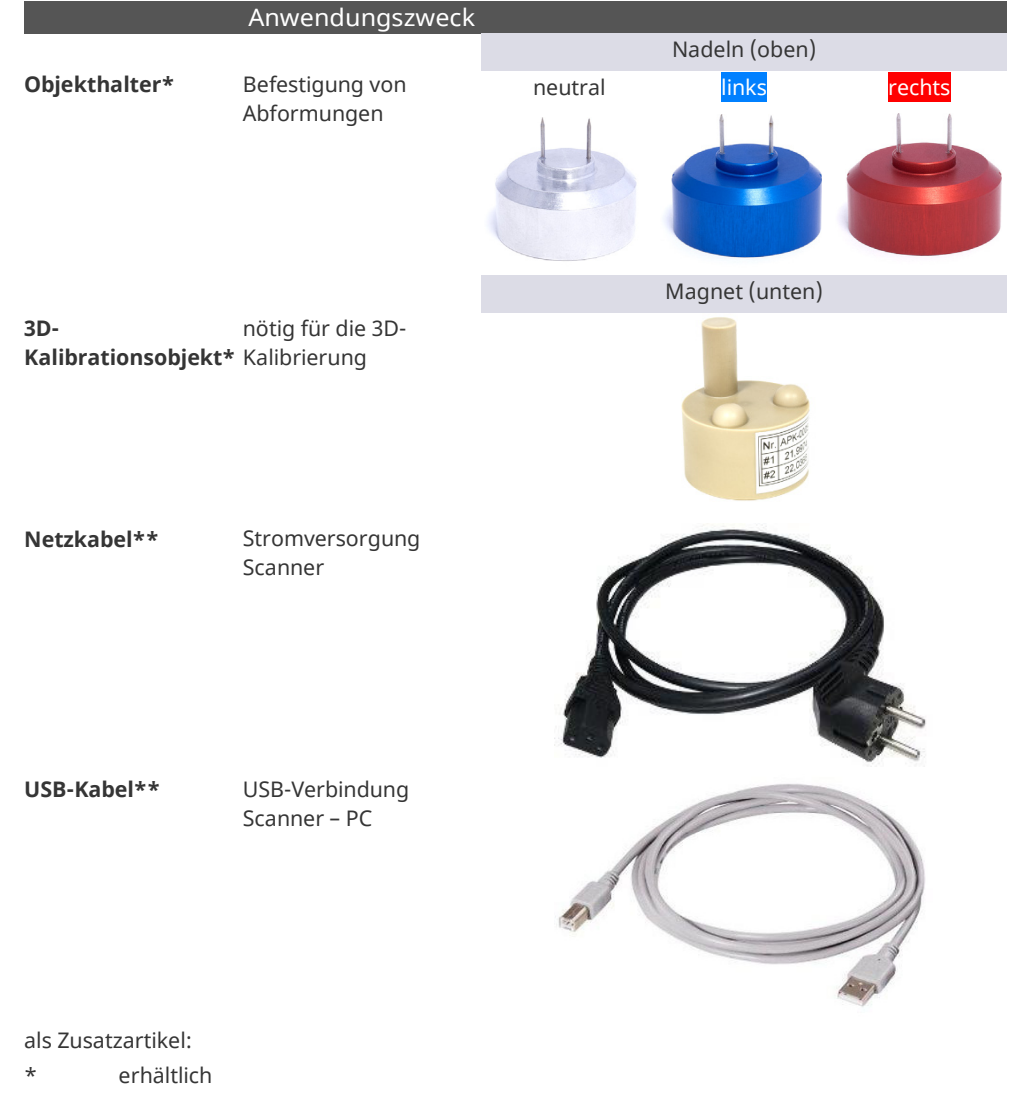

\*\* nicht erhältlich

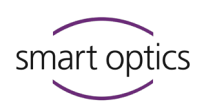

4.4

# Rückansicht

## Anschlüsse und Typenschild

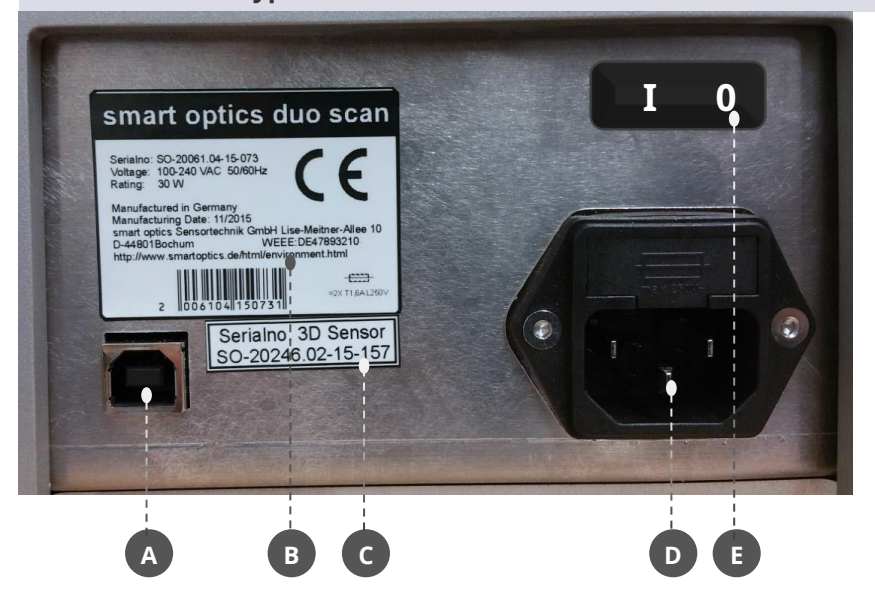

#### Legende

- A USB-Anschluss
- B Typenschild mit technischen Daten und Seriennummer
- C Sensornummer
- D Netzanschluss mit Sicherung
- E Netzschalter (Kippschalter) (mono Scan, free Stage)

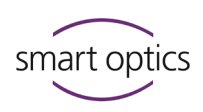

# 5

5.1

# Inbetriebnahme

#### Arbeitsplatz-Anforderungen

#### ▷ Wählen Sie den Arbeitsplatz nach diesen Kriterien:

| _            |                        | mono Scan           | duo Scan/<br>duo Scan Touch | free Stage        | ds Production       |
|--------------|------------------------|---------------------|-----------------------------|-------------------|---------------------|
| <u>(KG</u> ) | 9 Stabilität           | 15 kg               | 16 kg                       | 13 kg             | 20 kg               |
| ,¢           | Platz (B × T × H mm)   | 300 × 367 × 217,5 * | 300 × 350 × 210,0 *         | 186 × 292 × 348,0 | 300 × 350 × 232,5 * |
| -0           | Schalter               | hinten              | vorne                       | hinten            | vorne               |
| $\bigcirc$   | Steckdosen             | ≥ 3                 | ≥3                          | ≥3                | ≥3                  |
| ₩            | Abstand PC zu Scanner  | ≤ 1,5 m             | ≤ 1,5 m                     | ≤ 1,5 m           | ≤ 1,5 m             |
| ÷ờ́:-        | Direktes Licht         | $\checkmark$        | ~                           | ×                 | ~                   |
|              | Shop, Labor, Werkstatt | ~                   | ~                           | ~                 | ~                   |

\* offen ca. 350 mm

Meiden Sie in Arbeitsräumen:

- Feuchtigkeit,
- Emissionen (Stäube, Dämpfe, Öle, Lacke etc.).

Mehrfachsteckdose und Verlängerungsschnur sind erlaubt, wenn die Elektroleitungen nicht überlastet werden.

# Elektrische Betriebsmittel müssen fachgerecht verwendet und regelmäßig geprüft werden.

# 5.2 Scanner aufstellen

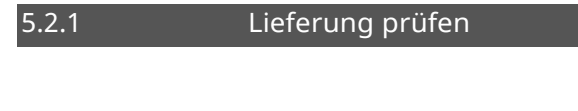

- ▷ Prüfen Sie nach Erhalt der Lieferung, ob:
  - der Umkarton beschädigt ist,
  - die Lieferung vollständig ist,
    - Teile beschädigt sind.

16

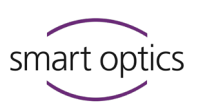

- ▷ Reklamieren Sie sofort:
  - Transportschäden bei Spediteur und Verkäufer,
  - falsche/unvollständige Lieferung beim Verkäufer (Fachhändler/smart optics).

#### Auspacken

5.2.2

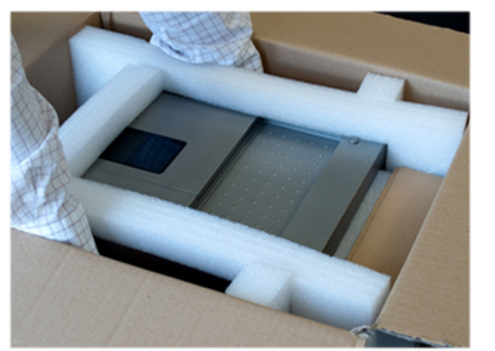

- Greifen Sie mit beiden Händen seitlich unter den Scanner.
   Auch bei offenen Scannern: Nicht hineingreifen. Berührung kann die Optik beschädigen.
- Ziehen Sie den Scanner nach oben aus dem Karton.
- Stellen Sie den Scanner am Arbeitsplatz so auf, dass der Netzschalter gut erreichbar ist.
- ▷ Entnehmen Sie das Zubehör aus dem Karton.

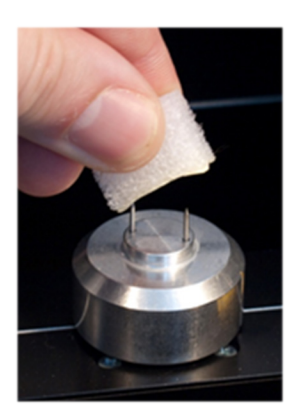

 Entfernen Sie den Transportschutz (Folie, Schaumstoffeinlage, Schaumstoffwürfel).
 Objekthalter seitlich fassen, Verletzungsgefahr durch spitze Nadeln!

#### TIPP

Verwahren Sie Verpackung und Transportschutz für spätere Transporte.

# 5.3 Scanner anschließen

Die Audiologie-Scanner benötigen Anschlüsse für:

- Stromversorgung,
- Datenübertragung (USB).

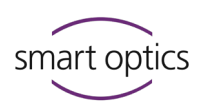

Stromanschluss

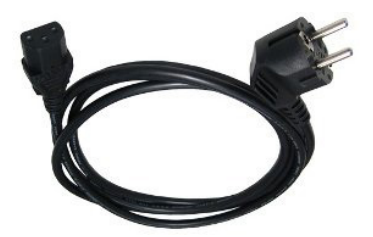

- ▷ Verbinden Sie:
  - den Gerätestecker mit der Netzanschlussbuchse (Rückseite),
  - den Netzstecker Typ E + F mit einer Steckdose (optional mit einem Steckdosen-Adapter).

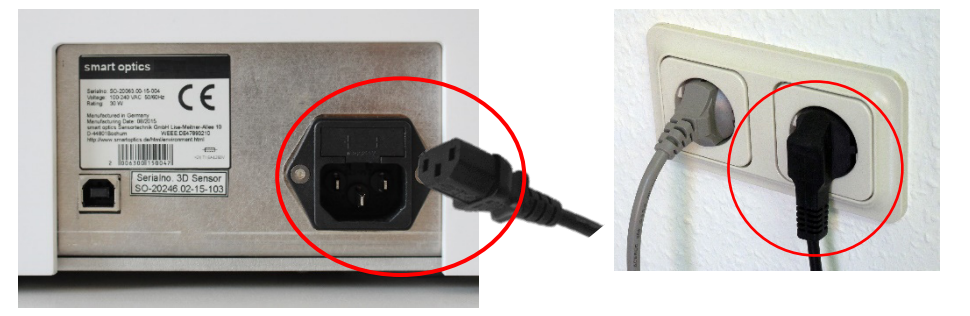

# Ģ

#### TIPP

Spannungsunterschiede reguliert ein eingebautes Schaltnetzteil automatisch.

#### 5.3.2

### USB-Anschluss

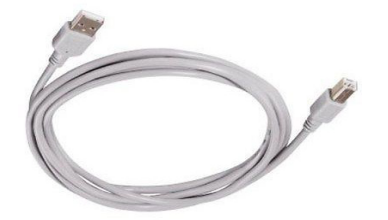

- ▷ Verbinden Sie:
  - den Stecker Typ B mit dem USB-Anschluss des Scanners,
  - den **Stecker Typ A** mit einem USB-Anschluss auf der PC-Rückseite.
- ▷ Beachten Sie:
  - USB-2.0-Buchsen müssen an schwarze USB-2.0-Ports,
  - USB-3.0-Buchsen müssen an **blaue** USB-3.0-Ports.

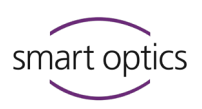

#### Wichtig für eine fehlerfreie und stabile Verbindung:

- kein USB-Hub,
- kein Verlängerungskabel,
- kein USB-Kabel länger als 2 Meter.

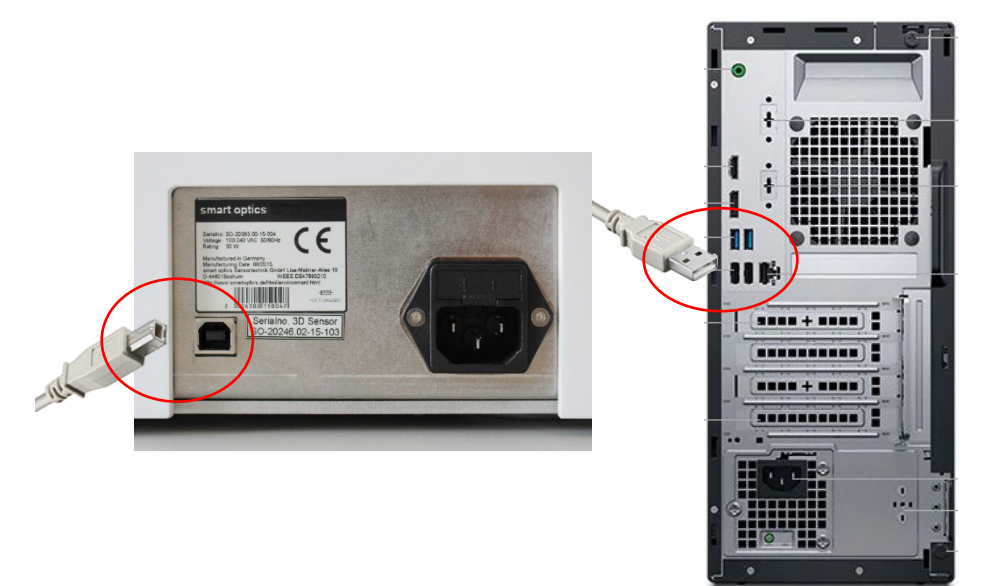

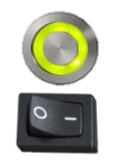

- $\,\triangleright\,\,$  Schalten Sie PC und Scanner ein (Netzschalter drücken, Kippschalter auf I).
- ✓ Der Scanner ist betriebsbereit.

# 6

# Installation und Upgrade

# 6.1

# Installation

#### PC

| Die Systemanforderungen für aural Scan sind: |                                                                                                    |  |  |
|----------------------------------------------|----------------------------------------------------------------------------------------------------|--|--|
| PC-System                                    | Minimal:<br>Dual Core CPU, i3, 4 GB RAM, USB 2.0 Port,<br>HDD mit ca. 40 GB freiem Speicher, Grafikkarte mit 1 GB RAM   |  |  |
|                                              | Empfohlen:<br>Quad Core CPU, i5, 8 GB RAM, USB 3.0 Port,<br>HDD mit ca. 80 GB freiem Speicher, Grafikkarte mit 2 GB RAM |  |  |
| Betriebssystem                               | Windows 10 oder Windows 11 (64-Bit)                                                                                     |  |  |
| USB                                          | 2.0 oder 3.0                                                                                                    |  |  |

#### **PC-Hardware**

smart optics empfiehlt einen Desktop-PC (Tower), keinen Mini-PC. Ein Notebook/Laptop ist möglich (nur im Netzbetrieb).

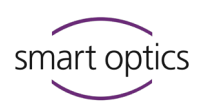

#### Installationswege

Installation direkt vom Datenträger:
 Kalibrationsdaten f
ür den Scanner werden automatisch geladen.

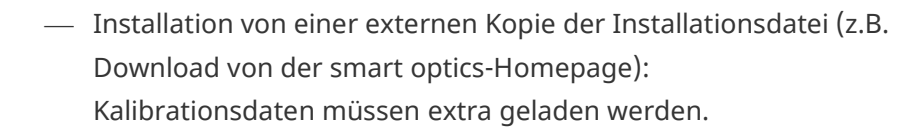

#### Vorgehensweise

- ▷ Legen/stecken Sie den Datenträger mit aural Scan in ein PC-Laufwerk.
- Der Inhalt wird angezeigt. Wenn nicht, öffnen Sie das Laufwerk im Windows-Explorer.
- ▷ Kopieren Sie den Inhalt des Datenträgers (optional).
- ▷ Doppelklicken Sie auf die Datei auralScan.exe.
- Das Setup startet mit der Sprachwahl für die Installation (Vorschlagswert: Betriebssystem-Sprache). Sie können später für aural Scan eine andere Sprache wählen.
- ▷ Folgen Sie den Anweisungen des Setups.
- ▷ Installieren Sie auch Gerätesoftware (Kameratreiber) auf Anfrage.
- Zielordner (Dateipfad), Startmenü-Ordner und Desktop-Icon werden erstellt.
- ▷ Beenden Sie das Setup mit einem Neustart des PCs.

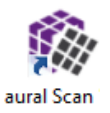

 aural Scan ist betriebsbereit (Starten mit dem Desktop-Icon oder aus dem App-Menü).

#### TIPP

Schnellstart: das aural Scan-Icon an die Taskleiste anheften (Drag & Drop).

#### Hilfsprogramme

In den Audiologie-Scannern werden verschiedene Kamerasysteme verbaut. Alle Kameratreiber werden zusammen mit aural Scan installiert.

#### Installationspfade:

```
C:\Program Files (x86)\Point Grey Research
C:\Program Files (x86)\Allied Vision
C:\Program Files (x86)\Basler
```

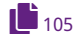

Ändern Sie die Kameratreiber nicht (außer bei Verbindungsproblemen).

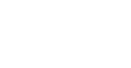

28

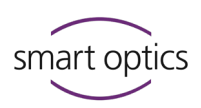

#### **Installation mit Noah**

Für den Betrieb von aural Scan mit Noah (Software der Softwaregemeinschaft der Hörgerätehersteller (HIMSA)) müssen Sie den vorgeschlagenen Zielordner übernehmen.

### 6.2 Kalibrationsdaten laden

# Dieser Schritt entfällt, wenn Sie die Erstinstallation direkt vom Datenträger starten.

- ▷ Starten Sie aural Scan (erstmals).
- ✓ aural Scan meldet, dass unter Program Files (x86) ein Ordner (Calibration directory) fehlt:

| 3D-Scan | ner                                                                                                    | × |
|---------|----------------------------------------------------------------------------------------------------|---|
| 1       | Calibration directory 'C:\Program Files (x86)\3D-Scanner\aural<br>Scan\Data\SO-20' not found, starting installer tool |   |
|         | ОК                                                                                                    |   |

▷ Folgen Sie den Anweisungen.

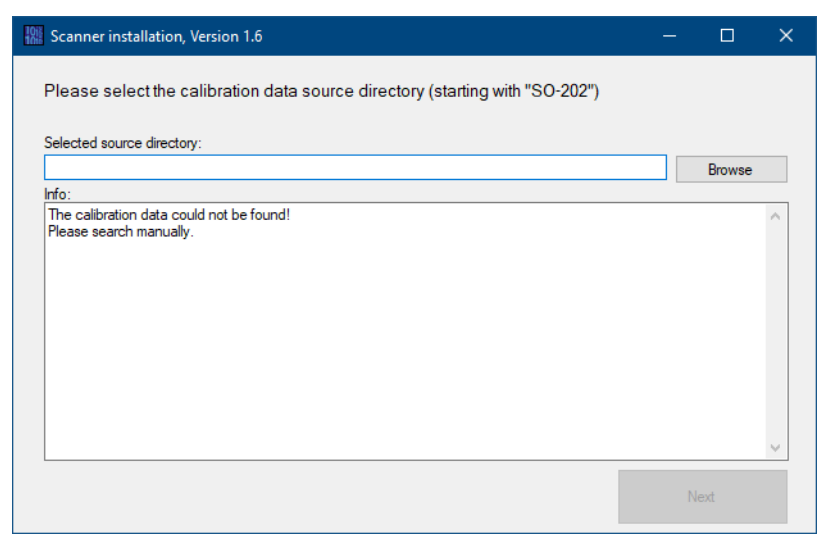

- Die Kalibrationsdaten sind individuell f
  ür Ihren Scanner auf dem aural Scan-Datentr
  äger gespeichert. Namen von Kalibrationsdaten-Ordnern beginnen mit der Zeichenfolge \so-202.
- ▷ Um den Ordner zu suchen, klicken Sie auf Browse.

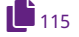

Der Name des Kalibrationsdaten-Ordners muss mit der Sensornummer des Scanners übereinstimmen (→ Rückseite: SO-Nummer).

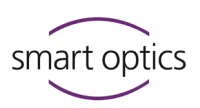

- Wenn der Kalibrationsdaten-Ordner anders heißt, kontaktieren Sie Ihren Verkäufer (Fachhändler oder smart optics). Benennen Sie den SO-Ordner nicht um.
- ✓ Wenn die Kalibrationsdaten geladen sind, können Sie aural Scan starten.

Beim ersten Start müssen Sie die Achsen kalibrieren.

# 6.3 Upgrade

93

Jede erworbene Version von aural Scan können Sie für die gesamte Lebensdauer des Scanners nutzen.

Neue Versionen von aural Scan enthalten Verbesserungen und Korrekturen. smart optics empfiehlt, die aktuelle Version zu nutzen, die für Ihren Scanner freigegeben ist.

Upgraden ist nach dem Kauf eines Scanners:

- kostenfrei für 12 Monate,
- kostenpflichtig ab dem 13. Monat.

#### Die abgelaufene Upgrade-Zeit wird beim Starten geprüft, nicht vor der Installation.

Nach einer Upgrade-Verlängerung können Sie wieder für 12 Monate upgraden.

Aktuelle Version: Download, Freigabe-Informationen, Release-Notes www.smartoptics.de/de/audiologie/downloads/

**30-Tage-Testversion anfordern:** 

www.smartoptics.de/de/kontakt/ 30-Tage-Testversion anfordern

**Upgrade-Verlängerung kaufen oder Angebot anfordern** Bei smart optics: smartoptics.shop/de/

onlineshop@smartoptics.de

Bei einem Fachhändler:

www.smartoptics.de/de/kontakt/ Angebot anfordern/Fachhändler kontaktieren

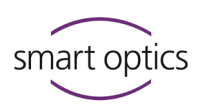

#### aural Scan deinstallieren

#### Deinstallation

Wenn Sie aural Scan nicht mehr nutzen, können Sie die Software vom PC entfernen. Scan-Projekte, Kalibrationsdaten und eine Log-Datei bleiben erhalten.

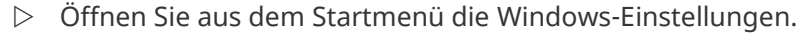

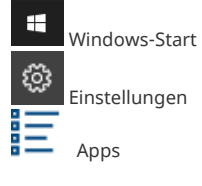

▷ Wählen Sie **Apps**.

▷ Erfassen Sie im Suchfeld "aural Scan" und drücken ENTER.

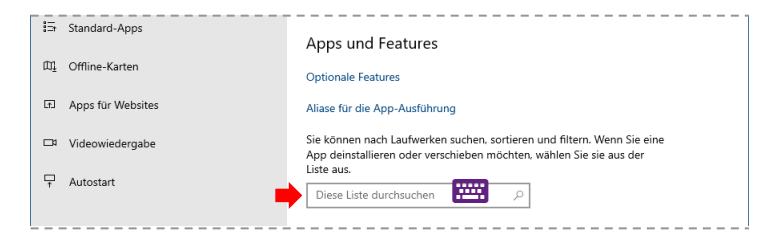

- ✓ Die aural Scan-App wird gefunden.
- ▷ Klicken Sie auf Deinstallieren, bestätigen Sie und folgen den

Anweisungen.

| Apps und Features                                                                                                    |                                                    |  |  |  |
|----------------------------------------------------------------------------------------------------|----------------------------------------------------|--|--|--|
| Optionale Features                                                                                                    |                                                    |  |  |  |
| Aliase für die App-Ausführung                                                                                              |                                                    |  |  |  |
| Sie können nach Laufwerken suchen, sortieren und filt<br>App deinstallieren oder verschieben möchten, wählen<br>Liste aus. | ern. Wenn Sie eine  <br> <br>Sie sie aus der  <br> |  |  |  |
| aural Scan                                                                                                    | i<br>I                                             |  |  |  |
| I<br>Sortieren nach: Name ∨ Filtern nach: Alle Laufwerke ∨ I<br>I 1 Ann gefunden                                           |                                                    |  |  |  |
| aural Scan 3.5.1 Version 3.5.1<br>3.5.1                                                                                    | 782 MB<br>14.10.2022                               |  |  |  |
| Andern                                                                                                    | Deinstallieren I                                   |  |  |  |

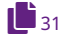

✓ Sie können aural Scan jetzt neu installieren.

#### Installationsreste entfernen

Dieser Schritt dient dazu, aural Scan vollständig zu entfernen. Bei einer normalen Upgrade-Installation ist dies nicht nötig.

- Löschen Sie die Ordner mit Programmdateien, Kalibrationsdaten, persönliche Einstellungen, temporäre Dateien und Kameratreiber:
- C:\Program Files (x86)\3D-Scanner\aural Scan
- C:\Users\[User]\AppData\Roaming\3D-Scanner\aural Scan
- C:\Program Files (x86)\Point Grey Research
- C:\Program Files (x86)\Allied Vision

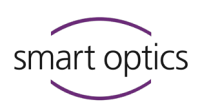

#### Upgrade installieren

#### Sicherung (empfohlen)

- Sichern Sie vor dem Upgrade die Installationsdatei der alten Version, persönliche Einstellungen, den Kalibrationsdaten-Ordner:
- auralScan.exe
- C:\Users\[User]\AppData\Roaming\3D-Scanner\aural Scan\config\Settings.xml
- C:\Program Files (x86)\3D-Scanner\aural Scan\data\SO-202...
- > Speichern Sie die gesicherten Daten auf einem anderen Laufwerk.
- ✓ Mit der Sicherung können Sie:
  - die alte Version wiederherstellen,
  - persönliche Einstellungen vergleichen,
  - die Kalibrationsdaten in die neue Version laden.

#### Vorgehensweise

- Speichern Sie die Datei auralScan.exe auf dem PC, auf dem aural Scan installiert ist.
- ▷ Beenden Sie aural Scan.

26

Installieren Sie aural Scan wie bei der ersten Installation. Um die alte Version zu überschreiben, wählen Sie denselben Zielordner (Dateipfad).

# Vorige Installationen werden ohne Rückfrage gelöscht (aus demselben oder aus einem anderen Zielordner).

#### 32, 93

- Beim ersten Start müssen Sie:
  - den Software-Zugang freischalten (nach einer Upgrade-Verlängerung),
  - die Achsen kalibrieren.

#### **Parallel-Installationen**

Die parallele Installation mehrerer aural Scan-Versionen ist technisch nicht möglich, auch nicht in alternativen Zielordnern.

Wenn eine ältere Scansoftware von smart optics, z.B. duo Scan.exe oder ds Production.exe, vorhanden ist, kann aural Scan parallel installiert werden.

smart optics empfiehlt in dem Fall, alte Scansoftware zu deinstallieren.

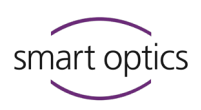

#### Software-Zugang freischalten

Wenn der Scanner oder die letzte Upgrade-Verlängerung vor mehr als 12 Monaten gekauft wurde, müssen Sie beim Starten von aural Scan den Zugang freischalten.

Den Aktivierungscode müssen Sie bei Ihrem Verkäufer kaufen (Fachhändler oder smart optics). Der Aktivierungscode wird auf Anforderung von smart optics erstellt und gewöhnlich am nächsten Werktag versendet.

#### Meldung beim Starten:

| Access to Software Denied |                                                                                                    |                                        |                                     |  |  |
|---------------------------|----------------------------------------------------------------------------------------------------|----------------------------------------|-------------------------------------|--|--|
| <u> </u>                  | No valid Activation Code and dongle ch<br>authorize usage of the software                                                                                              | aracteristics value combination were p | provided in the Scanner.xml file to |  |  |
|                           | Confirm the calibration folder indicated ("C:\Program Files (x86)\3D-Scanner\aural Scan\Data\SO-20252.00-19<br>-033") and ensure that the proper scanner is connected. |                                        |                                     |  |  |
|                           | Contact customer support to obtain a corresponding Activation Code and/or dongle characteristics value.                                                                |                                        |                                     |  |  |
|                           | If you have a valid Activation Code and/or dongle characteristics value, please enter it below:                                                                        |                                        |                                     |  |  |
|                           | Activation Code:                                                                                                    |                                        |                                     |  |  |
|                           | Dongle Characteristics:                                                                                                    |                                        |                                     |  |  |
|                           |                                                                                                    | ОК                                     |                                     |  |  |

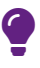

#### TIPP

Wiederholen Sie den Start von aural Scan, um die Meldung zu verifizieren.

- ▷ Geben Sie den Aktivierungscode ein (Kombination aus Buchstaben, Zahlen und Zeichen). Die Dongle-Charakteristik muss nicht erneuert werden.
- In den nächsten 12 Monaten können Upgrades ohne neuen Aktivierungscode genutzt werden.

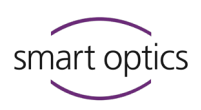

# Ohrabformung positionieren

Ohrabformungen werden auf den Objekthaltern fixiert (Vorsicht mit den spitzen Nadeln) und auf den Sockeln im Scanner magnetisch befestigt.

#### Objekthalter herausnehmen und einsetzen

Sie können die Objekthalter aus dem Scanner nehmen, um:

- nur eine Seite zu scannen,
- Ohrabformungen aufzustecken (optional),

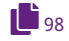

7.1

- die Objekthalter/den Innenraum zu reinigen,
- Ohrabformungen mit 3D-Scanspray zu mattieren.

# 3D-Scanspray nur außerhalb des Scanners nutzen! Zum Schutz vor Sprühnebel: Klappe schließen oder Scanner abdecken!

#### Herausnehmen

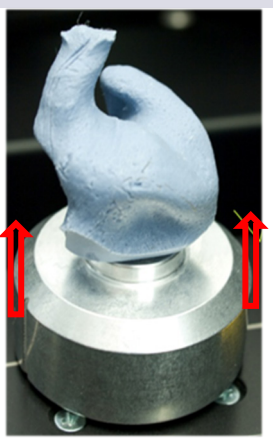

- ▷ Öffnen Sie die Klappe bis zum Anschlag.
- ▷ Greifen Sie den Objekthalter beidseitig.
- ▷ Ziehen Sie den Objekthalter nach oben.
- Die magnetische Verbindung zum Sockel löst sich.

#### **Einsetzen**

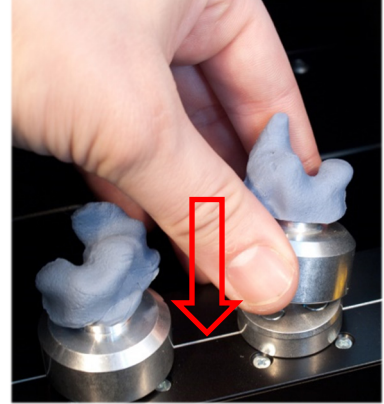

#### Hilfsmittel zur korrekten Ausrichtung:

- die horizontale Hilfslinie, auf der die Sockel angeordnet sind,
- die seitlichen Markierungen am Objekthalter.
- Setzen Sie den Objekthalter gerade auf den Sockel.
- Richten Sie die Markierungen parallel zur Hilfslinie aus.
- Der magnetische Sockel hält den Objekthalter.

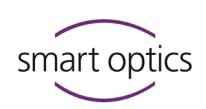

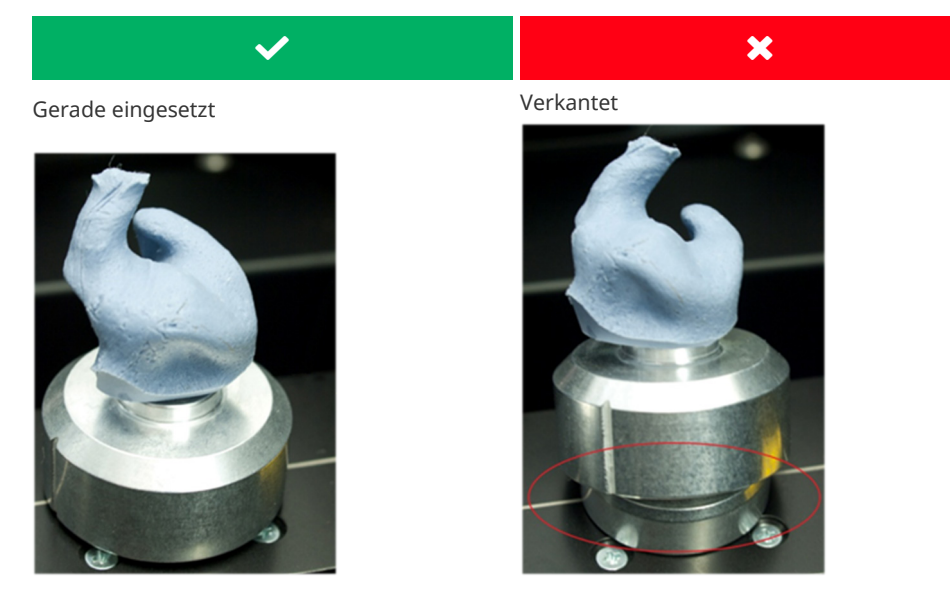

#### Seitenbestimmung

Für den gesamten Produktionsprozess ist es wichtig, immer linke und rechte Seite zu beachten.

#### Perspektive

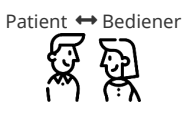

L<mark>inkes</mark> und <mark>rechtes</mark> Ohr – aus Patientensicht, Linker</mark> und <mark>rechter</mark> Sockel – aus Bedienersicht.

Abformungen müssen so gescannt werden:

- linke Ohren auf dem linken Platz,
- rechte Ohren auf dem rechten Platz.

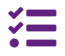

ds Production hat als Hilfestellung farbcodierte Objekthalter und Sockel.

#### <mark>L = Links</mark> R = Rechts

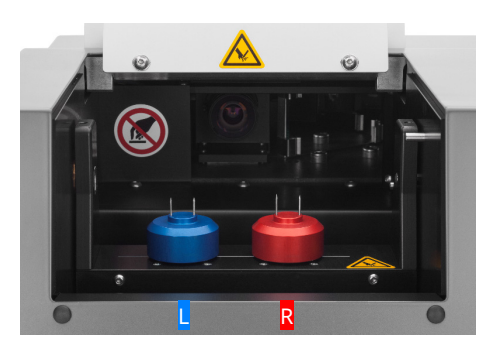

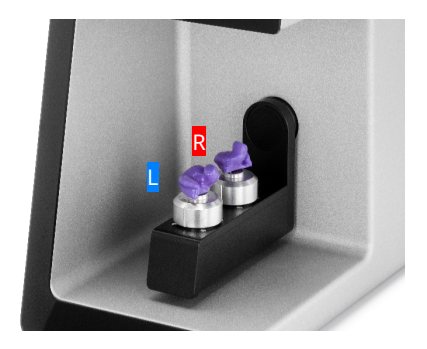

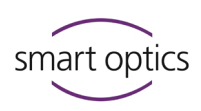

# Ohrabformung aufstecken

- ▷ Präparieren Sie die Ohrabformungen zum Scannen:
  - Säubern (von Tamponade, Cerumen, Rückholfaden),
  - Trocknen,
  - Glätten (Ohrmuschel, Außenseite, die flache Seite zum Aufstecken = Unterseite des Scans).

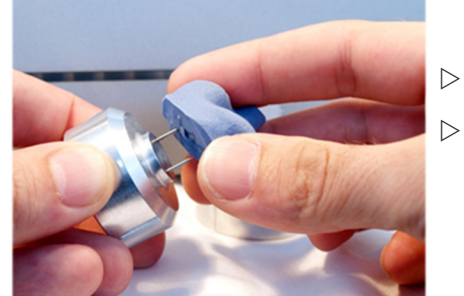

- ▷ Greifen Sie die Ohrabformung seitlich.
- > Stecken Sie die flache Seite:
  - mittig auf beide Nadeln,
  - dicht auf den Objekthalter.

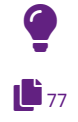

7.2

# TIPP

Prüfen Sie die Einstellung Abdruckfarbe.

#### 3D-Scanspray

Mattieren Sie Ohrabformungen aus reflektierendem oder dunklem Material. Nutzen Sie 3D-Scanspray nur außerhalb des Scanners!

- Richten Sie die horizontale Kontrolllinie der Abformung an der Hilfslinie im Scanner aus.
- ▷ Platzieren Sie die linke und die rechte Abformung im Scanner.

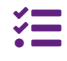

mono Scan hat nur einen Sockel, Abformungen werden nacheinander gescannt. Beachten Sie, welche Seite angefordert wird.

#### Lückenloser Sitz

• Ausrichtung parallel zur Hilfslinie

V

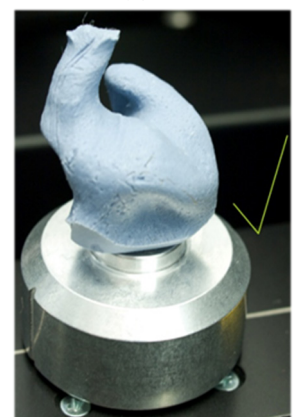

- Lücke zwischen Abformung und Objekthalter
- Keine Ausrichtung an der Hilfslinie

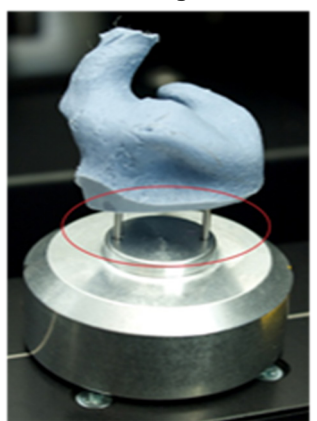

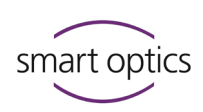

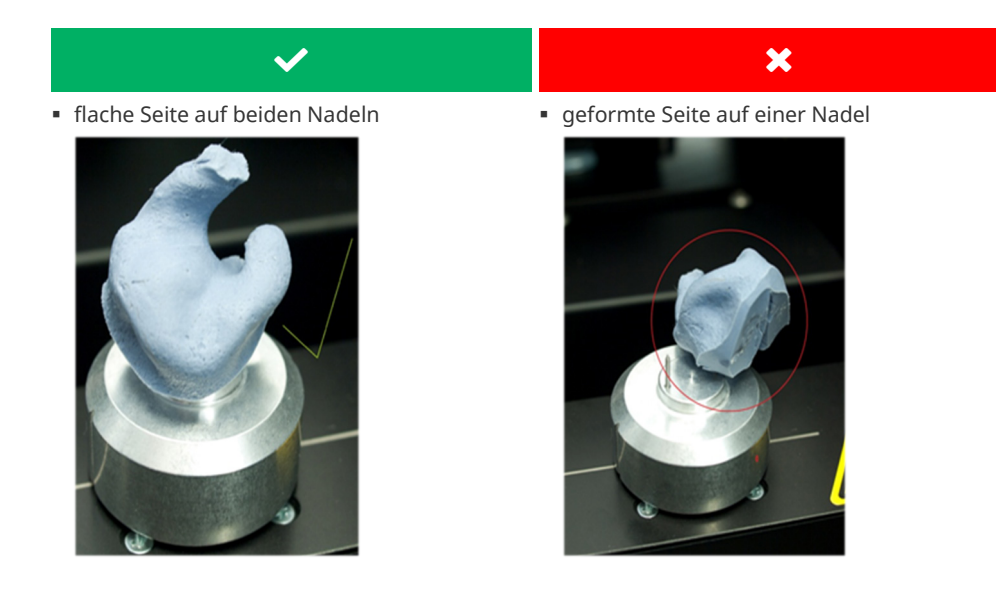

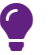

8.1

#### TIPP

Beim Einsetzen und Herausnehmen können sich die Achsen bewegen. Mit der Funktion **Serviceposition anfahren** fahren die Achsen wieder in die Grundposition.

# 8 Einführung Scannen

## Arbeiten mit Scandaten

smart optics-Scanner erstellen offene Daten für die gängigen CAD/CAM-Systeme (Dateiformate STL, PLY, MSH, ASC). In der digitalen Produktion wird anhand der Scandateien die Otoplastik gefertigt.

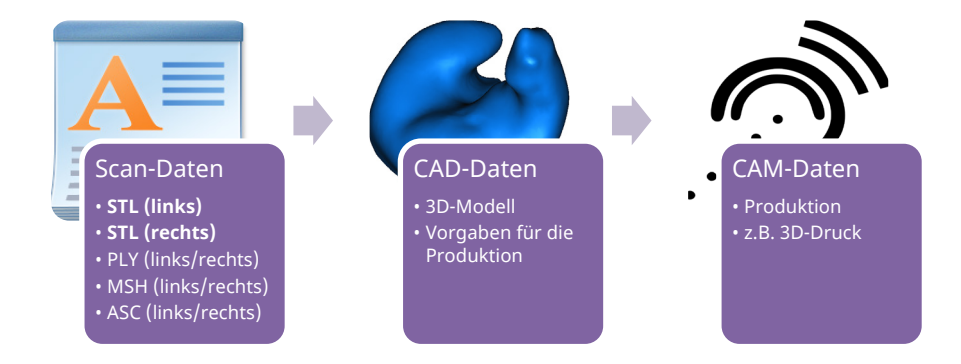
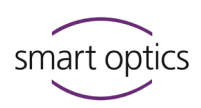

## Arbeitsweise des Scanners

Die wichtigsten Komponenten des Scanners sind der 3D-Sensor und die Positionierungsmechanik.

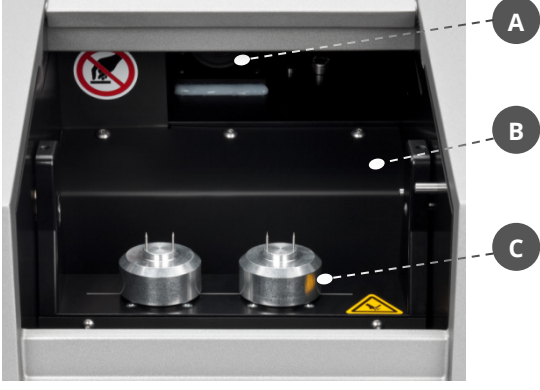

- Die Positionierungsmechanik im Innenraum besteht aus einer elektromotorisch angetriebenen Schwenkachse (**B**) und drehbaren Sockeln (**C**).
- Auf den Sockeln (**C**) werden Objekthalter magnetisch fixiert. und die zu scannenden Objekte auf die Objekthalter gesteckt.

Die drehbaren Sockel (**C**) positionieren die Messobjekte zum 3D-Sensor (**A**) (oberhalb der Schwenkachse).

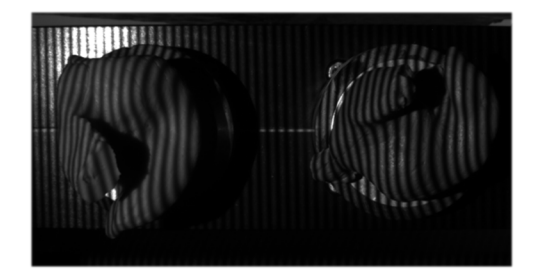

Ein Streifenmuster wird vom 3D-Sensor auf das zu scannende Objekt projiziert und von der Kamera aufgezeichnet.

37

Anhand mehrerer Kamerabilder aus verschiedenen Perspektiven, berechnet aural Scan ein 3-dimensionales Abbild des Objekts.

8.2

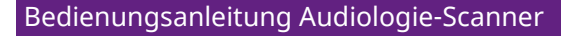

8.3

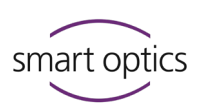

## Arbeitsfläche 3D-Viewer

Der 3D-Viewer ist die Arbeitsfläche von aural Scan. Linke und rechte Seite werden unabhängig voneinander bearbeitet und zusammen als Scanprojekt gespeichert.

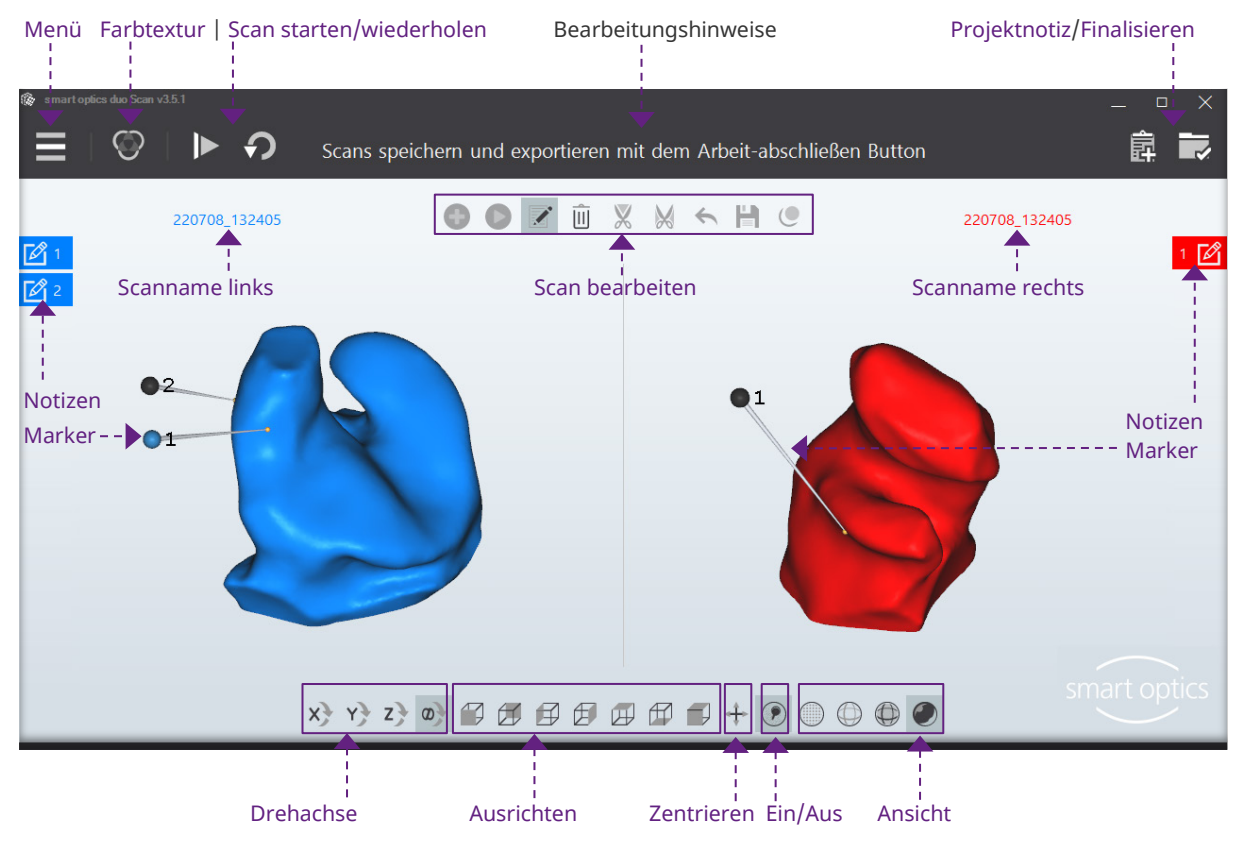

#### ${\mathscr S}$ Stichwort anklicken für weitere Informationen!

## 8.3.1 Icons im 3D-Viewer

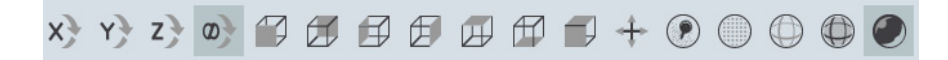

## Drehachse (X Y Z ∞)

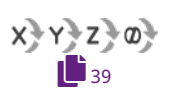

Wahl der Drehachse, Standard ist "alle Achsen" ( $\infty$ ). Beim Drehen mit der Maus wird der Scan über die gewählte Achse gedreht.

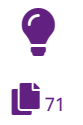

#### TIPP

Im 3D-Viewer gilt das kartesische Koordinatensystem (unabhängig von der Einstellung **Ausrichtung**).

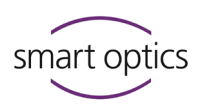

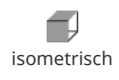

#### Ausrichtung (Würfel)

Die gefüllte Seite der Würfel ist die gewünschte Ausrichtung (vorne, hinten, links, rechts, oben, unten). Standard ist die isometrische Ausrichtung (vorne, oben). Beide Scans werden zur gewählten Seite gedreht und auf 100 % gezoomt.

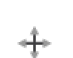

## Zentrieren

Beide Scans werden zentral angezeigt und auf 100 % gezoomt.

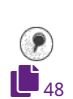

## Ein/Aus (Zeige Markierungen)

Die Marker (Pins) werden auf beiden Scans aus- und eingeblendet (z.B. zur Prüfung des Scans). Die Notizen bleiben sichtbar.

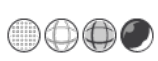

## Ansicht (Kugeln)

Beide Sans werden als Punkte (Eckpunkte der Dreiecke), Dreiecke (Linien) oder schattierte Flächen (gefüllte Dreiecke) dargestellt. Die Darstellung Gouraud schattiert wirkt plastisch und wirklichkeitsnah.

Punkte:

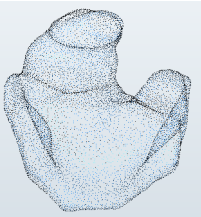

Darstellung während des Scannens

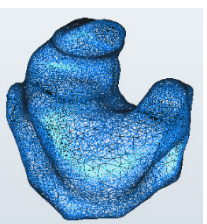

Dreiecke:

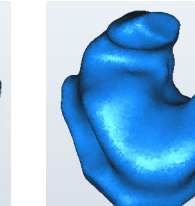

flach schattiert:

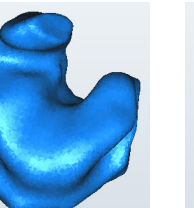

Gouraud schattiert:

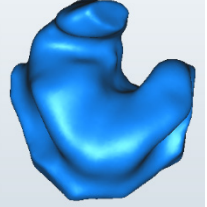

Standard nach dem Matchen

#### 8.3.2 Maus im 3D-Viewer

#### Standardbelegung der Maustasten

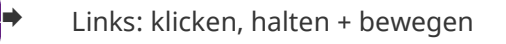

Rechts: klicken, halten + bewegen

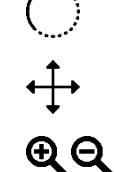

Scan drehen

Scan zoomen

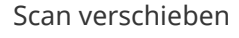

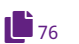

Siehe: Einstellung Mausfunktion ändern

Scrollrad drehen

Dokumentversion: 3.6 12-2022

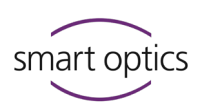

#### Scan drehen

Der Drehpunkt ist der Mittelpunkt des Scans.

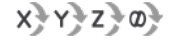

▷ Wählen Sie eine Drehachse. Bei Alle Achsen ∞ folgt die Drehachse der Mausbewegung, sodass auch Kippbewegungen möglich sind.

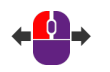

- ▷ Um den Radius zu bestimmen, klicken und halten Sie:
  - innerhalb des Scans = kleiner Radius
  - außerhalb des Scans = großer Radius.
- ▷ Bewegen Sie die Maus.

360°-Drehung

▷ Um die Drehung zu beenden, lassen Sie die Maustaste los.

#### Beispiel: Linksdrehung um die Y-Achse, Start ab Frontalansicht

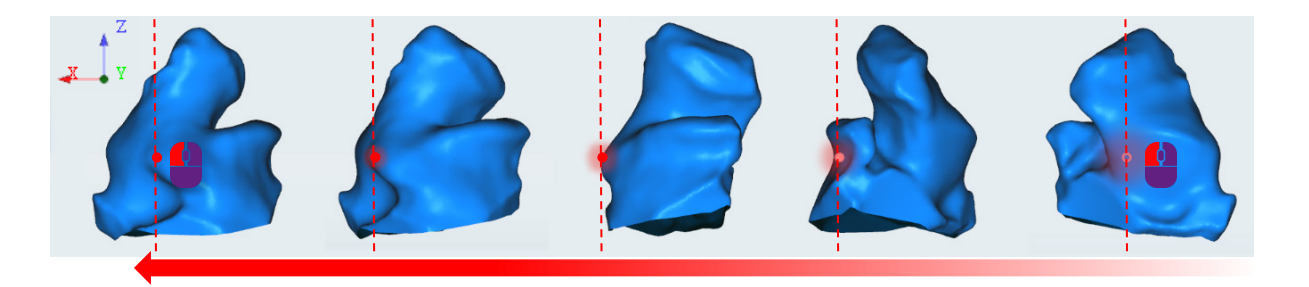

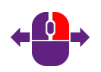

## Scan verschieben

- Klicken und halten Sie die **rechte** Maustaste (beliebiger Punkt im 3D-Viewer).
- ▷ Bewegen Sie die Maus.
- ▷ Um die Bewegung zu beenden, lassen Sie die Maustaste los.

## Scan zu weit verschoben und nicht mehr sichtbar?

▷ Klicken Sie auf "Zentrieren" 🕈 oder einen "Würfel".

#### Scan zoomen

Bis zu einer maximalen oder minimalen Größe können Sie stufenlos zoomen.

▷ Klicken Sie auf den Scan.

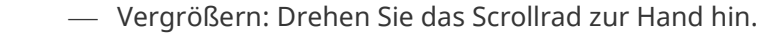

- Verkleinern: Drehen Sie das Scrollrad von der Hand weg.
- ▷ Wenn die gewünschte Größe erreicht ist, lassen Sie das Scrollrad los.

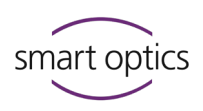

#### 8.3.3

#### Tastatur im 3D-Viewer

## 360°-Drehung, Leertaste

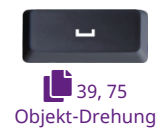

- ▷ Wählen Sie die Seite, die gedreht werden soll.
- ▷ Wählen Sie die Startansicht, z.B. mit den Würfel-Icons.
- ▷ Drücken Sie die Leertaste.
- Der Scan wird um seine Z-Achse gedreht, sodass Sie ihn rundum sehen können.

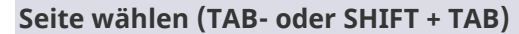

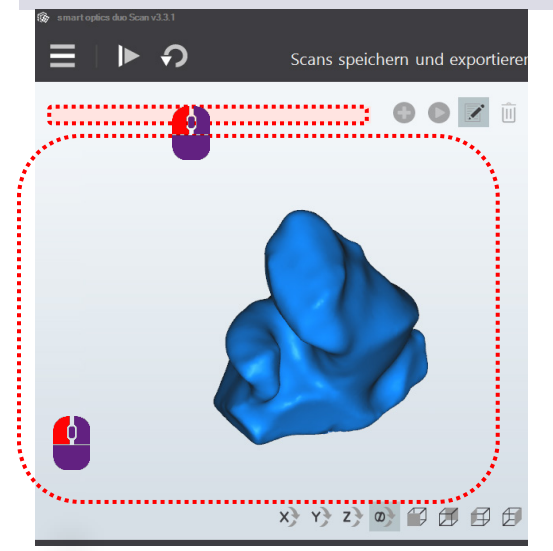

#### Voraussetzung:

Der Cursor befindet sich im 3D-Viewer.

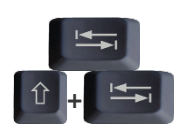

- ▷ Drücken Sie TAB oder SHIFT + TAB.
- ✓ Der Cursor springt auf die andere Seite.

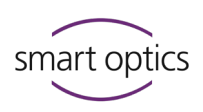

# Ohrabformung scannen

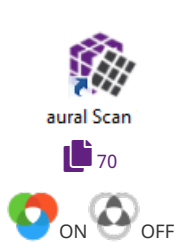

9

## Vorbereitung

- $\triangleright$  Schalten Sie zuerst den Scanner ein.
- ▷ Starten Sie aural Scan.
- ▷ Falls nötig, ändern Sie die Einstellungen, z.B. Dateiformate, Abdruckfarbe.
- Entscheiden Sie, ob mit oder ohne Farbtextur gescannt werden soll (einstellbar, Farbtexturscan).
- Positionieren Sie einen oder zwei Objekthalter mit Ohrabformungen (keine leeren Objekthalter).

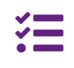

mono Scan scannt linke und rechte Abformung nacheinander (standardmäßig ohne Farbtexturscan, verfügbar bei mono Scan mit RGB (Artikel 90527)).

## 9.1 Scanprojekt starten

▷ Starten Sie ein neues Scanprojekt mit einer der folgenden Methoden:

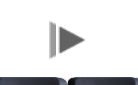

Enter

- Icon "Scannen"
  - RETURN oder ENTER (im leeren 3D-Viewer)

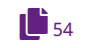

einen Barcode scannen (außer mono Scan)

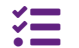

duo Scan Touch: Touchscreen

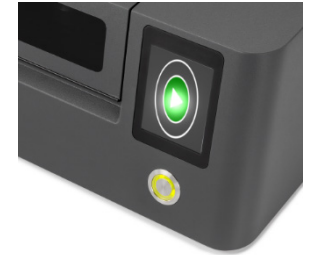

• free Stage: Touchsensor

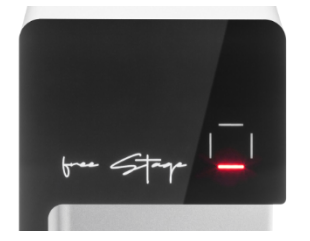

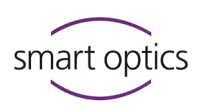

Ergebnis des Scannens im 3D-Viewer:
 Scan links, Scan rechts (Standard-Farben, ohne Farbtexturscan,)
 Scanname links, Scanname rechts, Scan in Abdruckfarbe (mit Farbtexturscan).

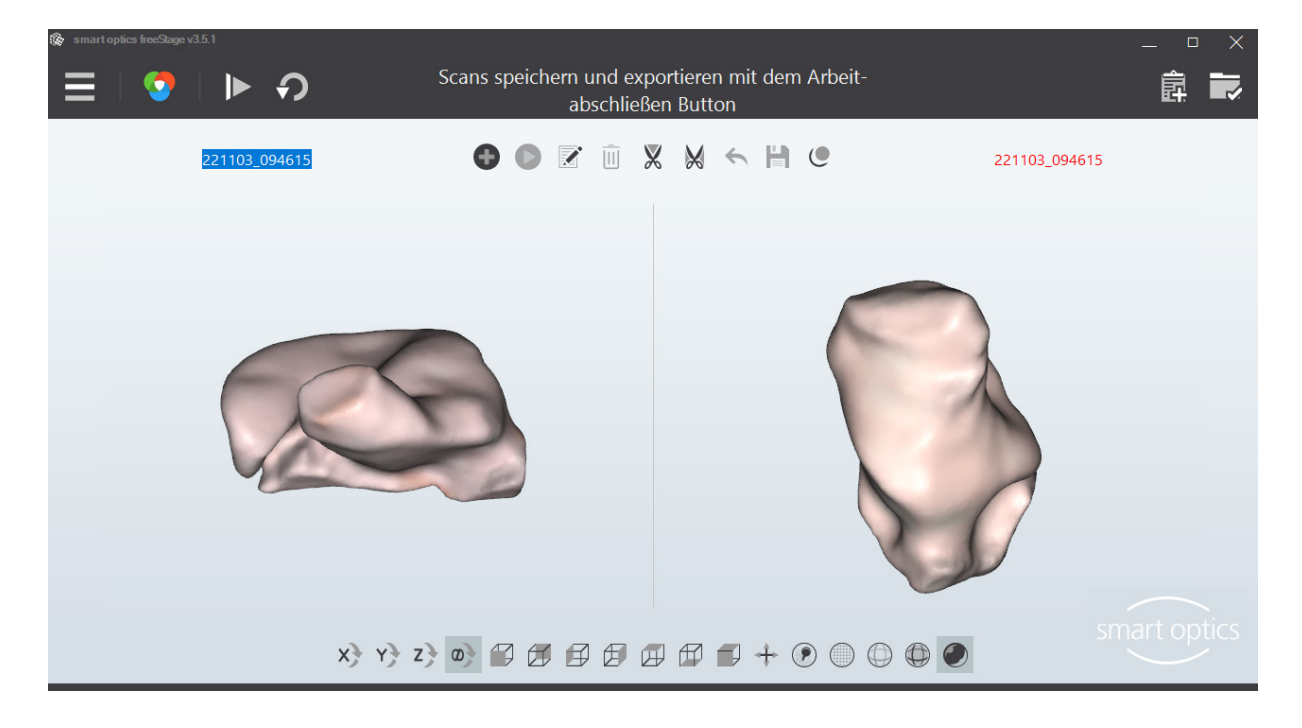

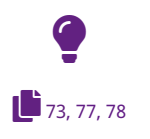

#### TIPP

Die Darstellung ist abhängig von den Einstellungen für 3D-Viewer, Scannen und Matching.

## 9.2 Farbtexturscan

Mit Farbtexturscans werden Anzeichnungen auf der Oberfläche einer Ohrabformung in einem Scan ergänzt. Auch die Farbe der Ohrabformung wird gescannt (anstelle der Scan-Farbe, standardmäßig <u>Blau</u> – <u>Rot</u>).

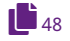

Sie können die Anzeichnungen im Scan annotieren und kommentieren, um z.B. Fehler in der Abformung zu kennzeichnen oder um der Produktion Anweisungen zu erteilen.

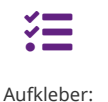

**RGB** TEXTURE SCAN

#### Verfügbarkeit

Der Farbtexturscan setzt einen Scanner mit RGB-Hardware-Komponente voraus, verfügbar bei:

— free Stage, duo Scan, ds Production ab Baujahr 10/2022,

— mono Scan RGB (Artikel 90527).

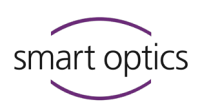

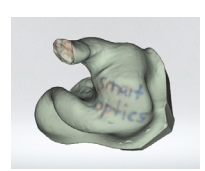

- Anzeichnen
- Zeichnen Sie mit einem feinen Farbstift (guter Farbkontrast zum Abformmaterial, **kein** Schwarz).
- Mit unterschiedlichen Farben können Sie Informationstypen unterscheiden (z.B. Schnittlinien, Materialfehler, andere Hinweise).

#### Einstellungen

Für Farbtexturscans sind folgende Einstellungen nötig:

- O
- Farbtextur muss aktiviert sein (im 3D-Viewer oder als Standard-Einstellung),
- Dateiformat PLY für die Farbdaten,
- Ausdünnung ausschalten f
  ür kontrastreiche, hochauflösende Anzeichnungen.

#### Ergebniskontrolle

Der Scan zeigt:

- die Abdruckfarbe (annähernd),
- die Anzeichnungen (detailgetreu).

#### Farbtextur-Optionen

| Icon                         | Bedeutung                                                         |
|------------------------------|-------------------------------------------------------------------|
| 0                            | Scannen mit Farbtextur                                            |
| $\odot$                      | Scannen ohne Farbtextur. Zum Aktivieren hier klicken.             |
| $\odot$                      | Kein Farbtexturscan möglich. Das Dateiformat PLY ist deaktiviert. |
|                              | Wenn kein Icon vorhanden ist, ist kein Gerät mit RGB-Hardware-    |
|                              | Komponente angeschlossen.                                         |
| 🌀 smart optics freeStage v3. | <sup>51</sup> _ O X                                               |

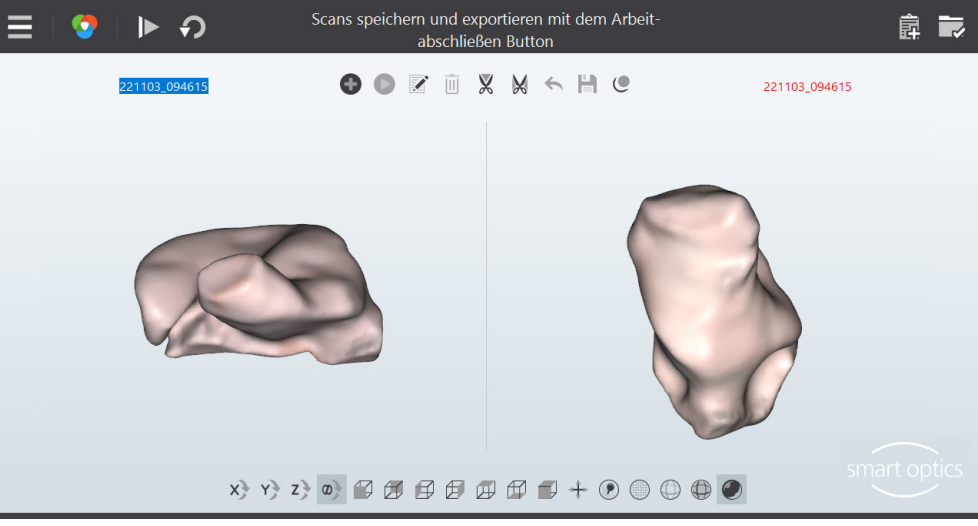

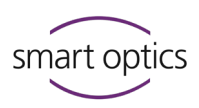

## Scans benennen

9.3

aural Scan benennt Scans automatisch. Um Scans leichter zu identifizieren, können Sie manuelle Scannamen erfassen, z.B. mit Patientennamen oder Vorgangsnummern.

## 9.3.1 Benennungsregeln

| Automatische      | Erstellt aus Datum                                                                                                    | n und Uhrzeit (Zeitstempel).                                                                                                    |  |
|-------------------|----------------------------------------------------------------------------------------------------|----------------------------------------------------------------------------------------------------|--|
| Benennung         | Beispiel                                                                                                    |                                                                                                    |  |
|                   | 200612_094143                                                                                                    |                                                                                                    |  |
|                   | JJ MM TT_HH MI                                                                                                    | MINN                                                                                                    |  |
|                   | Jahr Monat Tag_                                                                                                    | Stunde Minute Sekunde                                                                                                    |  |
| Dateinamen        | Scannamen sind T                                                                                                    | eil der Dateinamen.                                                                                                    |  |
|                   | <ul> <li>Unzulässige Z</li> </ul>                                                                                                    | eichenfolgen:                                                                                                    |  |
|                   | AUX CON N                                                                                                    | IUL PRN                                                                                                    |  |
|                   | COM1 COM                                                                                                    | 9                                                                                                    |  |
|                   | LPT1 – LPT9                                                                                                    |                                                                                                    |  |
|                   | <ul> <li>Unzulässige S</li> </ul>                                                                                                    | onderzeichen:                                                                                                    |  |
|                   | < > : " /                                                                                                    | \   ? *                                                                                                    |  |
|                   | Endungen: ST                                                                                                    | L, PLY, MSH, ASC                                                                                                    |  |
| Seitenbezeichnung | Bezeichnet die an                                                                                                    | atomische Lage.                                                                                                    |  |
|                   | — _L = links <mark>sinister</mark> , _R = rechts <mark>dexter</mark> ,                                                                                                    |                                                                                                    |  |
|                   | — ergänzt die Dateinamen,                                                                                                    |                                                                                                    |  |
|                   | — keine Anzeige i                                                                                                    | m 3D-Viewer.                                                                                                    |  |
|                   | Beispiel                                                                                                    |                                                                                                    |  |
|                   | Scanname:                                                                                                    | 200612_094143                                                                                                    |  |
|                   | Dateiname:                                                                                                    | 200612_094143_L.STL                                                                                                    |  |
| links – rechts    | Verschiedene Sca                                                                                                    | nnamen sind möglich.                                                                                                    |  |
|                   |                                                                                                    |                                                                                                    |  |
|                   | — Gleiche Scanna                                                                                                    | imen können erzwungen werden                                                                                                    |  |
|                   | — Gleiche Scanna<br>(Einstellung: Re                                                                                                    | imen können erzwungen werden<br>echter und linker Ohrabdruck                                                                                                    |  |
|                   | — Gleiche Scanna<br>(Einstellung: Ro<br>nutzen gleiche                                                                                                    | imen können erzwungen werden<br>echter und linker Ohrabdruck<br>n Namen).                                                                                                    |  |
|                   | — Gleiche Scanna<br>(Einstellung: Ro<br>nutzen gleiche<br>— Gleiche Dateina                                                                                                    | imen können erzwungen werden<br>echter und linker Ohrabdruck<br>n Namen).<br>amen werden durch die                                                                                                    |  |
|                   | <ul> <li>— Gleiche Scanna</li> <li>(Einstellung: Rennation of the second second secon</li></ul> | imen können erzwungen werden<br>echter und linker Ohrabdruck<br>n Namen).<br>amen werden durch die<br>iung unterschieden.                                                                                                    |  |
| Länge             | <ul> <li>Gleiche Scanna</li> <li>(Einstellung: Renutzen gleiche</li> <li>Gleiche Dateine</li> <li>Seitenbezeichr</li> <li>Ist begrenzt durch</li> </ul>                                                                                                    | imen können erzwungen werden<br>echter und linker Ohrabdruck<br>n Namen).<br>amen werden durch die<br>ung unterschieden.<br>n die Windows-Regeln.                                                                                                    |  |
| Länge             | <ul> <li>— Gleiche Scanna</li> <li>(Einstellung: Rennation of the second second secon</li></ul> | amen können erzwungen werden<br>echter und linker Ohrabdruck<br>n Namen).<br>amen werden durch die<br>aung unterschieden.<br>n die Windows-Regeln.<br>auf bestimmte Namenslängen                                                                     |  |
| Länge             | <ul> <li>Gleiche Scanna</li> <li>(Einstellung: Renntzen gleiche</li> <li>Gleiche Dateine</li> <li>Seitenbezeichr</li> <li>Ist begrenzt durch</li> <li>Konfiguration a</li> <li>(von/bis) durch</li> </ul>                                                                                                    | imen können erzwungen werden<br>echter und linker Ohrabdruck<br>n Namen).<br>amen werden durch die<br>nung unterschieden.<br>n die Windows-Regeln.<br>auf bestimmte Namenslängen<br>n den Support möglich                                            |  |
| Länge             | <ul> <li>Gleiche Scanna</li> <li>(Einstellung: Renutzen gleiche</li> <li>Gleiche Dateine</li> <li>Seitenbezeichn</li> <li>Ist begrenzt durch</li> <li>Konfiguration a</li> <li>(von/bis) durch</li> <li>(Settings.xm)</li> </ul>                                                                                                    | amen können erzwungen werden<br>echter und linker Ohrabdruck<br>n Namen).<br>amen werden durch die<br>nung unterschieden.<br>n die Windows-Regeln.<br>auf bestimmte Namenslängen<br>n den Support möglich                                            |  |
| Länge             | <ul> <li>Gleiche Scanna</li> <li>(Einstellung: Rennet</li> <li>nutzen gleiche</li> <li>Gleiche Dateine</li> <li>Seitenbezeichn</li> <li>Ist begrenzt durch</li> <li>Konfiguration and (von/bis) durch</li> <li>(Settings.xm)</li> <li>Anzeige im 3D-</li> </ul>                                                                                                    | imen können erzwungen werden<br>echter und linker Ohrabdruck<br>in Namen).<br>amen werden durch die<br>nung unterschieden.<br>in die Windows-Regeln.<br>auf bestimmte Namenslängen<br>in den Support möglich<br>1).<br>Viewer ist einzeilig (weniger |  |

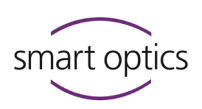

Speicherort (Export)

- Standard C:\Scans
   (Einstellung: Projektverzeichnis)
- Projektordner benannt mit Zeitstempel, unabhängig vom Scannamen

#### 9.3.2 Scannamen editieren

Die Scannamen werden über beiden Seiten des 3D-Viewers angezeigt. Scannamen sind:

- editierbar vor, während und nach dem Scannen,
- nicht mehr editierbar nach dem Arbeitsabschluss.

| Feld-Darste | llung                                      |
|-------------|--------------------------------------------|
|             | Gültig                                     |
|             | Ungültig (leer, länger/kürzer als erlaubt) |

#### Mit der Maus editieren

▷ Klicken Sie auf den Scannamen, den Sie editieren möchten.

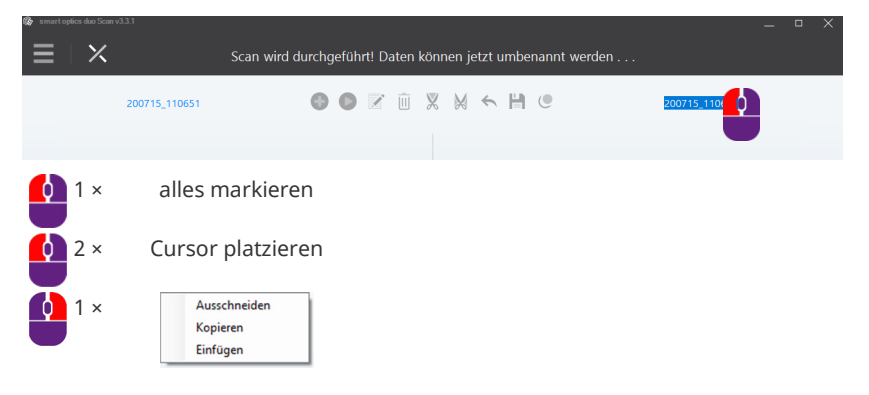

#### Mit der Tastatur

Drücken Sie die TAB-Taste oder SHIFT + TAB, um den Cursor auf der Seite zu platzieren, die Sie editieren möchten.

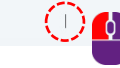

🚳 🕒 🗹 û 🗶 📈 🦘 💾 🙂

- ▷ Unzulässige Sonderzeichen können nicht erfasst werden.
- ✓ Während der Eingabe/beim Abschließen der Arbeit wird geprüft, ob:
  - mindestens ein Zeichen erfasst wurde,
  - die erlaubte Länge (Settings.xml) eingehalten wurde.

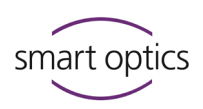

## 9.4 Scan abbrechen

Sie können einen Scanvorgang abbrechen, ohne auf das Ergebnis zu warten, z.B. wenn eine Ohrabformung nicht korrekt sitzt.

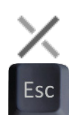

- ▷ Klicken Sie auf "Abbruch" oder drücken Sie ESC.
- ✓ aural Scan fragt Sie nach der gewünschten Abbruchmethode.

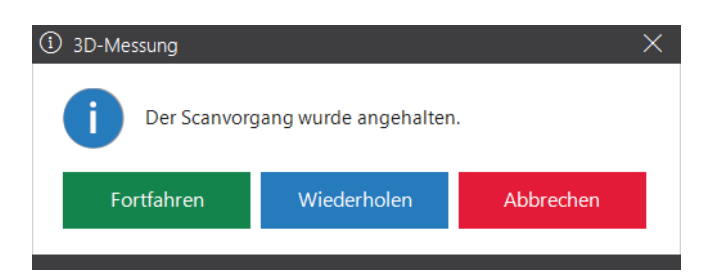

Fortfahren: die erstellten Messungen bleiben und werden ergänzt.

Wiederholen: die erstellten Messungen werden verworfen und neu gemacht.

Abbrechen: das Scanprojekt wird verworfen.

## 9.5 Scan wiederholen

Sie können einen Scan wiederholen, um ein schlechtes Scanergebnis durch einen neuen Scan zu ersetzen (alternativ: Scan korrigieren).

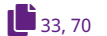

- ▷ Korrigieren Sie mögliche Ursachen für das schlechte Scanergebnis:
  - Einstellungen, z.B. die Abdruckfarbe,

— Positionierung der Ohrabformungen.

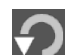

- ▷ Klicken Sie auf "Noch einmal scannen".
- Das erste Scanergebnis wird verworfen und neu gescannt. Der Scanname bleibt.

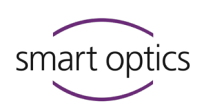

## Annotieren und kommentieren

#### 9.6.1 Scan annotieren

Einzelne Bereiche in einem Scan können annotiert werden, z.B. um Fehler in der Abformung zu kennzeichnen oder um der Produktion Anweisungen zu erteilen.

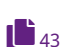

9.6

#### EMPFEHLUNG

Die beste Basis für Annotationen sind Farbtexturscans mit Anzeichnungen.

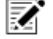

0

- ▷ Aktivieren Sie das Notizwerkzeug (3D-Viewer, oben).
- ▷ Drehen Sie den Scan so, dass der betroffene Bereich sichtbar ist.
- Zielen Sie genau auf den Bereich und doppelklicken Sie, um einen Marker (Pin) zu setzen.
- Im 3D-Viewer wird ein nummeriertes Notizsymbol gesetzt (links blau, rechts rot, nummeriert von 1 – 6).
- ▷ Erfassen und speichern Sie den Hinweis im Textfeld (max. 150 Zeichen).
- Beim Arbeitsabschluss wird der Text im Auftragsdokument order.pdf gedruckt. Die Ziel-Koordinaten werden im Projektordner dokumentiert (XML-Datei).

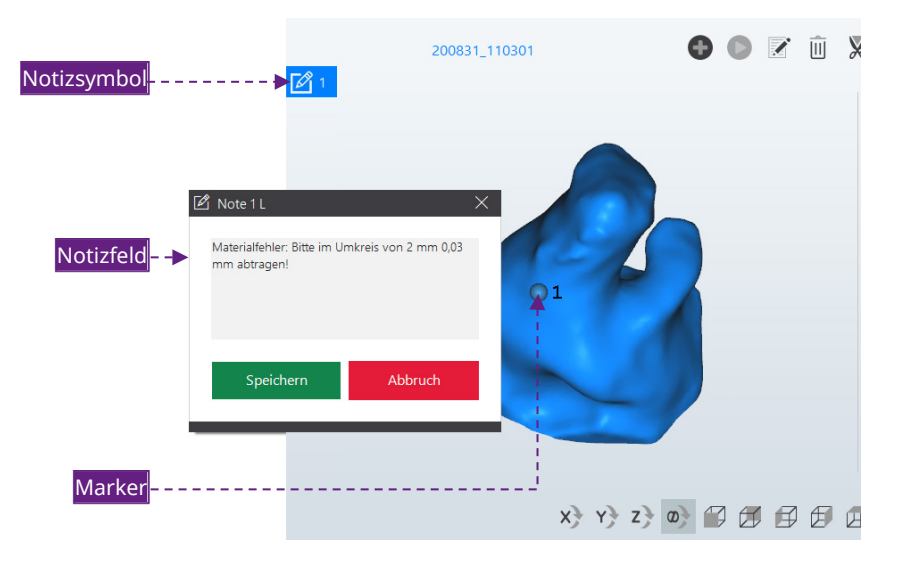

#### Marker bewegen

Marker (Pins) sind beweglich, damit sie übersichtlich angeordnet werden können.

58

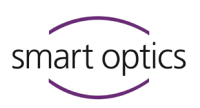

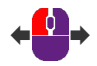

- ▷ Klicken und halten Sie den Kopf mit der linken Maustaste.
- ▷ Bewegen Sie die Maus an die gewünschte Zielposition.
- ✓ Die Ziel-Markierung auf dem Scan bleibt an der ursprünglichen Position.

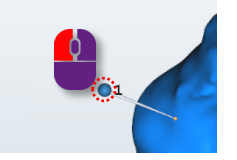

#### Marker ausblenden

Marker (Pins) können die Ansicht stören.

- ▷ Um die Marker (Pins) auszublenden, klicken Sie auf "Zeige Markierungen".
- ▷ Klicken Sie erneut, um die Marker wieder einzublenden.

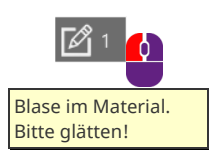

#### Notizfeld lesen und bearbeiten

- ▷ Mit der linken Maustaste auf das Notizsymbol:
  - zeigen, um den Tooltip zu lesen,
  - klicken, um das Notizfeld zu öffnen und zu bearbeiten.

#### Notiz löschen

▷ Klicken Sie mit der linken Maustaste auf den Marker (Pin) (wird blau).

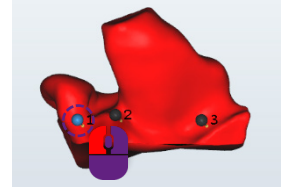

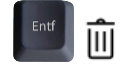

- ▷ Drücken Sie ENTF oder klicken Sie auf das Mülleimer-Symbol.
- ✓ Gelöschte Notizen können nicht wiederhergestellt werden.

#### 9.6.2

#### Scanprojekt kommentieren

Sie können allgemeine Hinweise zum Scanprojekt erfassen, z.B. zur Bearbeitung des Auftrags.

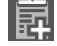

- ▷ Klicken Sie auf "Projektnotiz hinzufügen".
- ▷ Erfassen und speichern Sie den Hinweis im Textfeld (max. 150 Zeichen).

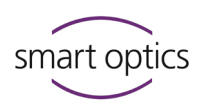

| 📋 Projektnotiz hinzufügen       |         | $\times$ |
|---------------------------------|---------|----------|
| Bitte RR unter Tel. 0234 987345 |         |          |
| Speichern                       | Abbruch |          |

56

- Bis zum Arbeitsabschluss können Sie den Hinweis wieder aus dem Textfeld löschen.
- Beim Arbeitsabschluss wird der Text im Auftragsdokument order.pdf gedruckt.

## 9.7 Scan korrigieren

In einem Scan können Löcher (Lücken) entstehen, z.B. durch:

- Engstellen der Ohrabformung,
- Lichtreflexe auf der Oberfläche.

Um die Scandaten zu vervollständigen, müssen die Löcher gefüllt werden. Das ist für das weiterverarbeitende CAD-System und für die Qualität der Otoplastik wichtig.

#### Korrekturfunktionen:

- Nachscannen
  - Löcher füllen
  - Beschneiden

#### 9.7.1 Nachscannen

Die Korrekturfunktion Nachscannen misst gezielt Löcher (Lücken) nach, z.B. in Engstellen.

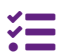

50, 53, 53

Funktion nicht für mono Scan verfügbar.

- ▷ Klicken Sie im 3D-Viewer auf:
  - die nachzuscannende Seite,

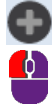

- "Nachscannen starten".
- Mit einem Doppelklick können Sie die Seite wechseln.
- ✓ Auf der gewählten Seite erscheinen:

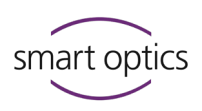

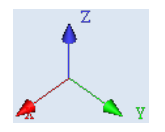

die Koordinaten X, Y und Z (räumliche Orientierung des Scans),
 ein Fadenkreuz.

Das Fadenkreuz markiert die Startposition der zusätzlichen Messung. Es muss auf dem Scan liegen, nicht daneben.

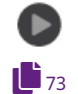

- ▷ Klicken Sie auf "Messung".
- Das Umfeld des Fadenkreuzes wird gescannt. Der Nachscanbereich wird in der Objekt-Farbe Rescan angezeigt:

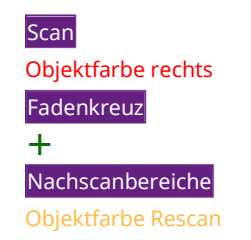

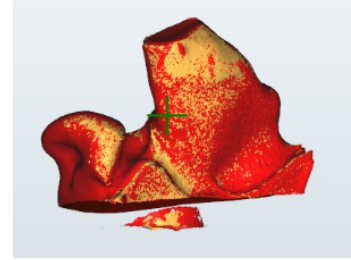

#### Nachscanergebnis bewerten

▷ Starten Sie so viele Nachscans, bis alle Löcher gefüllt sind.

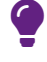

52

#### TIPP

Auch unnötige Bereiche werden gescannt, z.B. der Sockel. Diese werden beim Matching oder durch manuelles Beschneiden wieder entfernt.

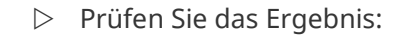

- Der letzte Nachscan ist schlecht.
   Klicken Sie auf "Rückgängig" (letzte Aktion).
- Die Nachscans sind insgesamt schlecht.
  - Die Nachscans sind insgesamt gut.
     Matchen Sie das Scanprojekt.

Wiederholen Sie den Scan.

#### Fadenkreuz positionieren

▷ Positionieren Sie das Fadenkreuz auf dem Scan durch:

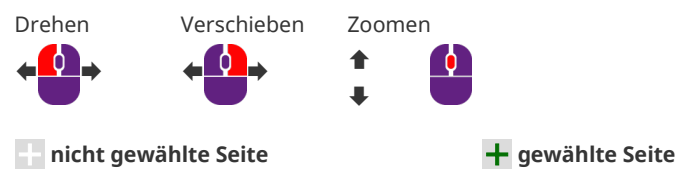

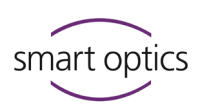

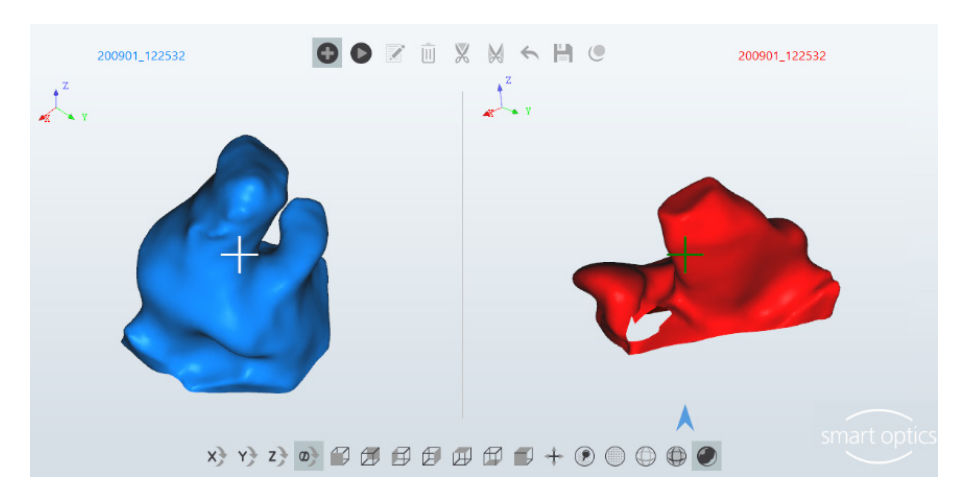

🕂 unzulässige Position, nicht messbar, z.B. die Unterseite

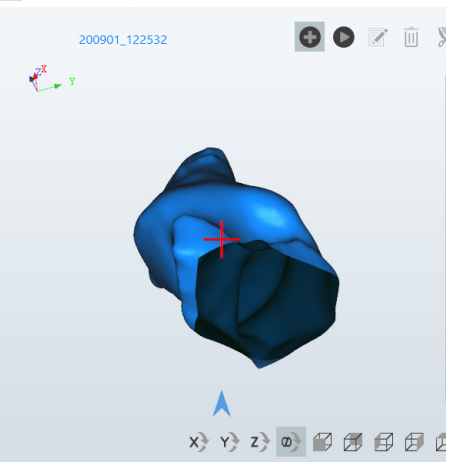

## 9.7.2 Matching

Die Funktion Matching:

- setzt die Messungen/Aufnahmen zusammen,
- ist Voraussetzung für den Arbeitsabschluss,

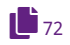

- wird standardmäßig direkt nach dem Scannen ausgeführt,
  - ist manuell auszuführen, um das Nachscannen zu beenden (aus Hauptscan und Nachscans wird ein Scan).

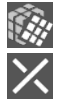

- ▷ Klicken Sie auf "Matching".
- ▷ Sie können das Matching abbrechen und weiter nachscannen.
- ✓ Standardmäßig werden die Scans:
  - ausgedünnt, geglättet und beschnitten,
  - in Objektfarbe und isometrisch angezeigt,
  - einmal um 360° (Sichtkontrolle) gedreht.

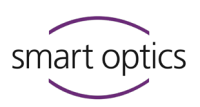

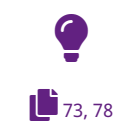

#### TIPP

3D-Viewer- und Matching-Optionen (Farben, Objekt-Drehung und Ausdünnung, Glättung, Schneidefilter) sind einstellbar.

#### 9.7.3 Löcher füllen

aural Scan kann Löcher (Lücken) in Scans ohne Messung automatisch auffüllen. Die Funktion ist schnell und geeignet für ebene Flächen in der Abformung.

# Für die Konstruktion einer Otoplastik ist die Nachscan-Funktion besser geeignet.

- ▷ Klicken Sie auf "Löcher füllen".
- Löcher bis 10 mm<sup>2</sup> und größere ebene Flächen wie die Unterseite werden geschlossen.
- ▷ Klicken Sie so oft auf "Löcher füllen", bis die Löcher gefüllt sind.
- ▷ Prüfen Sie das Ergebnis:

#### 9.7.4 Beschneiden

Daten, die für die Konstruktion der Otoplastik nicht benötigt werden, können vor dem Arbeitsabschluss entfernt werden, z.B.

- Überlängen des Gehörgangs,
- Ohrmuschel/Sockel,
- Materialreste (Tamponade, Cerumen, Rückholfaden).
- ▷ Aktivieren Sie eine Funktion zum Entfernen von Daten:
  - außerhalb der Auswahl,

X

- innerhalb der Auswahl.
- Erstellen Sie die Auswahl, indem Sie mit der linken Maustaste um den Bereich herumklicken (viele Klicks = feine Linie, wenig Klicks = grobe Linie).

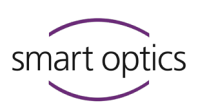

#### **Beispiel: Sockel beschneiden**

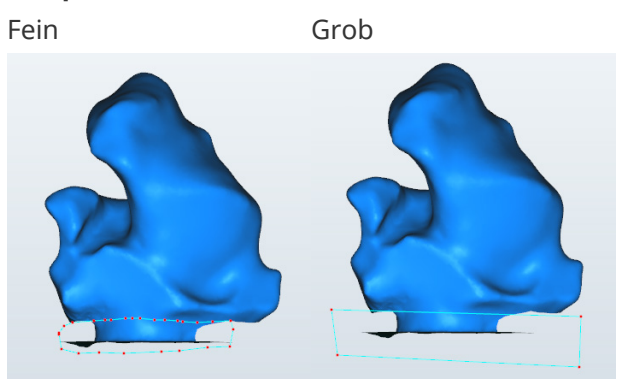

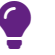

#### TIPP

Vor der Auswahl die Ansicht zoomen und drehen.

#### Die Auswahl:

- umfasst alle Ebenen, nicht nur die Oberfläche,
- kann mit ESC aufgehoben werden.
- ▷ Beenden Sie die Auswahl mit der rechten Maustaste.
- Prüfen Sie das Ergebnis:
  - Der letzte Schnitt ist schlecht.
     Klicken Sie auf "Rückgängig" (letzte Aktion).
    - Alle Schnitte sind schlecht.
       Schließen Sie das Scanprojekt ab ohne zu speichern, laden Sie die Scandateien wieder und wiederholen Sie das Beschneiden.
- ▷ Klicken Sie auf "Speichern".
  - Die beschnittenen Scandaten werden gespeichert.

## 9.8 Barcode scannen

USB-Barcode-Scanner lesen und dechiffrieren Barcodes, z.B. von Laboretiketten. In aural Scan können mit einem USB-Barcode-Scanner Scannamen erstellt und neue Projekte gestartet werden.

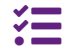

H

Funktion für mono Scan nicht verfügbar. USB-Barcode-Scanner nicht bei smart optics erhältlich.

#### Vorbereitung

aural Scan kann offen bleiben.

Verbinden Sie den USB-Barcode-Scanner nach Anweisung des Herstellers mit dem aural Scan-PC.

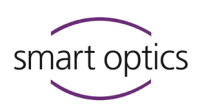

 Der USB-Barcode-Scanner wird gewöhnlich von Windows automatisch erkannt und eingerichtet.

## Einstellung für Scannamen anpassen Empfehlung:

- ▷ Wählen Sie **Einstellungen** aus dem Menü und dann das Tab **Allgemein**.
- Aktivieren Sie die Option Rechter und linker Ohrabdruck nutzen gleichen Namen.
- ✓ Ein Barcode benennt linke und rechte Seite.

#### Scanprojekt mit Barcode starten

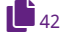

ĻΥ

- ▷ Starten Sie ein neues Scanprojekt.
- ✓ Der Cursor blinkt im linken Benennungsfeld.
- ▷ Scannen Sie den Barcode.
- ✓ Der Scanprozess startet.

**Rechter und linker Ohrabdruck nutzen gleichen Namen** (empfohlene Option):

- ist aktiviert.
   In beiden Benennungsfeldern erscheint der gescannte Name.
- ist nicht aktiviert.
   Der Barcode benennt die linke Seite, rechts erscheint der Standardname (Zeitstempel).
- ▷ Um den Zeitstempel zu ersetzen, markieren Sie diesen (z.B. mit TAB) und scannen einen Barcode.

#### Scan umbenennen

- ▷ Markieren Sie den Scannamen, den Sie ersetzen möchten.
- ▷ Scannen Sie den Barcode.
- ✓ aural Scan fragt, ob Sie den aktuellen Scan verwerfen möchten.

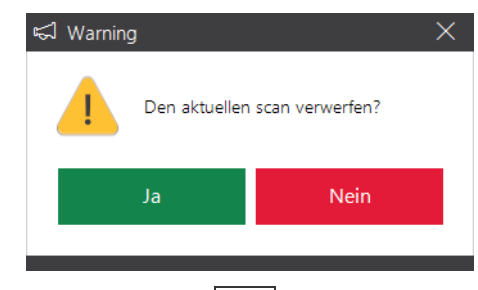

- ▷ Klicken Sie auf Nein.
- ✓ Der Scan wird beibehalten und der Scanname ersetzt.

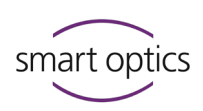

## 9.9 Arbeit abschließen und exportieren

9.9.1 Scanergebnisse prüfen

#### Empfehlung:

Passen Sie die Export-Einstellungen an Ihren Workflow an:

- Exportdialog
- Methode
- FTP
- Exportverzeichnis
- ▷ Zur Prüfung drehen Sie die Scans:
- 38, 39, 41

39

81

- um 360° (Leertaste),
- individuell (Maus, Icons).

Das Scanergebnis ist gut, wenn die Ohrabformungen:

- vollständig gescannt sind (ohne Löcher),
- keine unnötigen Bestandteile enthalten (Überlängen, Sockel, Materialreste).

Schlechte Scanergebnisse können folgende Ursachen haben:

- falsche Ansicht im 3D-Viewer (z.B. Punkte),
- Fehler in der Abformung,
- falsche Einstellungen (für 3D-Viewer, Scannen, Matching).
- ▲ 47, 48, 50 ▷ Wenn Sie Einstellungen geändert haben, wiederholen Sie den Scan. Wenn nicht, korrigieren oder annotieren Sie den Scan.

#### Abschluss und Export

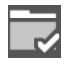

9.9.2

- ▷ Klicken Sie auf "Arbeit abschließen".
- ✓ Das Scanprojekt wird:
  - entsprechend den Einstellungen exportiert,
  - im Projektverzeichnis gespeichert (standardmäßig C:\Scans),
  - im Exportverzeichnis ohne Unterordner gespeichert (einstellbar).

9.9.3

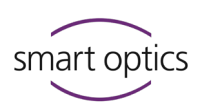

#### Abschließen und mit Nachfrage exportieren (Standard)

Beim Arbeitsabschluss mit Nachfrage können Dateien hinzugefügt oder entfernt werden. Sie können eine Exportmethode wählen oder das Scanprojekt ohne Export abschließen.

| 🗢 Exportieren         |                          |                  | $\times$ |
|-----------------------|--------------------------|------------------|----------|
| Dateien               |                          |                  |          |
| 200907_121132_L 20090 | 07_121132_R order_200907 | ′ <u>1</u> 21    | ^        |
| order_200907_121 p    | roject.log               |                  | ~        |
| Datei(en) hinzufüg    | gen Dat                  | ei(en) entfernen |          |
| Exportieren nach      |                          |                  |          |
| FTP                   | ZIP                      | E-Mail           |          |
|                       | Abschließen              | Abbruch          |          |

| Dateien              | — Dateien für den Export.                   |
|----------------------|---------------------------------------------|
|                      | — aural Scan schlägt die Projektdateien vor |
|                      | (standardmäßig Scandateien im Dateiformat   |
|                      | <pre>STL, order.pdf, project.log).</pre>    |
| Datei(en) hinzufügen | — Datei-Auswahl für den Export.             |
| Datei(en) entfernen  | — Keine Auswirkung auf die Dateien im       |
|                      | Projektverzeichnis.                         |
|                      | Beispiele                                   |
|                      | Patientenfotos hinzufügen.                  |
|                      | Log-Datei entfernen, wenn diese für den     |
|                      | Adressaten unwichtig ist.                   |

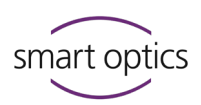

| Exportieren nach | <ul> <li>Ausführen der Exportmethode für das<br/>Scanprojekt:<br/>FTP-Upload, ZIP-Datei speichern, E-Mail-<br/>Versand.</li> <li>Hinzugefügte/entfernte Dateien werden<br/>berücksichtigt.</li> </ul>                |
|------------------|----------------------------------------------------------------------------------------------------|
| Abschließen      | <ul> <li>Speichert die Projektdateien im<br/>Projektverzeichnis (Einstellungen:<br/>Dateiformate, PDF-Datei, Log-Datei).</li> <li>Speichert die Scandateien in einem<br/>Exportverzeichnis (einstellbar).</li> </ul> |
| Abbruch          | <ul> <li>Scanprojekt/Scandateien werden nicht im<br/>Projektverzeichnis/Exportverzeichnis<br/>gespeichert.</li> <li>Ein Export wird nicht rückgängig gemacht.</li> </ul>                                             |

9.9.4

#### Dokumente (order.pdf, project.log)

#### Auftragsdokument Order.pdf

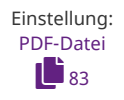

aural Scan generiert standardmäßig das Auftragsdokument order.pdf zu einem Scan.

#### Barcode

codierte Auftragsdaten zur Erfassung per Barcode-Scanner

#### Firmenlogo

konfigurierbar

Titel "Auftrag linke/rechte Seite" feststehender Ausdruck

**Screenshots von vorn, hinten, oben** feststehende Perspektiven, mit Markern

#### Notizen

Text aus einer Annotation, Zuordnung im Bild ist nummeriert

**Kommentar** Text aus der Projektnotiz

**Dateiname** Name der Scandatei ohne Endung

#### Format

Dateiformat der Scandatei: STL, PLY, MSH, ASC

#### Erstellt

Erstellungsdatum im Format JJJJ-MM-TT

#### Größe

Größe der Scandatei in Kilobyte

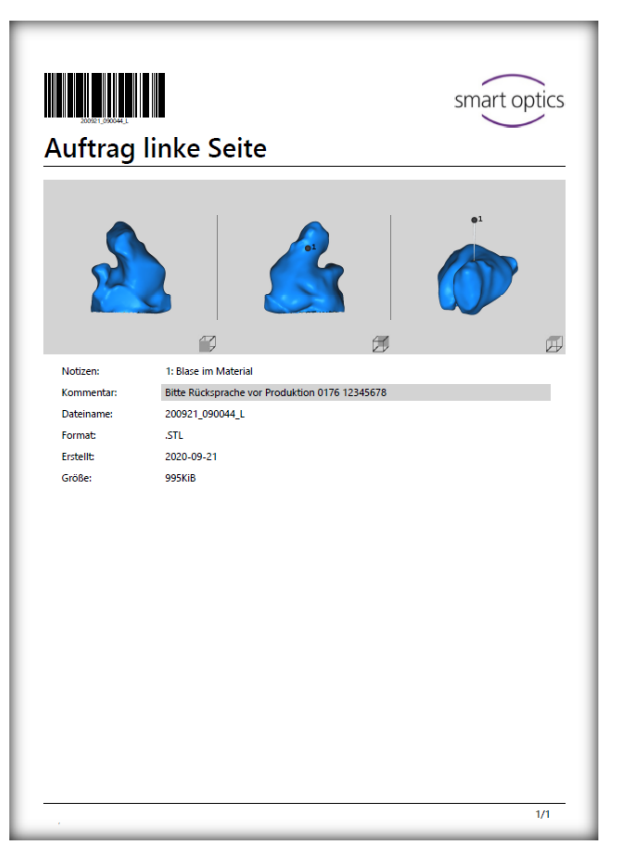

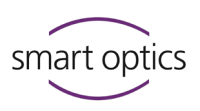

Sie können das Auftragsdokument mit Ihrem Firmenlogo und Ihrer Firmenadresse gestalten. Die Firmenadresse wird in der Fußzeile gedruckt.

| _ |                                    | _ |
|---|------------------------------------|---|
|   | Meine Firma                        |   |
|   | Meine Straße 12, 12345 Meine Stadt |   |
|   | Mein Land                          |   |
|   | Kim Maier                          |   |
|   | 0987 123456                        |   |

#### Projektprotokoll Project.log

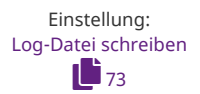

aural Scan generiert standardmäßig das Projektprotokoll project.log zu einem Projekt. Protokolliert werden bestimmte Einstellungen und Rahmenbedingungen (nützlich für die Analyse von Scanergebnissen).

/// \*project.log - Editor

Datei Bearbeiten Format Ansicht Hilfe

Timestamp: 200921\_090044

Name left: 200921\_090044\_L

Sensor number: S0-20252.00-19-033

#### Sensornummer des Scanners

Zeitstempel: Erstellungszeit + Name

Name links/rechts: Seitenbezeichnung

#### Einstellungen:

- Rechter und linker Ohrabdruck nutzen gleichen Namen
- Scannamen immer mit Seitenbezeichnung ergänzen
- Patientenname verwenden (Noah)
- Standby-Modus aktivieren (Noah)

#### Strategie

Standard

Einstellungen Matching:

- Glättung
- Ausdünnung
- Große Löcher füllen

Einstellung Schneidefilter:

- Aktiviert
- Höhe oberer Schneidefilter | Höhe unterer Schneidefilter
- Projektverzeichnis
- Dateiformate

Name right: 200921\_090044\_R UseSameScanNamePrefix: Disabled AlwaysAddSideDescription: Enabled IncludePatientName: Enabled UseStandbyMode: Enabled Used scan strategies: FastAural Matching settings: Smoothing: 3 Thinning: 3 HoleFilling: Disabled Cylinder cutting: Enabled Top height: 60 Bottom height: 5

Export directory: C:\Scans

Save type(s): Stl

#### Exportmethode FTP

Die Methode FTP dient der Datenübergabe an Externe (Dienstleister/Labore). Projekt-/Exportdateien werden als Zip-Archiv auf einen oder mehrere FTP-Server geladen.

#### Voraussetzung

Verbindungsdaten zum FTP-Server und Logindaten (
Empfänger)

9.9.5

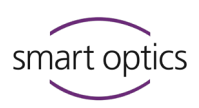

#### **FTP-Export starten**

Button im Dialog Export (Standard)

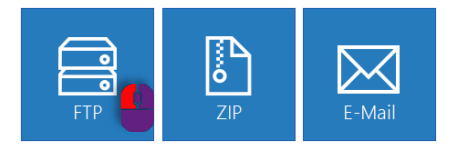

Direkter Start (ohne Datei-Auswahl) durch Einstellung der Methode
 FTP-Upload:

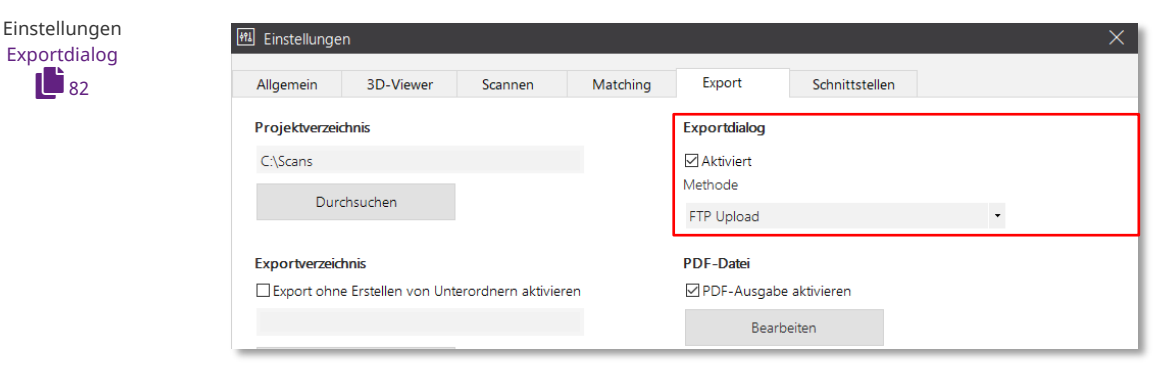

## Dateien auf FTP-Server hochladen

FTP-Verbindung wählen:

Beim Arbeitsabschluss verlangt aural Scan, eine FTP-Verbindung zu wählen oder zu erfassen (wenn noch keine gespeichert ist).

| Verbindung TR SO Test 1 Test 2 Verbindung bearbeiten  Filename 221117_110211 OK Abbruch | Verbindung TR SO Test 1 Test 2 Verbindung bearbeiten  Filename 221117_110211 OK Abbruch                                          | Verbindung TR SO Test 1 Test 2 Verbindung bearbeiten  Filename 221117_110211 OK Abbruch                                          | ► FTP Upload                    |                  |         | $\times$ |
|-----------------------------------------------------------------------------------------|----------------------------------------------------------------------------------------------------|----------------------------------------------------------------------------------------------------|---------------------------------|------------------|---------|----------|
| TR SO Trest 1 Test 2 Verbindung bearbeiten  Filename  221117_110211 OK Abbruch          | ☑ TR SO<br>☐ Test 1<br>☐ Test 2          ✓ Verbindung bearbeiten         Filename         221117_110211         OK       Abbruch | ☑ TR SO<br>☐ Test 1<br>☐ Test 2          ✓ Verbindung bearbeiten         Filename         221117_110211         OK       Abbruch | Verbindung                      |                  |         |          |
| Verbindung bearbeiten Filename 221117_110211 OK Abbruch                                 | Verbindung bearbeiten Filename 221117_110211 OK Abbruch                                                                          | Verbindung bearbeiten Filename 221117_110211 OK Abbruch                                                                          | ☑ TR SO<br>□ Test 1<br>□ Test 2 |                  |         |          |
| Filename<br>221117_110211<br>OK Abbruch                                                 | Filename<br>221117_110211<br>OK Abbruch                                                                                          | Filename<br>221117_110211<br>OK Abbruch                                                                                          |                                 | Verbindung bearb | eiten   |          |
| 221117_110211<br>OK Abbruch                                                             | 221117_110211<br>OK Abbruch                                                                                                    | 221117_110211<br>OK Abbruch                                                                                                    | Filename                        |                  |         |          |
| OK Abbruch                                                                              | OK Abbruch                                                                                                    | OK Abbruch                                                                                                    | 221117_110211                   |                  |         |          |
|                                                                                         |                                                                                                    |                                                                                                    |                                 | ОК               | Abbruch |          |
|                                                                                         |                                                                                                    |                                                                                                    |                                 |                  |         |          |

Neue FTP-Verbindungen erfassen (passwortgeschützt):

| 🖹 Verwalte Verbindungen      | ×         |  |
|------------------------------|-----------|--|
| Verbindung                   |           |  |
| TR SO<br>Test 1              |           |  |
| Hinzufügen                   | Entfernen |  |
| Parameter                    |           |  |
| Audio Connection             |           |  |
| FTP                          | •         |  |
| uploads.my-audio-company.com | 21        |  |
| /STL-uploads/from SO/        |           |  |
| Login                        |           |  |
| SO user                      |           |  |
| •••••                        | ٢         |  |
| ОК                           | Abbruch   |  |

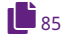

Aktivieren Sie eine oder mehrere Verbindungen, um die Exportdateien auf FTP-Server zu laden. Die Auswahl wird gespeichert.

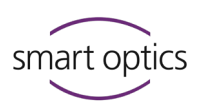

- Unter Dateiname wird der Projektname angezeigt. Sie können den Dateinamen für den FTP-Upload überschreiben.
- Mit Verbindung bearbeiten im Upload-Dialog können Sie die Daten der gespeicherten FTP ansehen, bearbeiten und neue FTP-Verbindungen erfassen (passwortgeschützter Dialog, standardmäßig: smartoptics).

#### 9.9.6 Exportmethode ZIP

Die Methode ZIP dient dazu, die Projekt-/Exportdateien als Zip-Archiv zu speichern.

#### **ZIP-Export starten**

Button im Dialog Export (Standard)

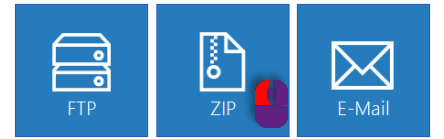

 Direkter Start (ohne Datei-Auswahl) durch Einstellung der Methode ZIP exportieren:

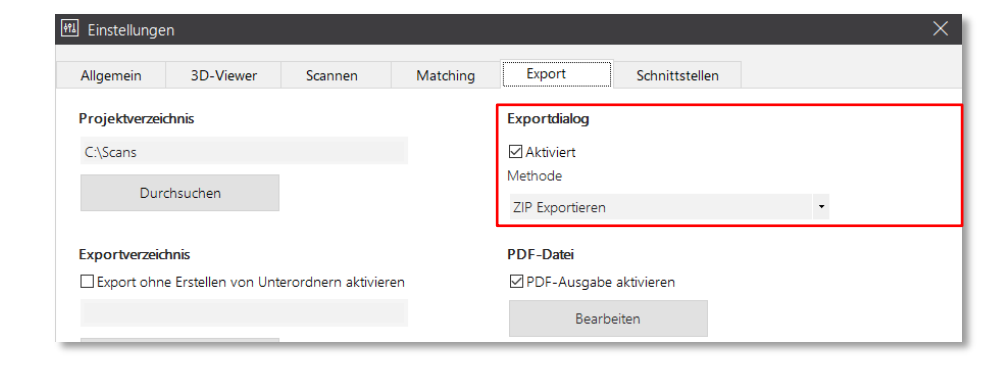

#### **Dateien als ZIP-Archiv exportieren**

Beim Arbeitsabschluss verlangt aural Scan, dass Sie einen Ordner wählen, um das ZIP-Archiv zu speichern.

Der vorgeschlagene Speicherort richtet sich danach, wie die Export-Methode gestartet wird:

| Start aus                 | Ordner                        |
|---------------------------|-------------------------------|
| Exportdialog              | C:\Scans (Projektverzeichnis) |
| Arbeitsabschluss (direkt) | C:\Scans\JJMMTT_hhmmss        |
|                           | (Projektordner)               |

82

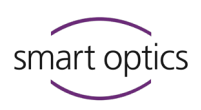

#### Exportmethode E-Mail

Die Methode E-Mail dient dazu, die Projekt-/Exportdateien als Zip-Archiv per E-Mail zu versenden.

#### Voraussetzung

Standard-E-Mail-Programm unter Windows:

- Microsoft Outlook
- Mozilla Thunderbird

#### E-Mail-Versand starten

Button im Dialog Export (Standard)

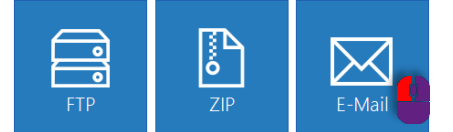

 Direkter Start (ohne Datei-Auswahl) durch Einstellung der Methode Per E-Mail versenden (Outlook/Thunderbird)

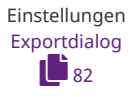

9.9.7

| 🛍 Einstellungen                                   | ×                                        |
|---------------------------------------------------|------------------------------------------|
| Allgemein 3D-Viewer Scannen Matching              | Export Schnittstellen                    |
| Projektverzeichnis                                | Exportdialog                             |
| C:\Scans                                          | Aktiviert                                |
| Durchsuchen                                       | Methode                                  |
|                                                   | Per Mail Versenden (Outlook/Thunderbird) |
| Exportverzeichnis                                 | PDF-Datei                                |
| Export ohne Erstellen von Unterordnern aktivieren | ☑ PDF-Ausgabe aktivieren                 |
|                                                   | Bearbeiten                               |

#### Dateien per E-Mail versenden

Beim Arbeitsabschluss startet aural Scan eine neue E-Mail mit Anhang (ZIP-Archiv). Sie können in aural Scan erst weiterarbeiten, wenn die E-Mail versendet oder gespeichert ist.

Der vorgeschlagene Speicherort richtet sich danach, wie die Export-Methode gestartet wird:

| Start aus                 | Ordner                        |
|---------------------------|-------------------------------|
| Exportdialog              | C:\Scans (Projektverzeichnis) |
| Arbeitsabschluss (direkt) | C:\Scans\JJMMTT_hhmmss        |
|                           | (Einzelproiekte)              |

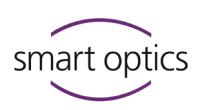

#### 9.9.8 Bearbeiten und exportieren

Sie können abgeschlossene Scanprojekte zu einem späteren Zeitpunkt bearbeiten und neu exportieren.

Beispiel: Ein Scanprojekt nachträglich auf einen FTP-Server hochladen

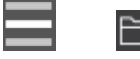

▷ Öffnen Sie die Scandatei für die linke und/oder die rechte Seite.

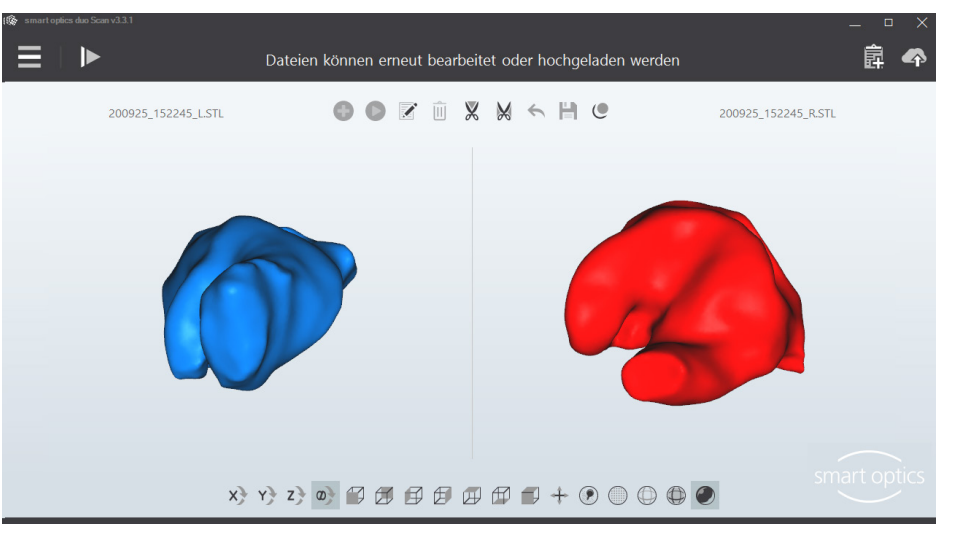

▷ Bearbeiten Sie den Scan. Folgende Funktionen sind möglich:

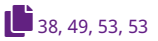

- Drehen, Zoomen, Darstellen
- Annotieren und Kommentieren
- Löcher füllen
- Beschneiden

#### Nicht möglich:

- Umbenennen/mit einem Barcode benennen
- Den Scan wiederholen
- Nachscannen

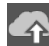

- ▷ Exportieren Sie das Scanprojekt.
- Sie können Dateien für den Export hinzufügen oder entfernen, z.B. eine alte Zip-Datei.
- ▷ Wählen Sie danach eine Export-Methode, FTP, ZIP oder E-Mail.

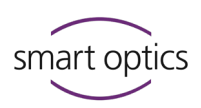

| 🗢 Exportieren                     |                   |               | × |
|-----------------------------------|-------------------|---------------|---|
| Dateien                           |                   |               |   |
| 200918_174931.zip 200918_174931_L | . 200918_174931_F | <b>L</b>      | ^ |
| order_200918_17 order_200918_17.  | . project.log     |               | ~ |
| Datei(en) hinzufügen              | Datei(e           | en) entfernen |   |
| Exportieren nach                  |                   |               |   |
| FTP (                             | ZIP               | E-Mail        |   |
|                                   |                   | Schließen     |   |

▷ Beenden Sie die Bearbeitung, indem Sie:

- aural Scan in den Standby-Modus schalten
   (dabei die Meldung "Den aktuellen Scan verwerfen?" bestätigen),
- aural Scan beenden.

# 10 aural Scan mit Noah

 $\leq$ 

www.himsa.com aural Scan kann in Noah integriert werden (Hersteller: Softwaregemeinschaft der Hörgerätehersteller (HIMSA)). Scanvorgänge starten direkt aus dem Noah-Patientenbrowser. Scan-Ergebnisse sind in Noah einem Patienten zugeordnet und zusammen mit anderen Aktionen verfügbar.

## 10.1 Noah-Schnittstelle einrichten

Die folgenden Arbeitsschritte sind am Arbeitsplatz nötig. Weitere Einrichtungsschritte können bei der Noah-Administration nötig sein.

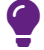

#### TIPP

Einrichtungsanleitung für die Administration auf dem Datenträger oder bei smart optics anfordern: support@smartoptics.de.

| Bedienungsanleitung Au | diologie-Scanner |
|------------------------|------------------|
|------------------------|------------------|

26

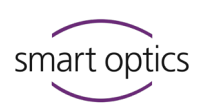

- Installieren Sie die aktuelle Noah-Version wie in der Noah-Wissensdatenbank beschrieben. Berücksichtigen Sie Vorgaben wie den Installationstyp.
- Installieren Sie aural Scan in den Standard-Installationsordner: C:\Program Files (x86)\3D-Scanner
- ▷ Starten Sie erst Noah, dann aural Scan.

| 1 | TIPP                                                                    |  |  |  |  |
|---|-------------------------------------------------------------------------|--|--|--|--|
| F | alls nötig muss jetzt die weitere Noah-Konfiguration ausgeführt werden. |  |  |  |  |
| Ľ | > Bearbeiten Sie in aural Scan die Einstellungen:                       |  |  |  |  |
|   | — Projektverzeichnis                                                    |  |  |  |  |
|   | Standardwert C:\Scans                                                   |  |  |  |  |
|   | Netzwerkpfad Noah-Server, lokale Freigabe mit Zugriff für Noah          |  |  |  |  |
|   | (entsprechend Ihrer Noah-Konfiguration),                                |  |  |  |  |
|   | — Schnittstellen: Patientenname verwenden (optional),                   |  |  |  |  |
|   | — Schnittstellen: Standby-Modus aktivieren (zwingend).                  |  |  |  |  |
|   | > Schließen Sie aural Scan und Noah.                                    |  |  |  |  |
| ١ | Noah hat aural Scan automatisch erkannt.                                |  |  |  |  |
| ~ |                                                                         |  |  |  |  |

- $\,\triangleright\,\,$  Starten Sie Noah neu und wählen Sie den Noah-Server.
- ✓ Noah hat einen neuen Start-Button für aural Scan.

#### **Empfehlung:**

Wählen Sie in Noah Ansicht | Gemischte Ansicht, um Patientenbrowser und Sitzungen (verlinkte Dateien) gleichzeitig zu sehen.

| 🥔 Noah 4                                                 |                             |                                                | - 0       | ×   |
|----------------------------------------------------------|-----------------------------|------------------------------------------------|-----------|-----|
| <u>D</u> atei <u>B</u> earbeiten <u>A</u> nsicht         | <u>S</u> etup <u>H</u> ilfe |                                                |           | _   |
| Audiogram Journal<br>Module Module                       | Questionnale smart optics   | )                                              |           | >>> |
| Patientenbrowser                                         | Pitzburg , Raphael ( )      | Geboren 01.Mrz.1945(75) Geschlecht Männlich So | vzVersNr. | 8   |
| దో 2° దొ 16 🖄                                            | Letztes Audiogramm          | Sitzungen                                      |           |     |
| Patienten suchen                                         |                             |                                                |           |     |
| Erweiterte Suche                                         | 125 250 500 1k 2k           | 4k 8k                                          |           |     |
| <ul> <li>Alle Patienten als Standard anzeigen</li> </ul> | -10                         |                                                |           |     |
| Sortieren nach: Nachname 🛛 👋                             | 10                          |                                                |           |     |
| $\odot$                                                  | 20                          |                                                |           |     |

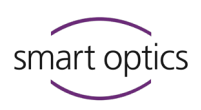

## 10.2 Scannen mit Noah

- ▷ Schalten Sie den Scanner ein.
- ▷ Wählen Sie einen Namen (Noah-Patientenbrowser, links).
- ▷ Starten Sie aural Scan mit dem smart optics-Button.

| nt <u>S</u> etup <u>H</u> ilfe   |
|----------------------------------|
| urnal Questionnaire smart optics |
| Pitzburg, Raphael ( Geboren 01.M |
| Letztes Audiogramm               |
|                                  |
| 125 250 500 1k 2k 4k 8k          |
| ien 0                            |
| × 10                             |
| 20                               |
| 30                               |
| 40                               |
| Kein Audiogramm                  |
| 70                               |
| 80                               |
| 90                               |
|                                  |
|                                  |

✓ aural Scan startet und öffnet ein Scanprojekt zum Patienten.

## Mögliche Arbeiten:

- Starten
- Umbenennen/mit einem Barcode benennen
- Drehen, Zoomen, Darstellen
- Annotieren und Kommentieren
- Wiederholen
- Nachscannen/Löcher füllen
- Beschneiden

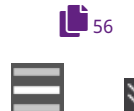

- ▷ Schließen Sie die Arbeit ab, optional mit Export (FTP, ZIP, E-Mail).
- aural Scan schaltet standardmäßig in den Standby-Modus.
   Wenn nicht, wählen Sie Zum Standby-Modus aus dem Menü.
- ✓ aural Scan speichert:
  - Scanprojekte im Dateipfad: C:\Scans\Noah,
  - einen Unterordner pro Patienten (nummeriert).
- ✓ Noah speichert:
  - Patientenordner (für alle Scans zu einem Patienten),
  - Links auf die Scandateien (unter **Sitzungen**).
- ▷ Starten Sie das nächste Scanprojekt aus Noah.

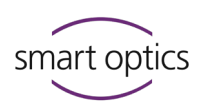

#### **Starten und Beenden**

Beim Scannen mit Noah ist die Reihenfolge wichtig:

- ▷ Scanprojekte aus Noah starten.
- ▷ aural Scan beim Arbeitsabschluss in den Standby-Modus schalten.
- $\triangleright$  Noah beenden.
- ▷ aural Scan im Standby-Modus beenden:

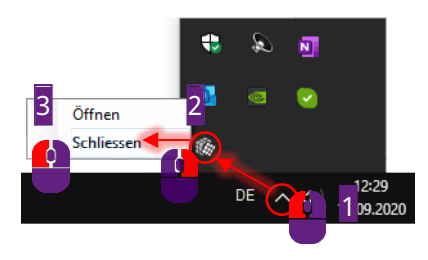

## 10.3 Scan aus Noah ansehen, bearbeiten und exportieren

Sie können aus Noah (mit und ohne Scanner):

- Scans einzeln ansehen und bearbeiten,
- das Scanprojekt neu exportieren.
- ▷ Klicken Sie im Noah-Patientenbrowser (links) auf einen Patienten.
- ✓ Unter Sitzungen werden Links auf Scandateien angezeigt, sortiert nach Erstellungsdatum.
- ▷ Klicken Sie auf **scan right** oder **scan left**.

| 🔗 Noah 4                                         | - c                                                                              | , c |
|--------------------------------------------------|----------------------------------------------------------------------------------|-----|
| <u>D</u> atei <u>B</u> earbeiten <u>A</u> nsicht | <u>Şetup</u> <u>H</u> ilfe                                                       |     |
| Audiogram Module                                 | Module Smart optics                                                              |     |
| Patientenbrowser                                 | Pitzburg , Raphael ( ) Geboren 01.Mrz.1945(75) Geschnecht Männlich Soz-Vers-Hat. | ×   |
| 8888                                             | Letztes Audiogramm Sitzungen                                                     |     |
| Patienten suchen 🔎                               | 14.Sep.2020 :                                                                    |     |
| Enveiterte Suche                                 | 125 250 500 1k 2k 4k 8k                                                          |     |
| ✓ Alle Patienten als Standard anzeigen           | ABC SD scan left: Pitzburg                                                       |     |
| Sortieren nach: Nachname 🛛 👋                     | 10                                                                               | -   |
|                                                  | 20                                                                               |     |

✓ aural Scan lädt den Scan in den 3D-Viewer.

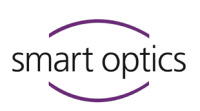

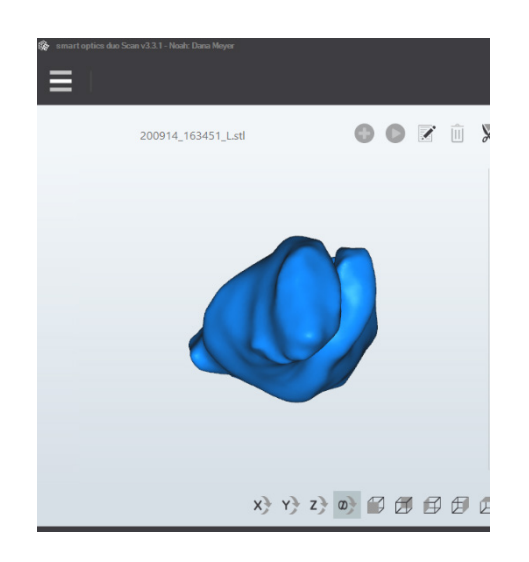

# Scan bearbeiten und exportieren

## Mögliche Funktionen:

- 📕 38, 49, 53, 53, 73 🔹 Drehen, Zoomen, Darstellen
  - Scanprojekt kommentieren
  - Löcher füllen
  - Beschneiden
  - Einstellungen 3D-Viewer bearbeiten

## Nicht möglich:

- Umbenennen/mit einem Barcode benennen
- Scan annotieren
- Scan wiederholen
- Nachscannen

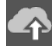

57

- Exportieren Sie das Scanprojekt neu, wenn Sie kommentiert, Löcher gefüllt oder den Scan beschnitten haben.
- ✓ Der Exportdialog wird angezeigt (unabhängig von den Export-Einstellungen).
- Sie können Dateien für den Export hinzufügen/entfernen. Wählen Sie danach Ihre Export-Methode.

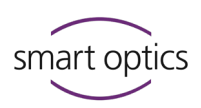

Bedienungsanleitung Audiologie-Scanner

|                          |             |                |                 | × |
|--------------------------|-------------|----------------|-----------------|---|
| Dateien                  |             |                |                 |   |
|                          |             | Eitzburg Banha |                 | ^ |
| ra                       |             |                |                 |   |
| کی<br>Pitzburg_Raphael p | project.log | Project.xm     | I               | ¥ |
| Datei(en) hinzufü        | gen         | Date           | i(en) entfernen |   |
| Exportieren nach         |             |                |                 |   |
|                          |             |                |                 |   |
|                          | Ö           | ٦              | $\mathbf{X}$    |   |
| FTP                      | Z           | IP             | E-Mail          |   |
|                          |             |                |                 |   |
|                          |             |                | Schließen       |   |
|                          |             |                |                 |   |

- ▷ Schließen Sie den Scan, indem Sie:
  - aural Scan in den Standby-Modus schalten (Meldung "Den aktuellen Scan verwerfen?" bestätigen),
  - aural Scan beenden.
- ✓ Die Projektdateien sind gespeichert.

## Noah-Aktionen

Tooltip: Informationen zu Scan, Noah-Server und Speicherzeit

| in the second second se |                          |                    |               |             |           |               |                        | -                | ×        |
|----------------------------------------------------------------------------------------------------|--------------------------|--------------------|---------------|-------------|-----------|---------------|------------------------|------------------|----------|
| <u>D</u> atei <u>B</u> earbeiten                                                                                                    | <u>A</u> nsicht <u>S</u> | etup <u>H</u> ilfe | $\geq$        | $\leq$      |           | $\geq$        |                        |                  |          |
| Audiogram<br>Module                                                                                                    | Journal<br>Module        | Quest Modul        | ionnaire<br>e | smart optio | -s        |               |                        |                  | 0        |
| Patientenbrowser                                                                                                    |                          |                    | itzburg ,     | , Raphael   | () Gebore | 01.Mrz.1945(7 | 5) Geschlecht Männlich | SozVersNr.       | ۲        |
| దిజిదారి రాజు                                                                                                    |                          | Letztes Audio      | gramm         |             |           |               | Sitzungen              | 1 sec            |          |
| Patienten suchen                                                                                                    | P                        |                    |               |             |           |               | 14.Sep.2020 :          |                  |          |
| Erweiterte Suche                                                                                                    | »                        | 125                | 250 50        | 0 1k        | 2k 4k     |               | abc 3D scan righ 👌     | ht: 🔽 rg_Raphae. | <br>- 11 |
| ⊘ Alle Patienten als St •                                                                                                    | 3D scan left:            | Pitzburg_Raph      | ael_20091     | 4_130713_   | L ABC     | 15:48         | abc 3D scan left 🎝     | : PiteRaphael    |          |
| Sortieren nach: Nachn                                                                                                    |                          |                    |               |             |           |               |                        |                  |          |
|                                                                                                    |                          | 20                 |               |             |           |               |                        |                  |          |

Kontextmenü:

58

 $\leq$ 

Aktion löschen entfernt den Link auf die Scandatei (nicht die Datei). Drucken öffnet das Auftragsdokument order.pdf.

| 🖉 Noah 4                   | - 0                                                                                                    | ×  |
|----------------------------|----------------------------------------------------------------------------------------------------|----|
| Audiogram                  | Setup Hille<br>Superiormaire smart optics<br>backle                                                                    | (» |
| Patientenbrowser           | Pitzburg, Raphael () Geboren 01.Mrz.1945(75) Geschlicht Männlich Soz-Viers-Nie                                         | 8  |
| Patienten suchen           | Letztes Audiogramm Sitzungen 14.Sep.2020 :                                                                             |    |
| Erweiterte Suche           | 125 250 500 1k 2k 4k 8k<br>10<br>0<br>ABC 3D scan left: Pitzburg_Raphae<br>ABC 3D scan left: Pitzburg_Raphae<br>Aktion |    |
| Sortieren nach: Nachname 👻 | 10<br>20<br>30                                                                                                    |    |

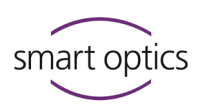

## 11

# Software-Einstellungen

| ≡   |                           |
|-----|---------------------------|
| ß   | Neuer Scan                |
| E   | Scandatei öffnen          |
| G   | Serviceposition anfahren  |
|     | Achsenkalibrierung        |
| Φ   | 3D Kalibrierung           |
| 491 | Einstellungen             |
| ?   |                           |
| ∂   | Activationcode hinzufügen |
| ≶   | Zum Standby-Modus         |
| Φ   | Beenden                   |

aural Scan erzielt mit den Standard-Einstellungen meistens gute Ergebnisse. Bei Bedarf können Sie die Einstellungen während des Betriebs ändern.

- ▷ Prüfen und ändern Sie nach der Installation die Einstellungen:
- Dateiformate
- Sprache
- Abdruckfarbe
- Projektverzeichnis
- Schnittstellen (für Noah)

▷ Wählen Sie **Einstellungen** aus dem Menü und dann das gewünschte Tab.

✓ Änderungen gelten sofort.

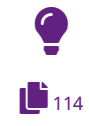

11.1

#### TIPP

Verschiedene Nutzungsprofile – verschiedene Einstellungen: Sichern Sie Ihre individuelle Settings-Datei und ersetzen diese bei Bedarf.

## Einstellungen Allgemein

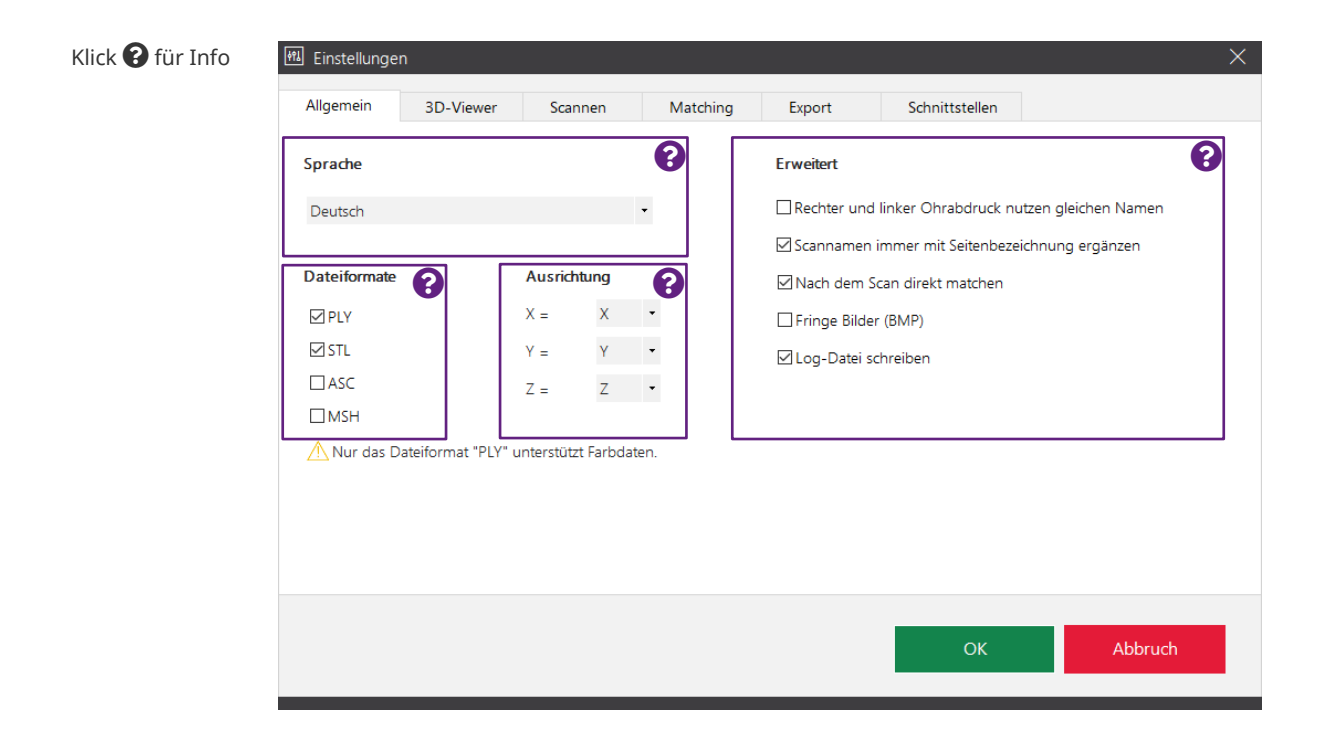

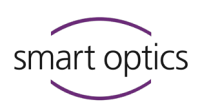

| 11.1.1 | Sprache                                                                                                    |
|--------|----------------------------------------------------------------------------------------------------|
|        | Anzeigesprache für die Bedienelemente innerhalb der Software.<br>Möglich sind: Deutsch, Englisch, Spanisch, Französisch, Italienisch,<br>Portugiesisch, Rumänisch, Türkisch, Russisch, Chinesisch (vereinfacht und<br>traditionell)<br>Standardwert: Englisch (unabhängig vom Setup) |
|        |                                                                                                    |
| 11.1.2 | Dateiformate                                                                                                    |
|        | <ul> <li>PLY STL MSH ASCII</li> <li>Bestimmt, in welchen Dateiformaten Scans gespeichert werden.</li> <li>&gt; Wählen Sie mindestens ein Dateiformat. Wenn Sie nichts auswählen, werden keine Dateien gespeichert.</li> </ul>                                                        |
|        | \land Nur das Dateiformat "PLY" unterstützt Farbdaten.                                                                                                    |
| 43     | <ul> <li>Vor Farbtexturscans müssen Sie PLY manuell aktivieren. Nur dieses</li> <li>Format kann die Farbdaten speichern.</li> </ul>                                                                                                    |
|        | Standardwert: STL                                                                                                    |
| 11.1.3 | Ausrichtung                                                                                                    |
|        | <b>X Y Z</b><br>aural Scan speichert die Daten im kartesischen Koordinatensystem XYZ,<br>mögliche Werte pro Achse: x, y, z, -x, -y, -z                                                                                                    |
|        | Ändern Sie die Zuordnung der Achsen, damit die Scandaten im weiterver-<br>arbeitenden CAD-System nicht neu ausgerichtet werden müssen.                                                                                                    |
|        | Erfassen Sie die Koordinaten des CAD-Systems.<br>aural Scan prüft die Werte nicht.                                                                                                    |
|        | Standardwert: $x = x, y = y, z = z$ (kartesisch)                                                                                                    |
| 11.1.4 | Erweitert                                                                                                    |
|        |                                                                                                    |

## Rechter und linker Ohrabdruck nutzen gleichen Namen

Bestimmt, ob für linke und rechte Seite nur ein Scanname erfasst werden kann (wie der automatisch vergebene Zeitstempel). Bei gleichen Scannamen

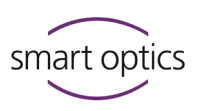

wird zwingend die Seitenbezeichnung angehängt (die Einstellung Scannamen immer mit Seitenbezeichnung ergänzen kann nicht deaktiviert werden).

#### **Empfehlung:**

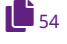

▷ Für das Benennen mit Barcodes diese Einstellung aktivieren.

#### Scannamen immer mit Seitenbezeichnung ergänzen

Seitenbezeichnung: anatomische Lagebezeichnung:

L links, sinister

R rechts, dexter

Bestimmt, wie Dateinamen gebildet werden. Macht die Dateinamen eindeutig (zwingend bei gleichen Scannamen) und die Zuordnung zu einer Seite direkt erkennbar. Keine Anzeige im 3D-Viewer.

Muster: Scanname\_L.STL

Standardwert: 🛛 🗹 aktiviert, Dateinamen werden mit \_L und \_R gebildet.

#### Nach dem Scan direkt matchen

Nach dem Scannen werden alle Aufnahmen zu einem Datensatz zusammengefügt, gefiltert, ausgedünnt, geglättet ("gematcht"). Darstellung: Gouraud schattiert (ungematcht: Punkte)

▷ Bei Deaktivierung müssen Sie manuell matchen.

Standardwert:  $\square$  aktiviert, Scans werden sofort gematcht.

#### Fringe Bilder (BMP)

aural Scan erstellt Aufnahmen der Randbereiche mit dem Streifenlichtmuster als Hilfsmittel für den Support (Ursache von Messfehlern finden). Beim Beenden von aural Scan wird die Einstellung automatisch deaktiviert.

Einstellung aktivieren, wenn Messfehler aufgetreten sind und sofort scannen.
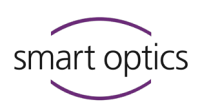

#### Log-Datei schreiben

Bestimmt, ob für Scanprojekte eine Textdatei project.log erstellt wird (Informationen für die Projektanalyse). Kann beim Arbeitsabschluss exportiert werden.

Standardwert: Dateipfad 

### 11.2 Einstellungen 3D-Viewer

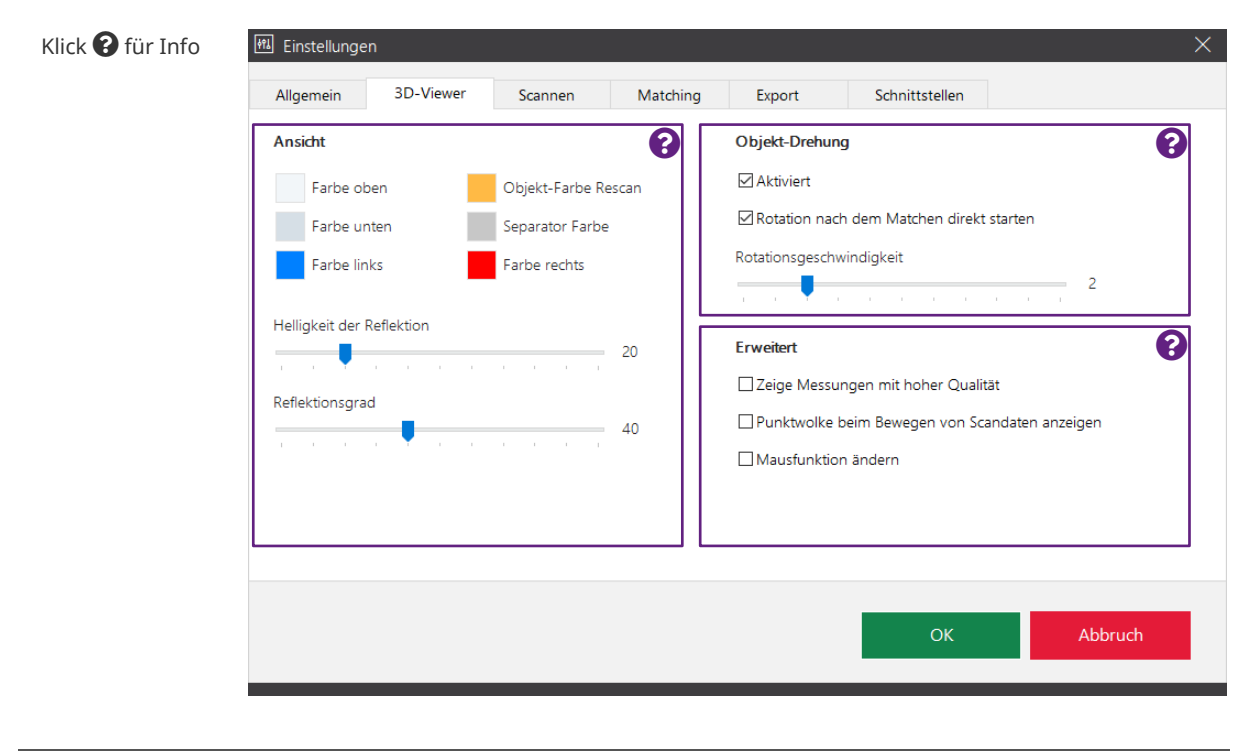

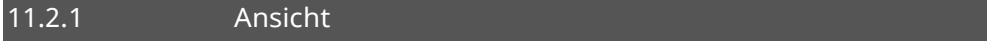

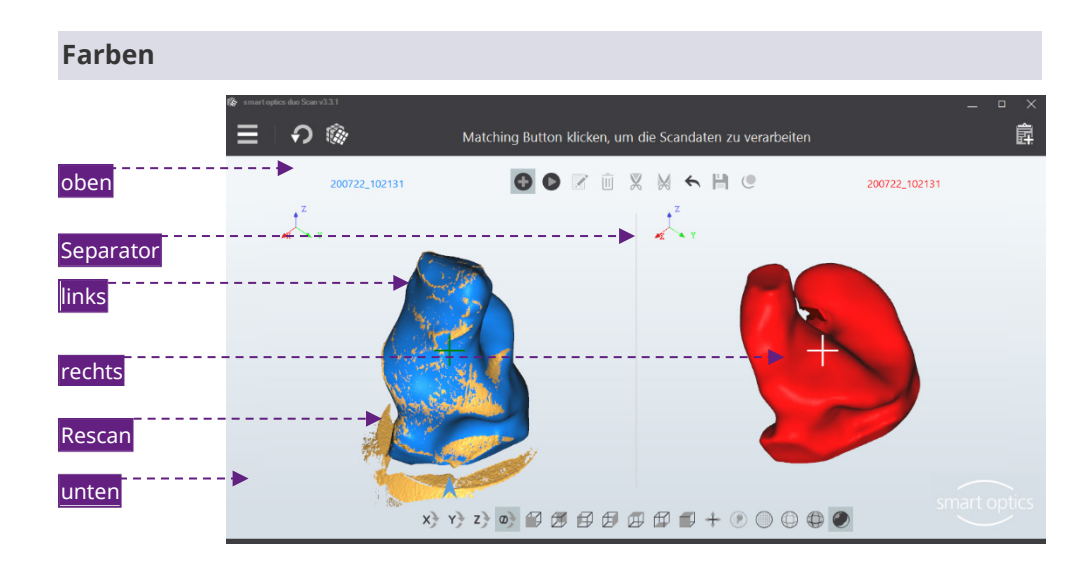

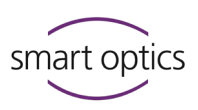

 Farben unterscheiden Scans, Nachscanbereiche und den Hintergrund.
 Diese Farben gehören zum 3D-Viewer, nicht zum Scan (anders beim Farbtexturscan).

#### Farbe ändern

- ▷ Auf das farbige Kästchen klicken.
- Farbe aus den Windows-Grundfarben wählen oder mit Farben definieren erfassen (RGB-Werte/Farbton + Sättigung + Helligkeit).
- ✓ Aus den Hintergrund-Farben (oben, unten) wird ein Farbverlauf.

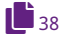

 Scan- und Rescan-Farben sind abhängig von der Helligkeit der Reflexion und dem Reflexionsgrad. Auch die Ansicht beeinflusst den Farbverlauf (z.B. Gouraud schattiert).

| Standardwerte (RGB)    |     |     |     |
|------------------------|-----|-----|-----|
|                        | R   | G   | В   |
| Hintergrund oben       | 242 | 246 | 249 |
| Hintergrund unten      | 214 | 223 | 230 |
| Scan links (sinister)  | 0   | 128 | 255 |
| Scan rechts (dexter)   | 255 | 0   | 0   |
| Nachscanbereiche       | 255 | 186 | 69  |
| Separator (Trennlinie) | 199 | 199 | 199 |
|                        |     |     |     |

#### Helligkeit der Reflexion

Bestimmt die Helligkeit der Lichtreflexion auf Scans im 3D-Viewer.

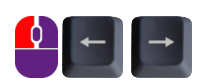

Skala 0 – 100 1er-Schritte 10er-Schritte

Standardwert: 20

#### Reflexionsgrad

Bestimmt die Intensität der Lichtreflexion auf dem Scan im 3D-Viewer.

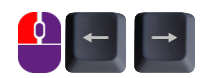

Skala 0 – 100 1er-Schritte 10er-Schritte

#### Standardwert: 40

Wirkung der Reflexion im 3D-Viewer (Helligkeit + Grad), kein Einfluss auf die 3D-Messung.

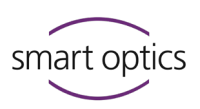

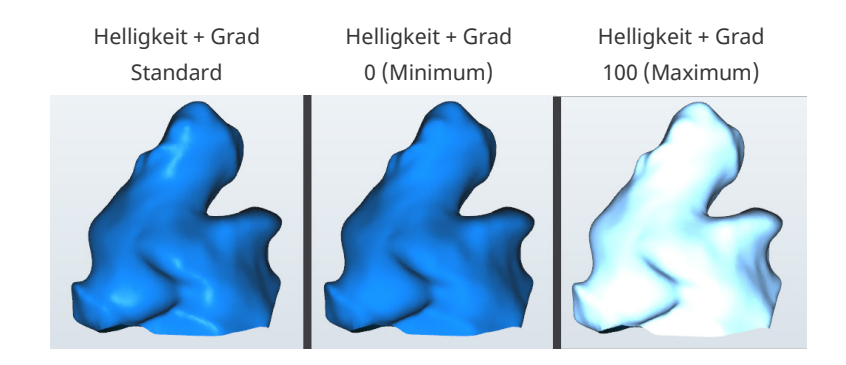

#### 11.2.2 Objekt-Drehung

Die Objekt-Drehung ist eine 360°-Drehung im 3D-Viewer um die Z-Achse des Scans. In der Standard-Ansicht sind alle Seiten außer der Unterseite sichtbar. Die Objekt-Drehung dient der Ergebnis-Kontrolle.

#### Aktiviert

41

Bestimmt, ob die Objekt-Drehung möglich ist. Manuelle Drehung mit der Leertaste.

Standardwert: 🗹 aktiviert

#### Rotation nach dem Matchen direkt starten

Bestimmt, ob beide Scans nach dem Matchen automatisch gedreht werden. Rotation nach dem Matchen ist nur dann möglich, wenn die Einstellung **Aktiviert** aktiviert ist.

Standardwert: 🗹 aktiviert

#### Rotationsgeschwindigkeit

Bestimmt die Geschwindigkeit der Objekt-Drehung. Gilt für die manuelle und die automatische Drehung.

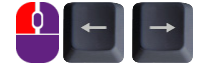

Skala 0 – 10, 0 = aus 1er-Schritte

Standardwert: 2 (langsam)

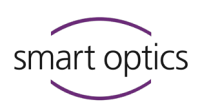

#### 11.2.3 Erweitert

#### Zeige Messungen mit hoher Qualität

Bestimmt die Qualität der Anzeige im 3D-Viewer während des Scannens. Braucht mehr Leistung der Grafikkarte und verlangsamt den Scanprozess. Kein Einfluss auf die 3D-Messung an sich.

Hohe Qualität

Normale Qualität

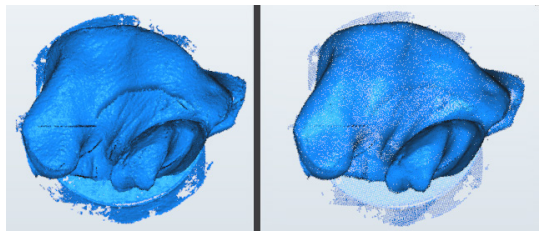

Standardwert:

□ deaktiviert

#### Punktwolke beim Bewegen von Scandaten anzeigen

Bestimmt, ob im 3D-Viewer bewegte Scans als Pixelwolke dargestellt werden. Beschleunigt die Darstellung.

Standardwert: 🗆 deaktiviert

#### Mausfunktion ändern

Ändert die Belegung der rechten und linken Maustaste für das Bewegen von Scans:

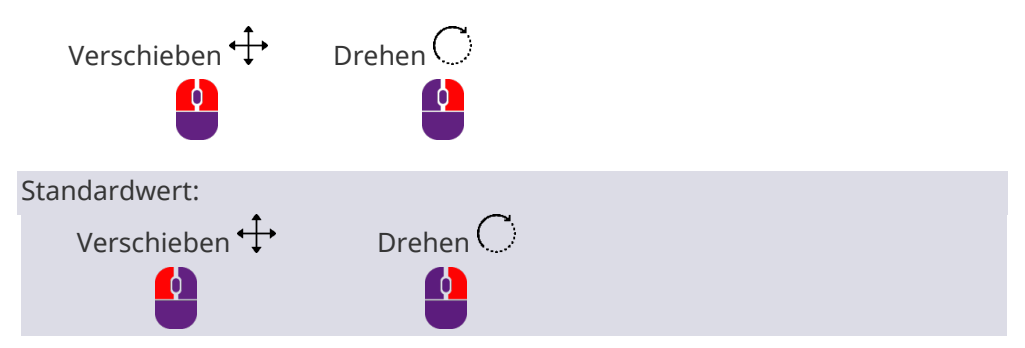

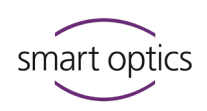

#### 11.3

### Einstellungen Scannen

| Klick 🕑 für Info | 🛍 Einstellungen                    |          |           |                | ×       |
|------------------|------------------------------------|----------|-----------|----------------|---------|
|                  | Allgemein 3D-Viewer Scannen        | Matching | Export    | Schnittstellen |         |
|                  | Abdruckfarbe                       | 8        | Strategie |                | 8       |
|                  | O Hell                             |          | Standard  |                |         |
|                  |                                    |          | Schnell   |                | •       |
|                  | Mittel                             |          | Erweitert |                |         |
|                  |                                    | — II     | Standard  |                | •       |
|                  |                                    |          |           |                |         |
|                  | Fachtautur Scan                    |          |           |                |         |
|                  | Standartmäßig Earlesson aktivioren | •        |           |                |         |
|                  |                                    |          |           |                |         |
|                  |                                    |          |           |                |         |
|                  |                                    |          |           |                |         |
|                  |                                    |          |           |                |         |
|                  |                                    |          |           | ОК             | Abbruch |
|                  |                                    |          |           |                |         |

#### 11.3.1 Abdruckfarbe

Kategorisierung des zu scannenden Abformmaterials als Hell, Mittel oder Dunkel gemäß Farbskala.

- Wählen Sie die Einstellung, die dem zu scannenden Abformmaterial am ähnlichsten ist. Ändern Sie die Einstellung, wenn sich die Farbe des Abformmaterials ändert.
- ✓ Die Lichtintensität des Sensors wird entsprechend eingestellt.
- ▷ Mattieren Sie glänzendes Material zusätzlich mit 3D-Scanspray.

Standardwert: Mittel

#### 11.3.2 Farbtexturscan

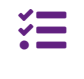

Einstellung für Scanner mit RGB-Hardware-Komponente, sonst nicht vorhanden (ältere Baureihen, mono Scan Standardartikel 90281).

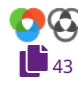

71

Bestimmt, ob die Option "Farbtextur" standardmäßig aktiviert ist. Wenn Farbtextur kein Standard ist, kann dies vor dem Scanstart aktiviert werden.

Für Farbtexturscans müssen Sie zusätzlich das Dateiformat PLY aktivieren. Die Standardeinstellung wirkt sonst nicht.

□ deaktiviert

Standardwert:

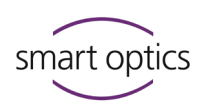

#### 11.3.3 Strategie

Bestimmt die Art der Messung und die Anzahl der Aufnahmen. Die Einstellung wird protokolliert (project.log).

aural Scan hat diese Modi:

| Modus        | Scanzeit | Anzahl Aufnahmen |
|--------------|----------|------------------|
| Ultraschnell | 52 %     | +                |
| Schnell      | 71 %     | + +              |
| Standard     | 100 %    | + + +            |
| Erweitert    | 132 %    | + + + +          |

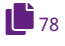

Ändern Sie die Scanstrategie bei Bedarf, um die Messgenauigkeit zu regulieren.

Die Standardwerte sind so gewählt, dass die Audiologie-Scanner die Messgenauigkeit nach ISO 12836 erreichen können. Bei Fragen zum Qualitätsmanagement kontaktieren Sie bitte Ihren Support.

| Standard             |                        |  |
|----------------------|------------------------|--|
| Bezieht sich auf de  | n ersten Scan.         |  |
| Standardwert:        | Schnell                |  |
|                      |                        |  |
| Erweitert            |                        |  |
| Bezieht sich auf eir | nen Wiederholungsscan. |  |
| Standardwert:        | Standard               |  |

### 11.4 Einstellungen Matching

| Klick 😮 für Info | 🕅 Einstellungen              |          |                             |          | × |
|------------------|------------------------------|----------|-----------------------------|----------|---|
|                  | Allgemein 3D-Viewer Scannen  | Matching | Export Schnitt              | tstellen |   |
|                  | Qualität                     | 8        | Schneidefilter              |          | 0 |
|                  | Ausdünnung                   |          | Aktiviert                   |          |   |
|                  | Stark                        | -        | Höhe oberer Schneidefilter  | 60 📮     |   |
|                  | Glättung                     |          | Höhe unterer Schneidefilter | 5        |   |
|                  | a set to a set a set a set a | 3        |                             |          |   |
|                  | Grosse Löcher füllen         |          |                             |          |   |
|                  |                              |          |                             |          |   |

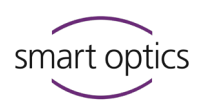

11.4.1

### Qualität

#### Ausdünnung

Bestimmt die Genauigkeit, d.h. den Abstand der Pixel, die zu einem Datensatz vernetzt werden. Die maximale Genauigkeit ist durch die maximale Auflösung des Sensors begrenzt. Die Datengröße wächst mit der Genauigkeit. Die Einstellung wird protokolliert (project.log).

#### Wertebereich (Stufen):

| Ausdünnung | Genauigkeit                 | Datengröße           |
|------------|-----------------------------|----------------------|
| Auto       | automatische<br>Einstellung | <b>≙</b> Genauigkeit |
| Aus        |                             |                      |
| Niedrig    |                             |                      |
| Mittel     |                             |                      |
| Stark      | •                           | •                    |

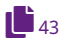

Vor Farbtexturscans müssen Sie Aus wählen, damit Anzeichnungen kontrastreich und hochauflösend gescannt werden.

Standardwert: Stark

#### Glättung

Bestimmt die digitale Glättung der 3D-Daten-Meshes. Blasen, Kanten und andere Fehler auf der Oberfläche des Abdrucks werden ausgeglichen. Später muss das physische Produkt weniger poliert werden. Die Einstellung wird protokolliert (project.log).

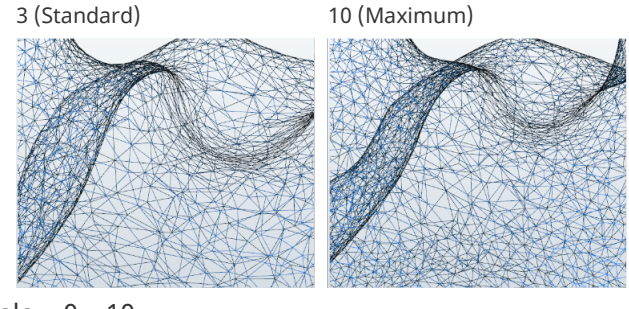

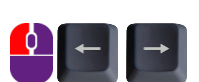

Skala 0–10

1er-Schritte

Standardwert: 3 (gering)

#### Große Löcher füllen

Bestimmt, ob während des Matchings Daten, die auf ebenen Flächen fehlen, automatisch gefüllt werden. Alternative Funktion zum Nachscannen, aber weniger genau. Die Einstellung wird protokolliert (project.log).

Standardwert: 🗆 🗆 deaktiviert

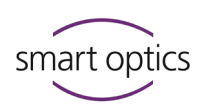

#### 11.4.2 Schneidefilter

Durch Schneidefilter wird:

- der obere und untere Bereich des Scans im Datensatz beschnitten,
- manuelles Zuschneiden unnötig.

Die Einstellungen müssen zur Größe der Ohrabformungen passen.

#### Aktiviert

Bestimmt, ob die Schneidefilter ausgeführt werden.

Standardwert: 🗹 aktiviert

#### Höhe oberer Schneidefilter | Höhe unterer Schneidefilter

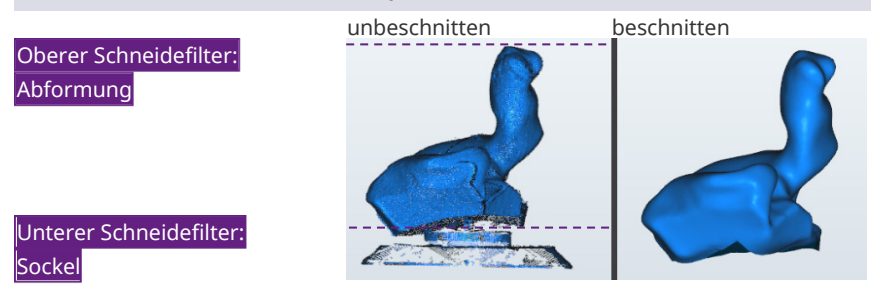

Die Schneidefilter werden nur dann ausgeführt, wenn die Einstellung **Aktiviert** aktiviert ist.

- ▷ Ändern Sie die Werte, wenn gematchte Scans:
  - unnötige Bereiche enthalten, z.B. den Sockel,
  - zu stark beschnitten sind, z.B. am Ohrkanal.

#### Wertebereich: 0 -100 mm

Die Einstellungen müssen plausibel sein. Bei 0 + 0 oder 100 + 100 ist das nicht der Fall (die Scans werden nicht automatisch gematcht). Die Einstellung wird protokolliert (project.log).

| Standardwert: | oben = 60 mm, unten = 5 mm |
|---------------|----------------------------|
|---------------|----------------------------|

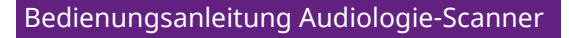

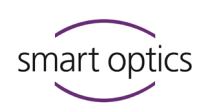

#### 11.5

Export

#### Klick 🕑 für Info

| Einstellungen                                    |          |                  |                |         | $\times$ |
|--------------------------------------------------|----------|------------------|----------------|---------|----------|
| Allgemein 3D-Viewer Scannen                      | Matching | Export           | Schnittstellen |         |          |
| Projektverzeichnis                               | 8        | Exportdialog     |                |         | 0        |
| C:\Scans                                         |          | Aktiviert        |                |         |          |
| Durchsuchen                                      |          | Methode          |                |         |          |
|                                                  |          | Beim Finalisiere | n nachfragen   | -       |          |
| xportverzeichnis                                 | 8        | PDF-Datei        |                |         | 0        |
| Export ohne Erstellen von Unterordnern aktiviere | en       | PDF-Ausgabe      | e aktivieren   |         |          |
|                                                  |          | Bearb            | peiten         |         |          |
| Durchsuchen                                      |          |                  |                |         |          |
| /erzeichnis 3D-Kalibrierungsprotokolle           |          | FTP              |                |         | 0        |
| C:\Scans\Calibration                             |          | Verbindung       | a bearbeiten   |         | U        |
| Durchsuchen                                      |          | (Crossedering    | bearbeiten     |         |          |
| Durchsuchen                                      |          |                  |                |         |          |
|                                                  |          |                  |                |         |          |
|                                                  |          |                  | ОК             | Abbruch |          |
|                                                  |          |                  |                |         |          |

#### 11.5.1 Projektverzeichnis

Ordner, in dem aural Scan die Scanprojekte speichert (Pflichtangabe, kann nicht gelöscht werden). Ungültig gewordene Pfade werden rot angezeigt.

- Pfad erfassen oder mit Durchsuchen aus der Ordnerstruktur wählen (lokaler Ordner, Netzwerkpfad oder Netzlaufwerk). Ein Wunschordner wird angelegt.
- ✓ aural Scan speichert neue Projekte im neuen Pfad. Der alte Ordner bleibt bestehen.

#### **Empfehlung:**

Die Ordnerstruktur im Projektverzeichnis ist für Abläufe der Produktion unpraktisch:

| $\leftarrow$ $\rightarrow$ $\checkmark$ $\uparrow$ $\square$ $\rightarrow$ This PC $\rightarrow$ | OS (C:) > Scans |
|--------------------------------------------------------------------------------------------------|-----------------|
| 🗸 🔤 Scans                                                                                        | ^ Name ^        |
| 200211_153856                                                                                    | 200211_153856   |
| 200316_133029                                                                                    | 200316_133029   |
| 200316_134200                                                                                    | 200316_134200   |
| 200319_181204                                                                                    | 200319_181204   |
| 200420_182705                                                                                    | 200420_182705   |
| 200429_175910                                                                                    | 200429_175910   |
| 200703_134536                                                                                    | 200703_134536   |
|                                                                                                  | 200703_134716   |

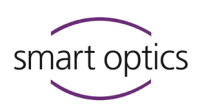

82

Nutzen Sie die Export-Einstellung Exportverzeichnis. Der Pfad kann unterschiedlich oder f
ür beide Einstellungen gleich sein.

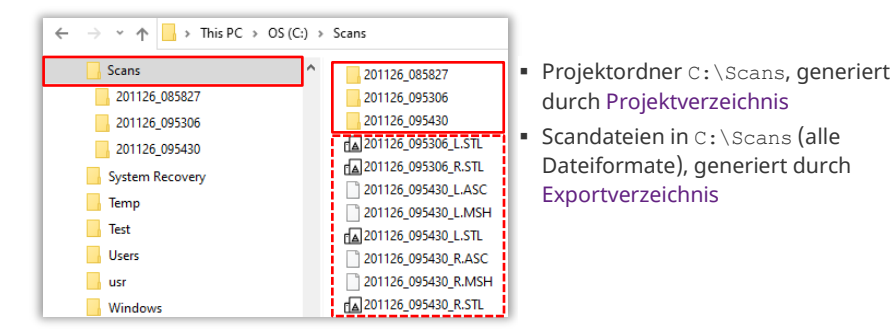

#### aural Scan mit Noah

#### Softwaregemeinschaft der Hörgerätehersteller – HIMSA

Details: Einrichtungsanleitung Noah-Schnittstelle

- Projektverzeichnis entsprechend den Vorgaben des Noah-Systems einstellen (C:\Scans, Netzwerkpfad oder Netzlaufwerk: \\PC\_1\Scans), damit die Noah-Clients auf die Scan-Ergebnisse zugreifen können.
- Der Unterordner ...\Noah\ und fortlaufend nummerierte Projektordner werden automatisch erstellt. Beim Aufruf von aural Scan aus Noah wird der Projektordner des aktuellen Noah-Patienten angezeigt (nicht änderbar).
- Wenn Sie nicht sicher sind, informieren Sie sich bei Ihrer Systemadministration oder dem Support.

Standardwert: C:\Scans

#### 11.5.2 Exportverzeichnis

Bestimmt, ob die Scandateien außer im Projektverzeichnis in einem anderen Verzeichnis ohne Ordnerstruktur, z.B. auf einem Server, gespeichert werden. Dient dem Teilen und Sichern von Scandateien in der Produktion.

Projektordner und die Dateien project.log und order.pdf werden nur im Projektverzeichnis gespeichert.

- ▷ Erfassen Sie einen Pfad oder suchen Sie ihn aus der Ordnerstruktur.
- Wenn der erfasste Ordner nicht existiert, wird er beim nächsten Export erstellt.
- Aktivieren Sie das Kontrollkästchen, um das Exportverzeichnis zu nutzen.
   Ohne Aktivierung werden im Exportverzeichnis keine Daten gespeichert.

Standardwert: 🗆 deaktiviert

11.5.3

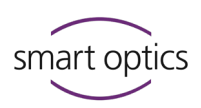

#### Verzeichnis 3D-Kalibrierungsprotokolle

Ordner, in dem aural Scan die Protokolle der 3D-Kalibrierung speichert
 (Protokolle sind optional). Ungültig gewordene Pfade werden rot angezeigt.

 Pfad erfassen oder mit Durchsuchen aus der Ordnerstruktur wählen (lokaler Ordner, Netzwerkpfad oder Netzlaufwerk). Ein Wunschordner wird angelegt.

aural Scan speichert neue Protokolle als PDF-Datei im neuen Pfad. Der alte Ordner bleibt bestehen.

Standardwert: C:\Scans\Calibration

#### 11.5.4 Exportdialog

#### **Aktiviert**

Bestimmt, ob beim Arbeitsabschluss ein Exportdialog angezeigt wird (Details siehe **Methode**). Bei Deaktivierung werden Projekte nur im Projektverzeichnis gespeichert.

Standardwert: 🗹 aktiviert

#### Methode

Bestimmt, welcher Exportdialog beim Arbeitsabschluss angezeigt wird: ZIP-Export, E-Mail-Export, FTP-Upload oder ein Exportdialog. Ein Exportdialog wird nur dann angezeigt, wenn die Einstellung **Aktiviert** deaktiviert ist.

Für den FTP-Upload muss mindestens eine Verbindung erfasst werden. Im Exportdialog können Dateien entfernt/hinzugefügt werden.

Standardwert: Beim Finalisieren nachfragen

#### 11.5.5 PDF-Datei

#### **PDF-Ausgabe aktivieren**

Bestimmt, ob für die Auftragskommunikation pro Abformung ein PDF-Dokument erstellt wird (order.pdf).

▷ Um Ihre Adress- und Kontaktdaten zu erfassen, klicken Sie auf Bearbeiten.

Standardwert: 🗹 aktiviert

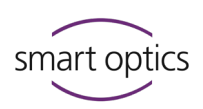

#### **Bearbeiten**

Im PDF-Dokument können Firmenlogo, Adress- und Kontaktdaten gedruckt werden.

- ▷ Erfassen Sie in den Feldern die entsprechende Angabe.
- ▷ Laden Sie Ihr Firmenlogo als Grafikdatei in die Vorlage. Dateiformate: BMP, JPG, JPEG, GIF, PNG, Bildgröße: 450 × 220 px.
- ▷ PDF-Dokument auf Standard zurücksetzen: Feld-Eingaben und Logo entfernen.

|             | Standard                                                                                                    | Bearbeitet                                                                                |
|-------------|----------------------------------------------------------------------------------------------------|-------------------------------------------------------------------------------------------|
| Dialog      | 图 PDF Bearbeiten X                                                                                                    | ☑ PDF Bearbeiten ×                                                                        |
|             | Firmenlogo                                                                                                    | Firmenlogo                                                                                |
|             | Smart optics                                                                                                    | My eudio Company  Durchsuchen  Entfernen  Optimale Größe 450x220                          |
|             | Adresse                                                                                                    | Adresse                                                                                   |
|             | Firmenname                                                                                                    | My Audio Company                                                                          |
|             | Straße                                                                                                    | Musterstraße 1                                                                            |
|             | Postleitzahl Stadt                                                                                                    | 12345 Musterstadt                                                                         |
|             | Land                                                                                                    | Musterland                                                                                |
|             | Kontaktperson                                                                                                    | Kontaktperson                                                                             |
|             | Name                                                                                                    | Herr Muster                                                                               |
|             | Telefonnummer                                                                                                    | 0234 1234-5678                                                                            |
|             | OK Abbruch                                                                                                    | OK Abbruch                                                                                |
| PDF (Druck) | -                                                                                                    | 1                                                                                         |
| FDF (DIUCK) | <image/> <image/> <image/> <image/> <section-header><section-header><image/><image/><image/><image/></section-header></section-header> | <image/> <image/> <image/> <image/> <image/> <image/> <image/> <text><text></text></text> |
| Sta         | ndardwert: —                                                                                                    | A statistic mater<br>A statistic mater<br>and and and and and and and and and and         |

### Dialo

FTP

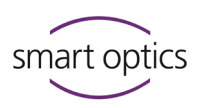

#### 11.5.6

FTP-Verbindungen sind für die Export-Methode FTP-Upload nötig. Beim Arbeitsabschluss werden die Exportdateien auf ausgewählte FTP-Server geladen. Der Empfänger muss Ihnen Verbindungsdaten zum FTP-Server und Logindaten geben.

FTP-Verbindungen können sowohl in den Einstellungen als auch beim Arbeitsabschluss bearbeitet werden.

# Der Bearbeitungsdialog ist passwortgeschützt (standardmäßig: smartoptics).

| Passwort eingeben   | ×       |
|---------------------|---------|
|                     |         |
| Passwort            | ٢       |
| FTP Passwort ändern |         |
| ОК                  | Abbruch |
|                     |         |

#### Verbindungen bearbeiten

- Mit dem Link FTP Passwort ändern können Sie das Standardpasswort (smartoptics) durch ein neues Passwort ersetzen.
- ▷ Melden Sie sich mit dem aktuellen Passwort an.

| 器 Verwalte Verbindungen | ×         |
|-------------------------|-----------|
| Verbindung              |           |
|                         |           |
|                         |           |
|                         |           |
| Hinzufügen              | Entfernen |
| Parameter               |           |
| Verbindung              |           |
| FTP                     | •         |
| Server                  | 21        |
| /Pfad/                  |           |
| Login                   |           |
| Benutzer                |           |
| Passwort                | ۲         |
| ОК                      | Abbruch   |

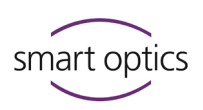

#### $\triangleright$ Neue FTP-Verbindung:

Erfassen Sie die Daten unter **Parameter** und **Login**.

| Verbindung | <ul> <li>Name der FTP-Verbindung</li> </ul>                         |
|------------|---------------------------------------------------------------------|
|            | <ul> <li>dient der Identifikation</li> </ul>                        |
|            | <ul> <li>frei wählbar</li> </ul>                                    |
|            | <ul> <li>nicht änderbar</li> </ul>                                  |
| FTP        | <ul> <li>Protokoll f ür die Daten übertragung</li> </ul>            |
|            | <ul> <li>FTP oder FTPS (Verschlüsselung mit Sicherheits-</li> </ul> |
|            | funktion)                                                           |
|            | <ul> <li>änderbar</li> </ul>                                        |
| Server     | <ul> <li>URL des FTP-Servers, z.B. uploads.labor.de</li> </ul>      |
|            | <ul> <li>änderbar</li> </ul>                                        |
| /Pfad/     | <ul> <li>freigegebener Pfad auf dem Server, in dem die</li> </ul>   |
|            | Exportdateien gespeichert werden                                    |
|            | <ul> <li>vor und nach den Ordnernamen muss ein</li> </ul>           |
|            | Schrägstrich stehen                                                 |
|            | <ul> <li>änderbar</li> </ul>                                        |
| Benutzer   | <ul> <li>Name zur Anmeldung am FTP-Server</li> </ul>                |
|            | <ul> <li>änderbar</li> </ul>                                        |
| Passwort   | <ul> <li>Passwort des FTP-Benutzers</li> </ul>                      |
|            | <ul> <li>änderbar</li> </ul>                                        |

- Klicken Sie auf Hinzufügen, um die neue Verbindung zu pr
  üfen und in der Verbindungsliste (oben) zu speichern.
- Eine gültige Verbindung wird gespeichert. Verbindungen mit ungültiger
   URL oder falschen Logindaten werden nicht gespeichert.
- ▷ Entfernen Sie FTP-Verbindungen, wenn:
  - Sie diese nicht mehr nutzen (falsche Uploads verhindern),

Standardwert: — Passwort für den Dialog: smartoptics

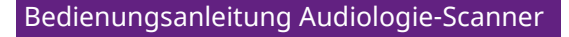

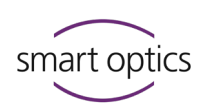

#### 11.6 Schnittstellen

| Klick 🕜 für Info | 해 Einstellunge | n               |         |          |        |                | ×       |
|------------------|----------------|-----------------|---------|----------|--------|----------------|---------|
|                  | Allgemein      | 3D-Viewer       | Scannen | Matching | Export | Schnittstellen |         |
|                  | Noah           |                 |         | 8        |        |                |         |
|                  | Patientenna    | ame verwenden   |         |          |        |                |         |
|                  | Standby-M      | odus aktivieren |         |          |        |                |         |
|                  |                |                 |         |          |        |                |         |
|                  |                |                 |         |          |        |                |         |
|                  |                |                 |         |          |        |                |         |
|                  |                |                 |         |          |        |                |         |
|                  |                |                 |         |          |        |                |         |
|                  |                |                 |         |          |        |                |         |
|                  |                |                 |         |          |        |                |         |
|                  |                |                 |         |          |        |                |         |
|                  |                |                 |         |          |        | 01/            |         |
|                  |                |                 |         |          |        | OK             | Abbruch |
|                  |                |                 |         |          |        |                |         |

#### 11.6.1 Noah

Diese Einstellungen betreffen nur den Betrieb von aural Scan mit Noah (Software der Softwaregemeinschaft der Hörgerätehersteller (HIMSA)):

#### Patientenname verwenden

Bestimmt, ob die Patientennamen aus Noah in die Scannamen übernommen werden. Der Standardname (Zeitstempel) wird angehängt. Der Patientenname ist vorteilhaft, aber keine Bedingung für die Zuordnung zu einer Person.

Standardwert: 🗆 deaktiviert

#### Standby-Modus aktivieren

Bestimmt, ob aural Scan nach dem Arbeitsabschluss automatisch in den Standby-Modus schaltet. Wenn aural Scan offen bleibt, müssen Sie den Standby-Modus manuell aktivieren, damit aus Noah ein neuer Scan gestartet werden kann.

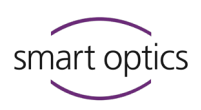

## Modul freischalten

Um zusätzliche Software-Funktionen freizuschalten, sind folgende Arbeitsschritte einmalig nach Kauf des Moduls auszuführen.

Ab aural Scan 3.3 ist kein Modul im Vertrieb, das freigeschaltet werden muss.

Bis Version 3.2 war das Modul FTP-Upload optional, musste gekauft und freigeschaltet werden.

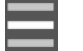

A

12

- ▷ Wählen Sie **Activationcode hinzufügen** aus dem Menü.
- ▷ Geben Sie Ihren Aktivierungscode ein.

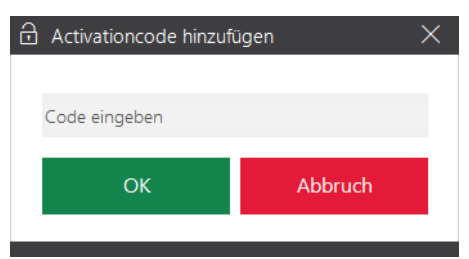

▷ Sie müssen aural Scan neu starten, um das Modul nutzen zu können.

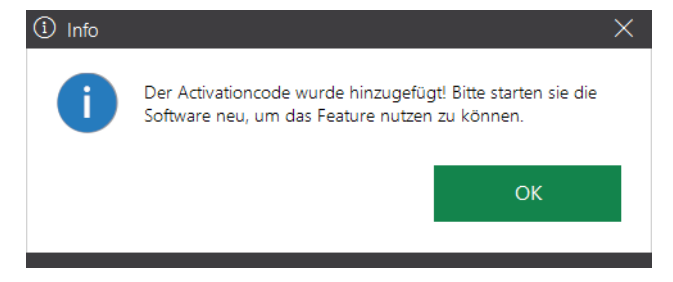

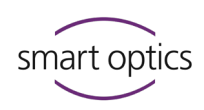

## 13

## Icons, Menüpunkte und Shortcuts

## 13.1

Icons

| Icon            | <b>(*)</b> | Bedeutung                               | Icon       | ľ <u>,</u> | Bedeutung                              |
|-----------------|------------|-----------------------------------------|------------|------------|----------------------------------------|
|                 | 43         | Farbtexturscan ist aktiv                | H          | 54         | Schnitt speichern                      |
| ${\mathfrak O}$ | 43         | Farbtexturscan ist aktivierbar          | ۲          | 53         | Löcher füllen                          |
| $\bigcirc$      | 43         | Farbtexturscan nicht möglich (kein PLY) | x)         | 38         | X-Achse als Drehachse einstellen       |
|                 | 42         | Scan starten                            | Y)         | 38         | Y-Achse als Drehachse einstellen       |
| っ               | 47         | Scan wiederholen                        | z          | 38         | Z-Achse als Drehachse einstellen       |
|                 | 56         | Arbeit abschließen                      | Ø          | 38         | Alle Achsen als Drehachse einstellen   |
| <u></u><br>昆    | 49         | Projektnotiz hinzufügen                 |            | 39         | Vorderseite ansehen                    |
| <b>(</b>        | 63         | Upload (Projektdateien exportieren)     |            | 39         | Rückseite ansehen                      |
| X               | 47<br>52   | Scannen abbrechen<br>Matching abbrechen |            | 39         | linke Seite ansehen                    |
| ŝ               | 52         | Nachscan matchen                        | Ð          | 39         | rechte Seite ansehen                   |
|                 | 90         | Menü öffnen                             |            | 39         | Oberseite ansehen                      |
| •               | 50         | Nachscan-Modus aktivieren               | Ē          | 39         | Unterseite ansehen                     |
| D               | 50         | Nachscan starten                        |            | 39         | isometrische Ansicht                   |
| Ĩ               | 48         | Scan annotieren                         | *          | 39         | Scans zentrieren, Zoom zurücksetzen    |
|                 | 49         | Notizfeld öffnen                        | ۲          | 39         | Marker (Pins) aus-/einblenden          |
| Ŵ               | 49         | Notiz löschen                           |            | 39         | 3D-Ansicht Punkte (Ecken der Dreiecke) |
| <u> </u>        | 53         | Innerhalb einer Auswahl schneiden       | $\bigcirc$ | 39         | 3D-Ansicht Dreiecke (Gitter)           |
| X               | 53         | Außerhalb einer Auswahl schneiden       |            | 39         | 3D-Ansicht Dreiecke flach schattiert   |
| <b>~</b>        | 54         | Letzten Vorgang rückgängig machen       | ۲          | 39         | 3D-Ansicht Gouraud schattiert          |

| Bedienungsan | leitung Ai | udiologie-S | canner |
|--------------|------------|-------------|--------|
|              |            |             |        |

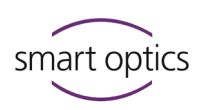

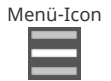

42

G

202 03 Funktionen von aural Scan. Das Menü kann geöffnet werden, wenn kein Scan läuft und kein Dialog/keine Meldung geöffnet ist.

#### **Neuer Scan**

- Ein aktiver Scan wird verworfen (nach Rückfrage).
- Ein neuer Scan kann gestartet werden.

#### Serviceposition anfahren

- Fährt die Achsen auf die Serviceposition (Grundausrichtung).
  - Nötig, wenn die Achsen beim Herausnehmen oder Einsetzen des Objekts bewegt werden.

#### Achsenkalibrierung

- Startet die Kalibrierung der Achsen.
- Automatische monatliche Erinnerung.

#### Scandatei öffnen

 Öffnet den Dialog zur Auswahl von linker und rechter Scandatei aus dem aktuellen Projektverzeichnis.

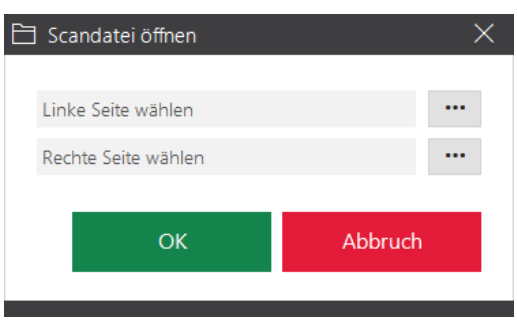

- Alle Dateiformate außer ASC-Dateien können geöffnet werden (die ASCII-Datenstruktur erlaubt das nicht).
- Durch Öffnen wird ein aktiver, nicht abgeschlossener Scan verworfen (nach Rückfrage).

#### **3D-Kalibrierung**

- ⊕ \_\_\_\_94
- Startet die 3D-Kalibrierung des Scanners.
- 3D-Kalibrationsobjekt muss erworben werden.

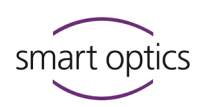

#### Einstellungen

Öffnet die Einstellungen für aural Scan.

#### Info

 Informationen zur Version, auch Lizenzinformationen zu Programmbibliotheken.

#### Activationcode hinzufügen

 Öffnet den Dialog zur Eingabe eines Aktivierungscodes, mit dem Sie ein kostenpflichtiges Modul freischalten.

#### **Zum Standby-Modus**

- Schaltet aural Scan auf Standby.
- Das aktuelle Scanprojekt wird verworfen (nach Rückfrage).
- aural Scan minimiert sich in die Gruppe "Ausgeblendete Symbole" der Taskleiste.
- Die Stromversorgung im Scanner wird abgeschaltet.
- Zurück zum Betriebsmodus durch einen Doppelklick auf das aural Scan Desktop-Icon oder das Icon in der Gruppe Ausgeblendete Symbole.

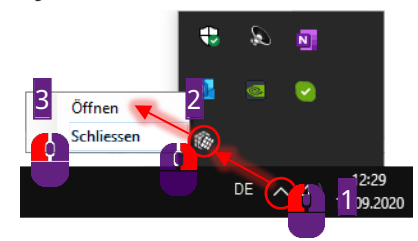

 Standby wird standardmäßig aktiviert, wenn Sie aural Scan mit Noah betreiben (System der Softwaregemeinschaft der Hörgerätehersteller, HIMSA).

#### Beenden

- Beendet aural Scan.
- Das aktuelle Scanprojekt wird verworfen (nach Rückfrage).

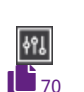

?

Ģ

 $\geq$ 

(h)

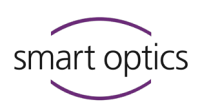

### 13.3 Shortcuts

aural Scan unterstützt Windows-Shortcuts, z.B. für das Markieren, Kopieren und Ausschneiden von Feldinhalten (STRG+A, STRG+C, STRG+X, STRG+V). Abhängig von Kontext oder Cursor-Position kann derselbe Shortcut verschieden wirken.

| Shortcut  | Ľ  | Kontext                                      | Bedeutung                                                                                        |
|-----------|----|----------------------------------------------|--------------------------------------------------------------------------------------------------|
| Esc       | 47 | Scannen                                      | Laufenden Scanvorgang<br>abbrechen                                                               |
| <b>≤</b>  | 45 | Scanname                                     | Vom linken zum rechten<br>Scannamen springen und<br>umgekehrt (Fokus muss im 3D-<br>Viewer sein) |
|           | _  | 3D-Viewer                                    | Vom linken zum rechten Scan<br>springen (Fokus muss im 3D-<br>Viewer sein                        |
|           | _  | Dialoge und Meldungen, z.B.<br>Einstellungen | Das nächste Bedienelement<br>markieren, z.B. Eingabefeld,<br>Checkbox, Button                    |
|           | 42 | Scannen                                      | Scan starten                                                                                     |
|           | —  | Dialoge und Meldungen, z.B.                  | Funktion einer markierten                                                                        |
| Enter     |    | Einstellungen                                | Schaltfläche auslösen                                                                            |
|           | 41 | 3D-Viewer                                    | Scan um 360° drehen                                                                              |
|           | 70 | Dialoge und Meldungen, z.B.<br>Einstellungen | Checkbox ein- oder<br>ausschalten                                                                |
|           | 70 | Dialoge und Meldungen, z.B.<br>Einstellungen | Kontextmenü des markierten<br>Eingabefelds öffnen                                                |
| Strg 🕂 🖉  | 70 | Dialoge und Meldungen, z.B.<br>Einstellungen | Auswahlfeld auf- oder<br>zuklappen                                                               |
| Strg + F4 | —  | Programm                                     | Programm schließen (wenn<br>noch ein Scan offen ist,<br>zugleich Scan verwerfen)                 |
| Alt + F4  | 70 | Dialoge und Meldungen, z.B.<br>Einstellungen | Option markieren, Auswahl in<br>Listenfeld markieren                                             |

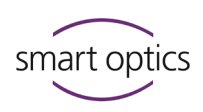

### 14 Gerätepflege

Folgende Arbeiten zur Gerätepflege sind für die einwandfreie Funktion des Scanners nötig:

- Achsenkalibrierung
- 3D-Kalibrierung (optional)
- Scannerreinigung

9

#### TIPP

smart optics-Scanner benötigen keine Wartung.

#### 14.1 Achsenkalibrierung

Die Kalibrierung der Achsen des Scanners gewährleistet die korrekte Ausrichtung der Achsen und dadurch genaue Messergebnisse.

#### Zeitplan

smart optics empfiehlt die Achsenkalibrierung nach:

- der ersten Installation von aural Scan,
- einem Upgrade von aural Scan,
- einem Transport des Scanners,
- vier Wochen seit der letzten Kalibrierung (mit automatischer Erinnerung),
- täglich bei Schwankungen von Temperatur und/oder Luftfeuchtigkeit.

#### Vorgehensweise

- ▷ Starten Sie aural Scan neu oder schließen Sie den aktuellen Scan ab.
- ▷ Wählen Sie **Achsenkalibrierung** aus dem Menü.
- ▷ Starten Sie optional aus der Info-Meldung (erscheint nach 30 Tagen):

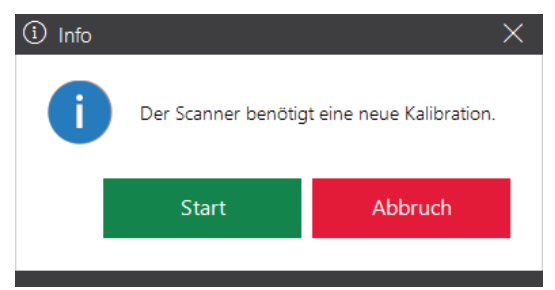

谷

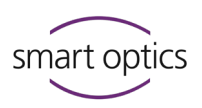

- ✓ aural Scan verlangt, Ohrabformungen in den Scanner einzulegen.
- ▷ Nehmen Sie nur gut gearbeitete, durchschnittlich große Abformungen.
- ✓ Nach der Meldung **Achsenkalibrierung erfolgreich** können Sie scannen.

#### 14.2 3D-Kalibrierung

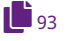

Troubleshooting

107

Ihr Scanner arbeitet ausreichend genau, wenn Sie die Achsenkalibrierung nutzen. Bei hohen Anforderungen an die Messgenauigkeit des Scanners in Produktion oder Qualitätskontrolle ist zusätzlich eine 3D-Kalibrierung sinnvoll.

Benötigtes Zubehör: 3D-Kalibrationsobjekt. Dieses ist:

- industriell hergestellt,
- von smart optics individuell zertifiziert,
- optional erhältlich bei Ihrem Fachhändler oder bei smart optics.

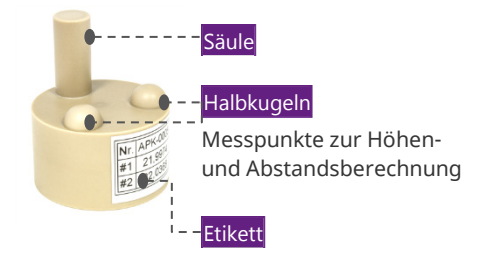

| Beispiel-Etikett: |          |  |  |  |
|-------------------|----------|--|--|--|
| Nr.               | APK-0005 |  |  |  |
| #1                | 21,9974  |  |  |  |
| #2                | 22,0368  |  |  |  |

#### Aufbewahrung

Lagern Sie das 3D-Kalibrationsobjekt:

- in der Originalverpackung,
- zwischen 10°C und 35°C.

#### Beschaffenheit

Das 3D-Kalibrationsobjekt muss frei sein von:

- Oberflächenschäden,
- Kratzern,
- Verfärbungen.

#### Ablauf der 3D-Kalibrierung

aural Scan vergleicht die aktuellen Messwerte mit den dokumentierten Werten des 3D-Kalibrationsobjekts und errechnet Korrekturwerte, um genaue Messergebnisse zu erzielen.

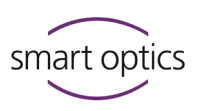

Wenn die 3D-Kalibrierung mit einer Prüfung beendet wird (optional), wird nochmals mit den Korrekturwerten gemessen. Im Protokoll werden festgehalten:

- Messwerte,
- Sensornummer des Scanners,
- Erstellungszeit.

Das Protokoll gilt als Nachweis der Genauigkeit dieses individuellen Scanners.

#### 14.2.1 3D-Kalibrierung ausführen

#### Zeitplan

Kalibrieren Sie:

- spätestens 12 Monate nach Erstauslieferung des Scanners,
- in einem Zyklus von 12 Monaten,
- öfter nach eigenem Ermessen.

Kriterien für eine 3D-Kalibrierung nach eigenem Ermessen können sein:

- Installation/Upgrade von aural Scan,
- Transport des Scanners,
- erhöhtes Produktionsaufkommen,
- hohe oder schwankende Temperaturen,
- hohe oder schwankende Luftfeuchtigkeit,
- QM-Vorgaben.

#### Vorgehensweise

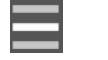

谷

- ▷ Wählen Sie **3D-Kalibrierung** aus dem Menü.
- Bei der ersten 3D-Kalibrierung steht in den Feldern Referenzwerte #1 und #2 der N\u00e4herungswert 22, danach der zuletzt eingegebene Wert.

| O 3D Kalibrierung                   |             |                          | ×       |
|-------------------------------------|-------------|--------------------------|---------|
| Legen Sie das 3D-Kalibrationsobjekt | links und e | inen Ohrabdruck rechts e | in.     |
|                                     | Refere      | ence values              |         |
|                                     | #1          | 22                       |         |
|                                     | #2          | 22                       |         |
|                                     | Letzte      | Kalibrierung             |         |
|                                     |             | Nicht ve                 | fügbar  |
|                                     |             | Start                    | Abbruch |
|                                     |             |                          |         |

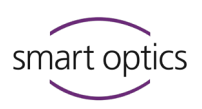

#### **Beispiel-Etikett:**

| Nr. | APK-0005 |
|-----|----------|
| #1  | 21,9974  |
| #2  | 22,0368  |

- ▷ Erfassen Sie bei **#1** und **#2** die Werte, die auf dem Etikett stehen:
  - vollständig, mit allen Ziffern,
  - mit dem Trennzeichen , (Komma).

Wenn Sie die Referenzwerte vom Etikett nicht genau erfassen, wird die 3D-Kalibrierung unbrauchbar und der Scanner misst ungenau.

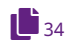

▷ aural Scan verlangt folgende Positionierung:

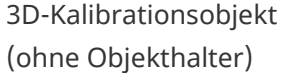

Ohrabformung

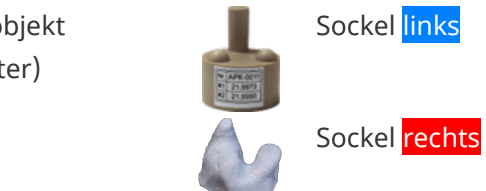

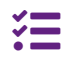

Bei mono Scan werden 3D-Kalibrationsobjekt und Ohrabformung nacheinander verlangt.

So drehen Sie das 3D-Kalibrationsobjekt richtig:

- Die Säule zeigt zum Bediener.
- Das Etikett ist vom Bediener abgewandt.
- ▷ Klicken Sie auf Kalibrierung starten
- ✓ Die 3D-Kalibrierung umfasst:
- Sensorkalibrierung
- Achsenkalibrierung
- Mesh-Kalibrierung
- Nach diesen Schritten verlangt aural Scan eine Entscheidung zwischen einem einfachen Abschluss und einer Prüfung der Ergebnisse.

|                                         |                     |            | ×                 |
|-----------------------------------------|---------------------|------------|-------------------|
| Kalibrierung erfolgreich abgeschlossen! |                     |            |                   |
|                                         | Refere              | nzwerte    |                   |
|                                         | #1:                 | 21,9974    |                   |
|                                         | #2:                 | 22,0368    |                   |
|                                         | Letzte Kalibrierung |            |                   |
|                                         |                     | 02.11.2022 | 10:32:48          |
|                                         |                     | ОК         | Ergebnisse prüfen |

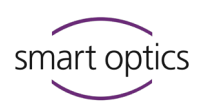

#### **Einfacher Abschluss**

- $\triangleright$  Klicken Sie auf OK.
- ✓ Die 3D-Kalibrierung wird ohne Prüfung und ohne Protokoll beendet.
- aural Scan berücksichtigt die ermittelten Korrekturwerte bei den folgenden Messungen.

#### Abschluss mit Prüfung

- ▷ Klicken Sie auf Ergebnisse prüfen.
- ✓ Eine Prüfmessung wird ausgeführt.

|                   |        | ×                   |
|-------------------|--------|---------------------|
| Validierung läuft |        |                     |
|                   | Refere | ence values         |
| PPO               | #1     | 21,9974             |
|                   | #2     | 22,0368             |
|                   | Letzte | e Kalibrierung      |
|                   |        | 27.08.2020 11:49:43 |
|                   |        | Abbruch             |

✓ Die ermittelte Abweichung nach der 3D-Kalibrierung wird angezeigt.

| Abweichung nach 3D Kalibrierung | ι: -7,973μm<br>Refere | enzwerte            |
|---------------------------------|-----------------------|---------------------|
|                                 | #1:                   | 21,9974             |
|                                 | #2:                   | 22,0368             |
|                                 | Letzte                | Kalibrierung        |
|                                 |                       | 02.11.2022 10:32:48 |
|                                 |                       | OK Report           |

✓ Das Protokoll wird als PDF-Datei gespeichert:

81

- C:\Scans\Calibration (Ordner einstellbar unter Verzeichnis 3D-Kalibrierungsprotokolle)
- Benennung nach der Erstellungszeit: CalibrationProtocol-[JJJJ]-[MM]-[TT]-[hh]-[mm]-[ss].pdf
- Um das Protokoll im Standard-PDF-Programm zu öffnen, klicken Sie auf Report.

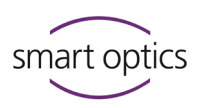

| Calibratior | n Protocol     | smart optics                                                                                            |
|-------------|----------------|----------------------------------------------------------------------------------------------------|
|             |                |                                                                                                    |
|             | Sensor Number: | S0-20252.00-19-033                                                                                      |
|             | #1:            | 21.9974 mm                                                                                              |
|             | #2:            | 22.0368 mm                                                                                              |
|             |                |                                                                                                    |
|             | Date:          | 11/02/2022 10:45:11                                                                                     |
|             | Actual #1:     | 21.9894 mm                                                                                              |
|             | Actual #2:     | 22.0356 mm                                                                                              |
|             | Deviation #1:  | -7.97 μm                                                                                                |
|             | Deviation #2:  | -1.22 μm                                                                                                |
|             |                |                                                                                                    |
|             |                |                                                                                                    |
|             |                |                                                                                                    |
|             |                | smart optics Sensortechnik GmbH<br>Lise-Methrer-Allee 10<br>44801 Bochum, Germany<br>www.smartoptics.de |

 $\triangleright$  Kontaktieren Sie bitte Ihren Support bei Abweichungswerten ± 9 µm bzw. roten Abweichungswerten (Deviation).

Scanner sind spezifikationsgemäß, wenn nach der 3D-Kalibrierung die Abweichungswerte kleiner als ± 9 µm sind.

### 14.3 Scannerreinigung

Während des Betriebs muss der Scanner regelmäßig gereinigt werden.

Optik und Elektronik im Scanner sind empfindlich gegen Berührung. Wenn diese gereinigt werden müssen, kontaktieren Sie bitte Ihren Support.

Vermeiden Sie im Scanner:

- Schmutz und Staub,
- 3D-Scanspray,
- Feuchtigkeit,
- Reinigungsmittel.

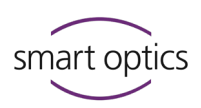

#### Vor dem Reinigen

- ▷ Scanner ausschalten.
- ▷ Kabel entfernen.
- ▷ Objekthalter entnehmen.

#### Materialien

🧹 Geeignet sind:

- Mikrofasertücher für Hochglanz-Oberflächen (weich, glatt, fusselfrei, antistatisch),
- Glasreiniger zum Anfeuchten des Mikrofastertuchs,
- Staubsauger für groben Schmutz (Fugendüse, niedrigste Stufe).
- Ungeeignet sind:
  - trockene, raue Tücher,
  - Scheuermittel,
  - Polierpasten.

#### Reinigen

- ▷ Saugen Sie groben Schmutz vom Boden des Scanners.
- ▷ Reinigen Sie Flächen mit einem feuchten Mikrofasertuch.
- Reinigen Sie Touchscreen und Touchsensor (sofern vorhanden) ohne Druck.

### 15 Fehlersuche (Troubleshooting)

#### 15.1 Was tun bei Problemen?

Das Troubleshooting bietet Lösungswege für bekannte Probleme:

- Startprobleme
- Verbindungsprobleme
- Kalibrationsprobleme
- fehlgeschlagene Achsenkalibrierung
- fehlgeschlagene 3D-Kalibrierung
- fehlgeschlagener FTP-Upload
- Sonstige Probleme

#### 108, 109

Fehlermeldungen benennen mögliche Fehlerquellen und geben Lösungshinweise.

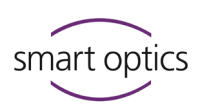

#### Weitere Hilfen

Ihr Problem wird hier nicht genannt oder kann nicht behoben werden? Sie können:

- Ihren Support kontaktieren,
- die Supportseite besuchen: support.smartoptics.de
   Hilfeartikel unter Übergreifend oder Audiologie oder
   Anfrage einreichen.

#### Voraussetzungen für fehlerfreies Arbeiten

26, 28, 93, 114

- Windows-Updates sind installiert (→ Windows-Einstellungen).
   Ab aural Scan 3.4 können Sie Windows 11 nutzen.
- Ihre Erstversion von aural Scan bzw. ein Upgrade ist installiert.
- Die Kalibrationsdaten für den verbundenen Scanner sind geladen.
- Die Arbeiten zur Gerätepflege werden regelmäßig ausgeführt.

#### Defekt

- ▷ Nehmen Sie den Scanner außer Betrieb bei:
  - sichtbaren Schäden an der Hardware (Scanner, Zubehör),
  - lauten oder stehenden Achsen,
  - Messfehlern trotz regelmäßiger Gerätepflege und korrekter Vorgehensweise beim Scannen.
- Eine technische Pr
  üfung ist nötig. Hardware-Sch
  äden m
  üssen behoben werden. Kontaktieren Sie bitte Ihren Support.

#### 15.1.1 PC prüfen

- ▷ Aktualisieren Sie folgende PC-Komponenten:
  - wichtige Windows-Updates,
  - BIOS,
  - Hardware-Treiber,
  - Viren- und Bedrohungsschutz.
- Kennzeichnen Sie aural Scan im Virenschutzprogramm als vertrauenswürdig.
- Bei einem Computerfehler tauschen Sie die defekte Hardware-Komponente oder den PC aus.

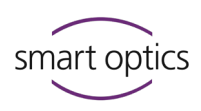

#### 15.2 aural Scan startet nicht

#### Beim Starten von aural Scan erscheint eine Meldung.

- ▷ Befolgen Sie die Anweisungen, z.B.:
  - Kalibrationsdaten neu laden,
  - einen neuen Aktivierungscode für die Nutzung von aural Scan erfassen (kostenpflichtig).

#### Beim Starten von aural Scan passiert nichts.

Mögliche Ursachen:

- fehlende/defekte Installationsdateien,
- fehlende Microsoft Visual C++ Redistributables.
- ▷ aural Scan deinstallieren und neu installieren.

#### Trotz Neuinstallation passiert beim Starten nichts.

Als Visual C++-Programm benötigt aural Scan Laufzeitbibliotheken von Microsoft ("Redistributables).

#### Prüfen, ob die für aural Scan nötigen Redistributables installiert sind:

- ▷ Windows-Einstellungen öffnen, Gruppe **Apps | Apps und Features**.
- ▷ App-Liste nach dem Stichwort "Redistributable" durchsuchen.

| ← Einstellungen           | – 🗆 X                                                                                                    |
|---------------------------|----------------------------------------------------------------------------------------------------|
| 命 Startseite              | Apps und Features                                                                                                    |
| Einstellung suchen ,P     | Quellen für das Abrufen von Apps auswählen                                                                                                    |
| Apps                      | Wenn Sie ausschließlich Apps aus dem Microsoft Store installieren,<br>tragen Sie zum Schutz Ihres Geräts bei.                                                |
| IΞ Apps und Features      | Überall 🗸                                                                                                    |
| I⊐ Standard-Apps          | Apps und Features                                                                                                    |
| 邱 <u>i</u> Offline-Karten | Optionale Features                                                                                                    |
| Apps f ür Websites        | Aliase für die App-Ausführung                                                                                                    |
| □ Videowiedergabe         | Sie können nach Laufwerken suchen, sortieren und filtern. Wenn Sie eine<br>App deinstallieren oder verschieben möchten, wählen Sie sie aus der<br>Liste aus: |
| ☐ Autostart               | Redistributable                                                                                                    |
|                           | Sortieren nach: Name V Filtern nach: Alle Laufwerke V                                                                                                    |
|                           | 25 Apps gefunden                                                                                                    |
|                           | Microsoft Report Viewer Redistributable 2008 (K<br>28.05.2020                                                                                                |
|                           | Microsoft Report Viewer Redistributable 2008 SP1 09.11.2021                                                                                                  |
|                           | Microsoft Visual C++ 2005 Redistributable 4.85 MB 29:10.2015                                                                                                 |
|                           | Ändern Deinstallieren                                                                                                    |
|                           | Microsoft Visual C++ 2005 Redistributable 4.40 MB<br>30.10.2015                                                                                              |
|                           | Microsoft Visual C++ 2005 Redistributable 2.55 MB                                                                                                    |

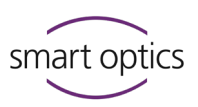

Ältere und neuere Versionen können parallel installiert sein. Für aural Scan sind folgende Versionen nötig:

| Paket/Ordner | Version für aural Scan |
|--------------|------------------------|
| 2005         | v8.0.61000             |
| 2008         | v9.0.30729             |
| 2012         | v11.0.61030            |
| 2013         | v12.0.30501            |
| 2015-2022    | v14.32.31326           |

- Fehlt eine Version? Den aural Scan-Zielordner öffnen: C:\Program Files (x86)\3D-Scanner\aural Scan
- Den Ordner ...\Prerequisites\Redistributables und den entsprechenden Unterordner öffnen. Das Setup per Doppelklick ausführen.

#### TIPP

Wenn für aural Scan eine ältere Version benötigt wird, müssen alle neueren Versionen deinstalliert werden. Dadurch funktionieren möglicherweise andere Programme auf Ihrem PC nicht mehr. Wenn das Setup die Deinstallation von installierten Versionen verlangt, kontaktieren Sie Ihren Support.

### 15.3 Verbindungsprobleme (USB, Kamera)

Anzeichen für Verbindungsprobleme sind:

- versetzte Einzelaufnahmen
  - (im 3D-Viewer sieht der Scan wie eine Blume aus),
- Abbrüche während des Scannens.

Anzeichen für falsche Energieeinstellungen sind:

- langsame Datenübertragung,
- instabile Scannerleistung,
- langsame Reaktion im Standby-Modus.

#### 15.3.1 USB-Verbindung prüfen

- ▷ Prüfen Sie die Anschlüsse (USB und Kamera):
- 24
- Tauschen Sie die USB-Steckplätze.
  - Trennen Sie nicht benötigte USB-Geräte vom PC.

101

 Verbinden Sie den USB-Port des Scanners direkt mit einem USB-Steckplatz auf der PC-Rückseite.

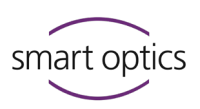

Häufige Fehlerguellen sind:

- zu lange USB-Kabel (> 2 Meter)
- USB-Verlängerungskabel,
- USB-Hubs.
- ▷ Nutzen Sie USB-Kabel von 1,8 bis max. 2 Metern Länge.
- ▷ Entfernen Sie einen USB-Hub.

#### 15.3.2 Energiehöchstleitung aktivieren (Windows)

- ▷ Öffnen Sie die **Energieoptionen** von Windows über:
  - Einstellungen | Netzbetrieb und Energiesparen,
  - Zusätzliche Energieeinstellungen.

| • I:                                     |                                       |                                                        |                                                                            |
|------------------------------------------|---------------------------------------|--------------------------------------------------------|----------------------------------------------------------------------------|
| Alternative                              | ← Einstellungen                       |                                                        | - 🗆 ×                                                                      |
| Eingabe im Suchfeld:<br>"Energiesparplan | Ĝ Startseite                          | Netzbetrieb und Energiesparen                          |                                                                            |
| auswählen"                               | Einstellung suchen $ ho$              | Bildschirm                                             | Energie sparen und Akkulaufzeit<br>erhöhen                                 |
|                                          | System                                | Im Netzbetrieb ausschalten nach                        | Verlängern Sie die Akkulaufzeit, indem<br>Sie in den Einstellungen für die |
| okumente                                 |                                       | 10 Minuten V                                           | Bildschirmanzeige und den                                                  |
| ilder                                    | 🖵 Anzeige                             |                                                        | standbymodus kurzere zeiten wanien.                                        |
| instellungen                             | (네) Sound                             | Energiesparmodus                                       | Verwandte Einstellungen                                                    |
| in/Aus                                   | D Benachrichtigungen und Aktionen     | Im Netzbetrieb wechselt der PC in den Ruhezustand nach | Zusätzliche Energieeinste                                                  |
| ✓ Zur Suche Text hier eingeben           | ${\cal D}$ Benachrichtigungsassistent | Nie                                                    | Hilfe aus dem Web                                                          |
|                                          | 🖒 Netzbetrieb und Energiesparen       |                                                        | Ändern des Leistungsmodus                                                  |
|                                          | 🖙 Speicher                            |                                                        | A Hilfe anfordern                                                          |
|                                          | 문 Tablet                              |                                                        | Feedback senden                                                            |

#### ▷ Aktivieren Sie **Höchstleistung**.

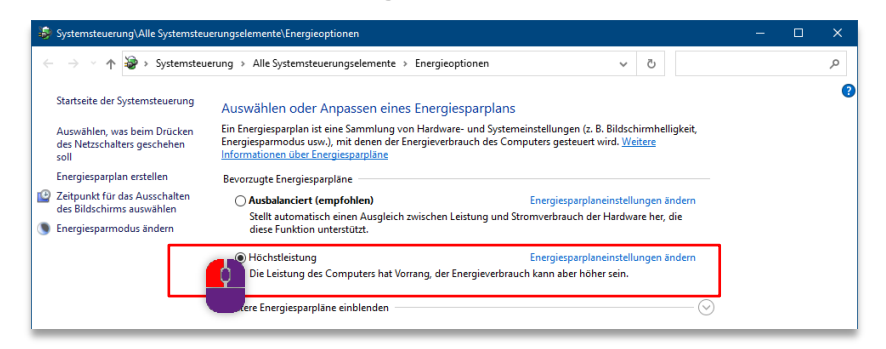

#### **USB-Einstellungen**

Für eine stabile USB-Kameraverbindung gibt es eine Einstellung im Energiesparplan.

- ▷ Öffnen Sie aus dem Energiesparplan:
  - Energiesparplaneinstellungen ändern (neben der Option Höchstleistung)

D Dok

・ P Zur Suche Text hier e

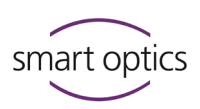

- Erweiterte Energieeinstellungen ändern | Gruppe USB-Einstellungen
- ▷ Deaktivieren Sie das selektive USB-Energiesparen.

| 😂 Energ    | ieoptionen                                                                                | ?         | ×     |
|------------|-------------------------------------------------------------------------------------------|-----------|-------|
| Erweiterte | Einstellungen                                                                             |           |       |
| 1          | Wählen Sie den anzupassenden Energiesparplar<br>gewünschten Energiespareinstellungen aus. | n und d   | ie    |
| Höch       | stleistung [Aktiv] V                                                                      |           |       |
| E          | Festplatte ausschalten nach                                                               |           | ^     |
|            | ternet Explorer                                                                           |           |       |
| ⊕ D        | esktophintergrundeinstellungen                                                            |           |       |
| E D        | rahtlosadaptereinstellungen                                                               |           |       |
| 🕀 E        | nergie sparen                                                                             |           |       |
| 🗆 🗆 U      | SB-Einstellungen                                                                          |           |       |
| 6          | Einstellung für selektives USB-Energiesparen                                              |           |       |
|            | Einstellung: Deaktiviert ~                                                                |           |       |
| 🕀 P        | CI Express                                                                                |           |       |
|            | rozeccoreneraievenvaltuna                                                                 |           | ¥     |
|            | Standardeinstellungen wiederhe                                                            | ersteller | ١     |
|            | OK Abbrechen                                                                              | Übem      | ehmen |

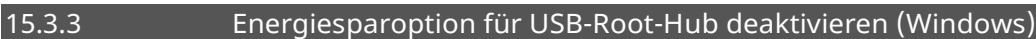

▷ Öffnen Sie in den Windows-Einstellungen den Geräte-Manager.

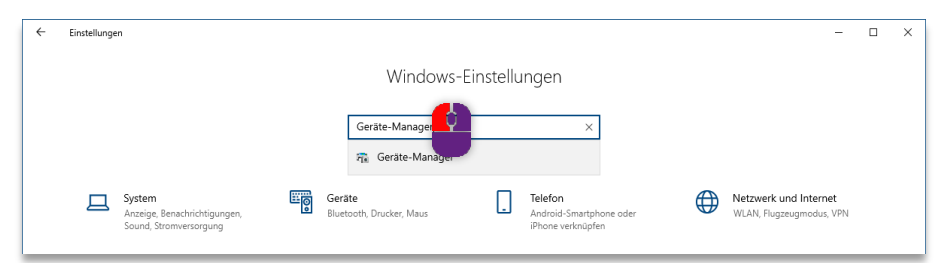

Wählen Sie USB-Controller | USB-Root-Hub,
Eigenschaften aus dem Kenteutmenü

Eigenschaften aus dem Kontextmenü.

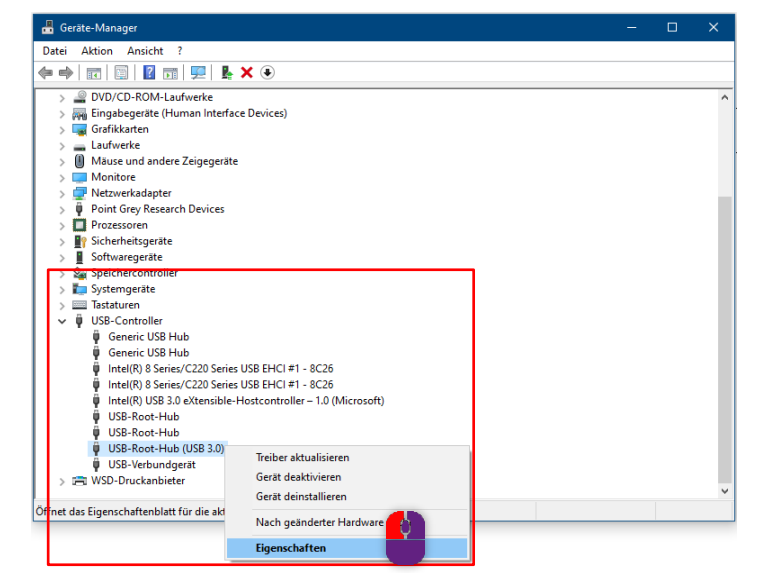

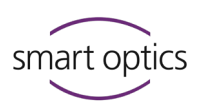

Deaktivieren Sie unter Energieverwaltung |

Computer kann das Gerät ausschalten, um Energie zu sparen.

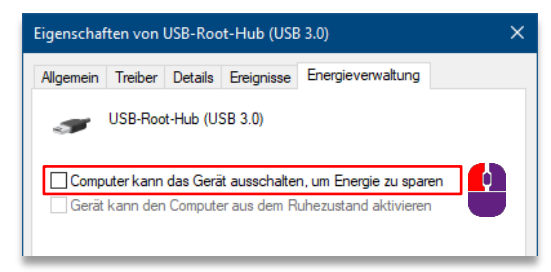

#### 15.3.4 Kameraverbindung prüfen

Q

Anzeichen für einen fehlenden/defekten Kameratreiber ist eine Startmeldung wie:

Konnte keine Verbindung zur Kamera herstellen. Keine Verbindung zur Kamera. Kameratreiber fehlerhaft.

#### Kamerasysteme

Die Kameras der Audiologie-Scanner können unterschiedliche Typen sein. Die aural Scan-Installation umfasst die Treiber aller Typen.

| Hersteller                                   | Kameratyp   | Treiber                                            | Version              |
|----------------------------------------------|-------------|----------------------------------------------------|----------------------|
| Point Grey Research<br>(jetzt Teledyne FLIR) | Fly Capture | FlyCap2 Viewer                                     | 2.13.31              |
| Basler                                       | Pylon       | Windows-Treiberpaket<br>Pylon 5 (plnu3v) Pylon USB | 07/19/2019<br>11.3.0 |
| Allied Vision<br>Technologies                | Alvium      | Vimba<br>Vimba USB Transport Layer                 | 5.1.0<br>1.4.0       |

Um die Kamera zu verbinden, folgen Sie den Lösungsmöglichkeiten nacheinander.

#### Scanner neu starten

- ▷ Scanner ausschalten.
- ▷ USB-Kabel vom Scanner trennen.
- ▷ Scanner für min. 10 Sekunden vom Strom trennen.
- $\triangleright$  Strom wieder verbinden.
- ▷ USB-Kabel wieder verbinden.
- ▷ Scanner wieder einschalten.
- ▷ aural Scan starten.

Wenn der Systemneustart nicht funktioniert, installieren Sie aural Scan neu.

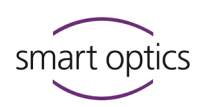

#### aural Scan neu installieren

- ▷ Nutzen Sie das Setup:
  - vom Datenträger (Version aus dem Lieferumfang) oder
  - von der smart optics-Homepage:
    - www.smartoptics.de/de/audiologie/downloads/

Upgrades sind nach 12 Monaten Nutzungszeit kostenpflichtig. Die Nutzung ist nur mit einem Aktivierungscode möglich.

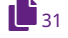

Ŧ

- ▷ Upgrade installieren (vorher Einstellungen und Kalibrationsdaten sichern).
- ✓ Mit aural Scan werden alle Kameratreiber installiert.

Wenn die Neuinstallation von aural Scan nicht funktioniert, installieren Sie die Kameratreiber manuell.

#### Kameratreiber manuell installieren

Die Installationsdateien der Treiber sind im aural Scan-Zielordner gespeichert: C:\Program Files (x86)\3D-Scanner\aural Scan\Prerequisites\Camera

- Installieren Sie in beliebiger Reihenfolge (EXE-Dateien als Administrator ausführen):
  - FlyCap2Viewer 2.13.3.31 x86.msi,
  - Vimba v5.1 Windows.exe (5.1.0.31755),
  - pylon\_USB\_Camera\_Driver\_v7.2.0.25592.msi.
- ▷ Folgen Sie den Anweisungen des Setups. Sie können die Treiber:
  - reparieren oder modifizieren,
  - deinstallieren und neu installieren.

Wenn die Treiberinstallation nicht funktioniert, kontaktieren Sie Ihren Support. Sie erhalten neue Treiberdateien und Hinweise zu den Einstellungen.

#### 15.4 Kalibrationsprobleme

| <b>^</b> |
|----------|
| ()       |
| Š        |
| -        |

Anzeichen für Kalibrationsprobleme sind Löcher und Überlappungen in Scans.

#### Kalibrationsdaten löschen und neu laden

Die Kalibrationsdaten müssen aktuell sein und mit der Sensornummer (SO-Nummer) des Scanners übereinstimmen.

Ein kostenpflichtiges Upgrade ist nicht mit den Kalibrationsdaten der Erstinstallation kompatibel.

Eingabe im Explorer: %appdata% > Öffnen Sie den Pfad C:\Users\[User]\AppData\Roaming\3D-Scanner\aural Scan

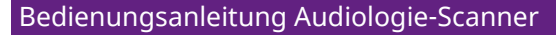

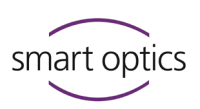

▷ Löschen Sie den Ordner \Service.

%programfiles%

- Eingabe im Explorer: > Öffnen Sie den Pfad C:\Program Files (x86)\3D-Scanner\aural Scan\data
  - ▷ Löschen Sie den Kalibrationsdatenordner ...\so-202....

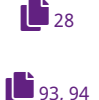

▷ Laden Sie die Kalibrationsdaten mit dem Installationstool neu.

Sie müssen jetzt die Achsenkalibrierung ausführen, optional auch die 3D-Kalibrierung.

#### 15.5 Fehlgeschlagene Achsenkalibrierung

| 錄 Achsenkalibrierung     |                     |         | $\times$ |
|--------------------------|---------------------|---------|----------|
| Kalibrierung fehlgeschla | igen!               |         |          |
| Letzte Kalibrierung      | 24.04.2020 12:28:11 |         |          |
|                          | Neustart            | Abbruch |          |

Nach einer fehlgeschlagenen Achsenkalibrierung sind keine korrekten Scanergebnisse möglich.

▷ Prüfen Sie diese möglichen Ursachen:

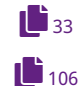

93

- Qualität und Sitz der Ohrabformungen,
- Geladene Kalibrationsdaten:
  - Sensornummer des Scanners (Rückseite) = Name des Kalibrationsdatenordners

C:\Program Files (x86)\3D-Scanner\aural Scan\data\SO-202...

- ▷ Starten Sie Scanner und aural Scan neu.
- ▷ Wiederholen Sie die Achsenkalibrierung.

#### 15.6 Fehlgeschlagene 3D-Kalibrierung

| GD Kalibrierung              |        |              |                     | × |
|------------------------------|--------|--------------|---------------------|---|
| Kalibrierung fehlgeschlagen! |        |              |                     |   |
|                              | Refere | nce values   |                     |   |
|                              | #1     | 21,9974      |                     |   |
|                              | #2     | 22,0368      |                     |   |
| X                            | Letzte | Kalibrierung |                     |   |
|                              |        |              | 27.08.2020 11:49:43 |   |
|                              |        |              | Abbruch             |   |

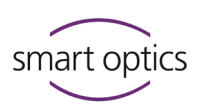

Wenn die 3D-Kalibrierung fehlschlägt, wird die Messgenauigkeit des Scanners nicht korrigiert. Scannen ist aber möglich (ohne Korrekturwerte).

Nach einem Abbruch bleiben die Achsen in der letzten Position stehen.

- Bewegen Sie die Achsen mit Serviceposition anfahren wieder in die Grundposition.
- ▷ Prüfen Sie diese möglichen Abbruch-Ursachen:
  - Ist das 3D-Kalibrationsobjekt links positioniert?
- **1**7

94

G

- Ist die Ohrabformung rechts positioniert?
- Sind Ohrabformung und 3D-Kalibrationsobjekt intakt?
   Wenn nicht, ist ein Ersatzteil nötig.
  - Wurden die Referenzwerte korrekt eingeben?
- ▷ Starten Sie aural Scan und den Scanner neu.
- ▷ Wiederholen Sie die 3D-Kalibrierung.

#### TIPP

aural Scan bricht die 3D-Kalibrierung ab, wenn die eingegebenen Referenzwerte unzulässig sind. Die Richtigkeit der Referenzwerte kann die 3D-Kalibrierung nicht prüfen.

#### 15.7 Fehlgeschlagener FTP-Upload

Upload-Fehler werden verursacht durch:

- Tippfehler bei der Dateneingabe,
- Internetstörungen,
- Änderungen am FTP-Server (z.B. Pfadname, Passwort).
- Erfragen Sie die aktuellen Verbindungs- und Login-Daten beim Empfänger.

#### Error: Während des FTP-Uploads sind Fehler aufgetreten

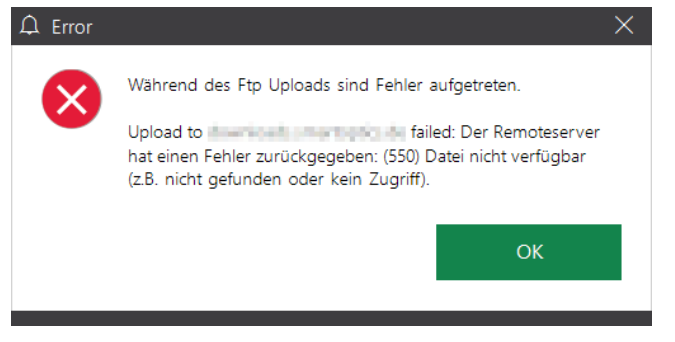
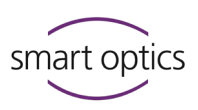

Error: Der Remoteserver hat einen Fehler zurückgegeben. (530) Nicht angemeldet.

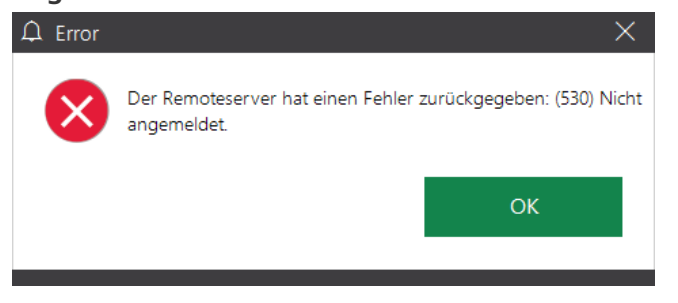

Starten Sie aural Scan neu, öffnen Sie die Scandateien oder scannen Sie neu.

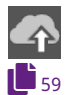

- ▷ Klicken Sie auf "Upload", dann auf FTP.
- ▷ Bearbeiten Sie die gespeicherte FTP-Verbindung (Server, Login).
- ▷ Bestätigen Sie die Warnung "Existierende Verbindung ersetzen?".
- aural Scan testet die Verbindung. Nach erfolgreichem Test können Sie den Upload ausführen.

### 15.8 Fehlermeldungen (Error)

Konnte keine Verbindung zur Kamera herstellen. Stellen Sie sicher, dass der Scanner angeschlossen und eingeschaltet ist.

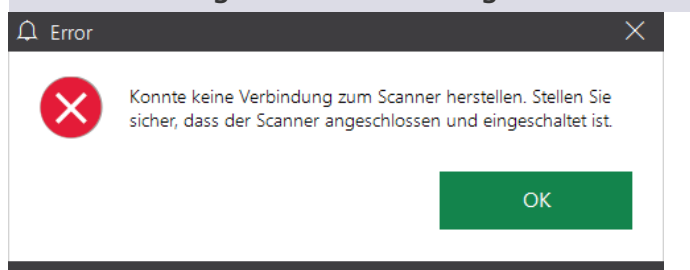

### Mögliche Fehlerquellen

- Scanner
- Kamera

### Mögliche Lösung

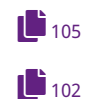

- ▷ Scanner neu starten.
- ▷ Verbindungsprobleme beheben.
- Wenn das Problem andauert, kontaktieren Sie bitte Ihren Support f
  ür eine technische Pr
  üfung.

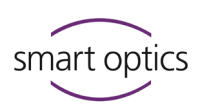

### Fehler beim Aufnehmen der Bilder

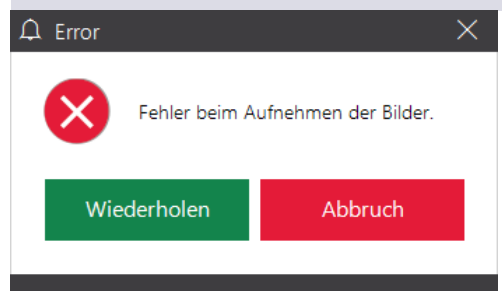

### Mögliche Fehlerquellen

Kamera

G

- Achsenposition
- längere Inaktivität
- Kommunikations- bzw. Verbindungsprobleme

### Mögliche Lösung

- Abbruch, dann Serviceposition anfahren und den Scan neu starten.
- ▷ aural Scan beenden, Scanner ausschalten.
- Andere USB-Geräte trennen, USB-Hubs entfernen, zu lange USB-Kabel ersetzen (max. 2 Meter).
- > Scanner und aural Scan neu starten, dann den Scan neu starten.

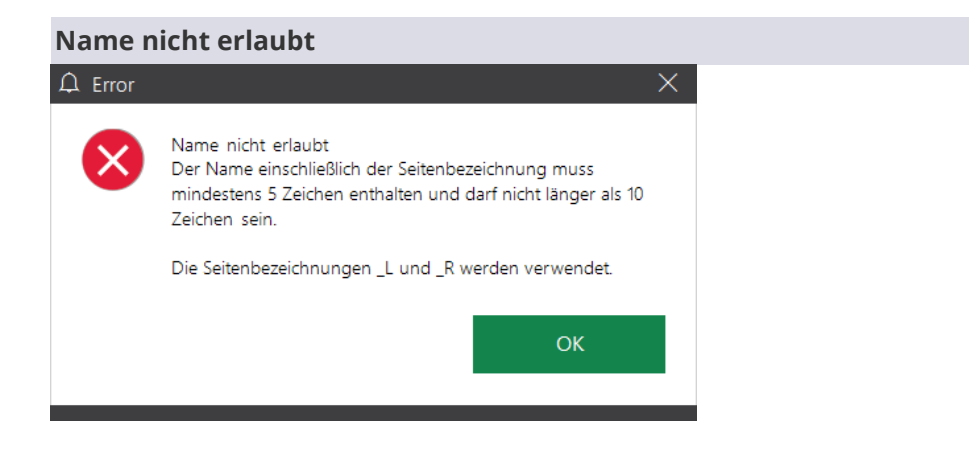

### Mögliche Fehlerquellen

Gewählter Scanname

### Mögliche Lösung

aural Scan ist auf eine minimale und maximale Länge der Scannamen konfiguriert (Settings.xml).

- ▷ Der Scan muss der Meldung entsprechend benannt werden.
- ▷ Um die Konfiguration zu ändern, kontaktieren Sie bitte Ihren Support.

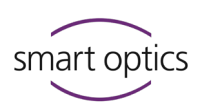

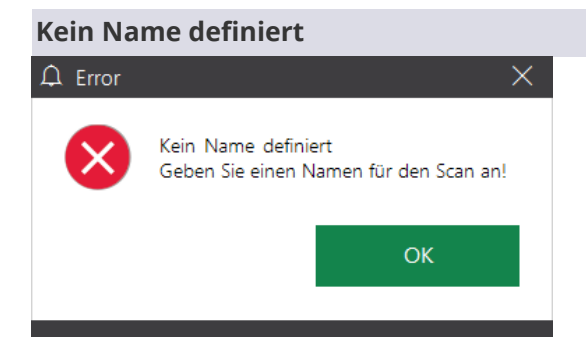

### Mögliche Fehlerquellen

Scanname fehlt

**Mögliche Lösung** 

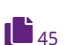

▷ Der Scan muss benannt werden.

# Der Export-Pfad kann nicht mehr gefunden werden. Bitte prüfen Sie Ihren Export-Pfad in den Einstellungen.

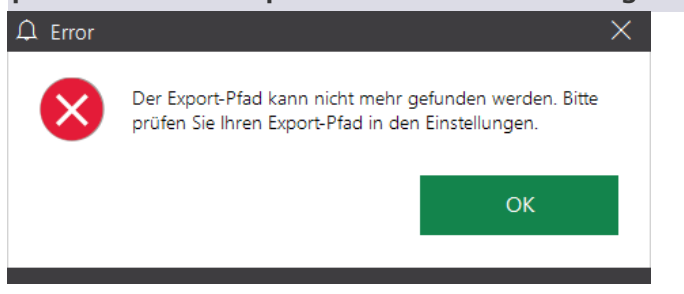

### Mögliche Fehlerquellen

- Schreibrechte des Windows-Benutzers für den Ordner
- Änderung oder Löschung des Ordners

### **Mögliche Lösung**

- ٩t
- ▷ Einstellung Projektverzeichnis ändern.
- ▷ Pfad auf dem PC/Server wiederherstellen.
- ▷ Dem Windows-Benutzer Schreibrechte für den Ordner erteilen.

### Die Scandaten konnten nicht in dem separaten Verzeichnis

gespeichert werden

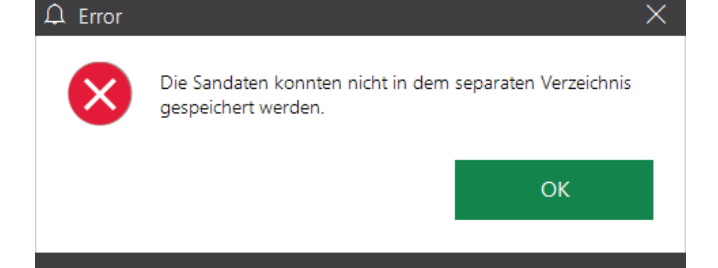

### Mögliche Fehlerquellen

Einstellung Exportverzeichnis für Scandaten

ŧ٩l

111

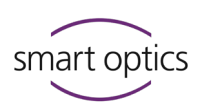

### Mögliche Lösung

- ▷ Ein Exportverzeichnis angeben.
- ▷ Unter Windows den Pfad entsprechend anlegen.
- ▷ Dem Windows-Benutzer Schreibrechte erteilen.

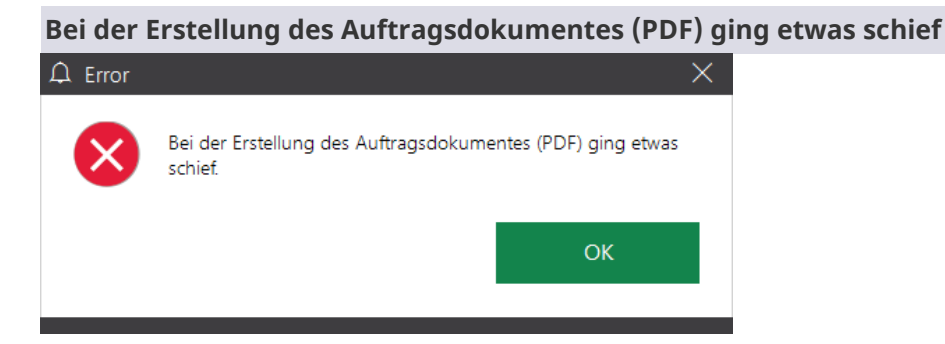

### Mögliche Fehlerquellen

- Einstellungen PDF-Datei (order.pdf)
- Einstellungen Dateiformat

### Mögliche Lösung

- ▷ Einstellungen PDF-Datei bearbeiten.
- ▷ Mindestens ein Dateiformat aktivieren.
- > Den Arbeitsabschluss wiederholen.

### 15.9 Sonstige Probleme

### Die Scangenauigkeit ist nicht dokumentiert

3D-Kalibrierung ausführen (mit 3D-Kalibrationsobjekt).

# ŵ⇔

ŧ٩l

 $\oplus$ 

٩٩٢

### Die Scanergebnisse sind schlecht oder werden schlechter

- Achsenkalibrierung/3D-Kalibrierung ausführen (mit 3D-Kalibrationsobjekt).
- ▷ Abdruckfarbe einstellen.
- ▷ 3D-Scanspray für dunkle/glänzende Abformung nutzen.

### Versetzte Bilder in Scans ("Blume")

Scans setzen sich aus mehreren Bildern zusammen, die deckungsgleich sein müssen. Wenn die Bilder versetzt sind:

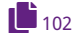

- ▷ USB-Verbindung prüfen.
- ▷ Energiehöchstleistung aktivieren (Windows).
- ▷ Energiesparoption für USB-Root-Hub deaktivieren (Windows).

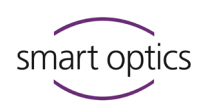

### Scans werden glatt abgeschnitten

▷ Einstellungen: Werte der Schneidefilter reduzieren.

# ٩٩٢

٩٩٢

- Scans müssen immer beschnitten werden (Sockel)
- ▷ Einstellungen: Werte der Schneidefilter erhöhen.

### Ein Scan zeigt einen leeren Objekthalter

- ▷ Um eine Seite zu scannen, den leeren Objekthalter entnehmen.
- ▷ Den ersten Scan verwerfen und einen neuen Scan starten.
- Um beide Seiten zu scannen, auf den leeren Objekthalter die Ohrabformung aufstecken.

### Ein Scan ist aus dem 3D-Viewer verschwunden

- Der Scan wurde mit der Maus aus dem sichtbaren Bereich verschoben:
   Zurückholen mit Würfel-Icon oder Zentrieren.
- ▷ aural Scan im Vollbildmodus nutzen.

### Im Projektverzeichnis werden keine Dateien gespeichert

- ▷ Einstellungen: Dateiformat aktivieren.
- ÷

日

ŧ٩l

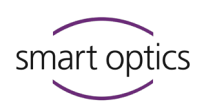

# 15.10 Date

# Dateipfade

| 6 |  |
|---|--|
|   |  |
|   |  |

TIPP

Geschützte Windows-Ordner öffnen: Im Explorer den Pfadnamen mit Platzhalterzeichen % erfassen. %appdata% %programfiles%

| Standard-Dateipfade ab aural Scan 3.0        |                                                                                                    |  |  |
|----------------------------------------------|----------------------------------------------------------------------------------------------------|--|--|
| Zielordner                                   | C:\Program Files (x86)\3D-Scanner\aural Scan                                                                                                    |  |  |
| Sitzungsprotokolle                           | -                                                                                                    |  |  |
| Protokolle 3D-Kalibrierung                   | C:\Scans\Calibration                                                                                                    |  |  |
| Projektverzeichnis<br>(standalone)           | C:\Scans                                                                                                    |  |  |
| Projektverzeichnis (mit Noah)                | C:\Scans\Noah                                                                                                    |  |  |
| Projektprotokoll                             | C:\Scans <b>\[Project*]</b> \project.log                                                                                                    |  |  |
| Kameratreiber                                | C:\Program Files (x86)\3D-<br>Scanner\aural Scan\Prerequisites\Camera                                                                                          |  |  |
| Kalibrationsdaten                            | C:\Program Files (x86)\3D-<br>Scanner\aural Scan\data\ <b>[SO-202*]</b>                                                                                        |  |  |
| FTP-Verbindungsdaten                         | C:\Users\ <b>[User*]</b> \AppData\Roaming\3D-Scanner\aural<br>Scan\config\FTPConnections.xml*                                                                  |  |  |
| Formulare für<br>Supportanfragen             | C:\Program Files (x86)\3D-Scanner\aural Scan\Support                                                                                                    |  |  |
| Einstellungen<br>• Standard<br>• Individuell | C:\Program Files (x86)\3D-Scanner\aural<br>Scan\data\Settings.xml<br>C:\Users\ <b>[User*]</b> \AppData\Roaming\3D-<br>Scanner\aural Scan\config\Settings.xml** |  |  |
| Auftragsdokument order.pdf                   | C:\Scans\[Scanname*]\order_[Scan*]_[Seite*].pdf                                                                                                    |  |  |

\* Platzhalter

\*\* Pfade zu XML-Dateien: XML-Dateien sind wichtig für die Software-Funktionalität. Ändern Sie weder Dateinamen noch Inhalte von XML-Dateien manuell.

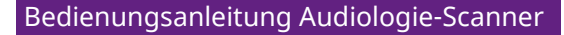

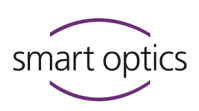

## Störung und Reparatur

In folgenden Fällen kontaktieren Sie bitte Ihren Support:

- andauernde Störung trotz Gerätepflege und Troubleshooting,
  - Reparatur oder individuelle Hilfe nötig.

### Geräteschäden durch unsachgemäße Reparatur

Reparaturen darf nur Ihr Fachhändler oder smart optics ausführen. Eine unsachgemäße Reparatur kann den Scanner dauerhaft beschädigen.

Für Folgeschäden einer unsachgemäßen Reparatur übernimmt smart optics keine Haftung und der Garantieanspruch verfällt.

### Freiwillige Garantie-Leistungen

Die Herstellergarantie von smart optics gilt für Geräteschäden, nicht für Folgeschäden wie finanzielle Einbußen durch Betriebsunterbrechungen.

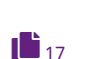

16

93, 99

### Ersatzteile

Können als optionales Zubehör gekauft werden.

### 16.1 Seriennummern

Wenn Sie Ihren Support kontaktieren, halten Sie bitte Seriennummer und Sensornummer Ihres Scanners bereit.

# Rückseite des Scanners Seriennummer Sensornummer Typenschild Aufkleber Serialno: SO-2006 1.04-15-015 Serialno: SO-2006 1.04-15-015 Serialno: SO-2006 1.04-15-015 Serialno: SO-2006 1.04-15-015 Serialno: SO-2006 1.04-15-015 Serialno: 3D Sensor SO-20246.02-15-123 Vettage: Sonsortechnik Cimbib Lise-Melther-Allee 10 Vettage: Sonsortechnik Cimbib Lise-Melther-Allee 10 Vettage: Sonsortechnik Cimbib Lise-Melther-Allee 10 Vettage: Sonsortechnik Cimbib Lise-Melther-Allee 10 Vettage: Sonsortechnik Cimbib Lise-Melther-Allee 10 Vettage: Sonsortechnik Cimbib Lise-Melther-Allee 10 Vettage: Sonsortechnik Cimbib Lise-Melther-Allee 10 Vettage: Sonsortechnik Cimbib Lise-Melther-Allee 10 Vettage: Sonsortechnik Cimbib Lise-Melther-Allee 10 Vettage: Sonsortechnik Cimbib Lise-Melther-Allee 10 Vettage: Sonsortechnik Cimbib Lise-Melther-Allee 10 Vettage: Sonsortechnik Cimbib Lise-Melther Allee 10 Vettage: Sonsortechnik Cimbib Lise-Melther Allee 10</

Bedienungsanleitung Audiologie-Scanner

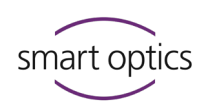

# 17 Entsorgung

Mit einer ordnungsgemäßen Entsorgung vermeiden Sie negative Folgen für Mensch und Umwelt.

**Rechtliche Grundlagen** Nationale Richtlinien für die Entsorgung von Verpackungen und Elektronikschrott.

### 17.1 Verpackung entsorgen

Die Verpackung können Sie Ihrem Händler zur Entsorgung zurückgeben (gemäß lokaler Verpackungsverordnung).

### Empfehlung

Verpackung für Transporte aufbewahren und wiederverwenden.

### 17.2 Gerät entsorgen

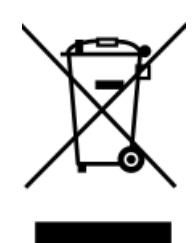

Symbol für Geräte, die der Europäischen Richtlinie für WEEE unterliegen (Waste Electrical and Electronic Equipment, 2002/96/EG)

WEEE-Registrierungsnummer von smart optics: DE47893210

Schicken Sie Ihre smart optics-Scanner zur Entsorgung an:

- smart optics (Hersteller),
- Ihren Fachhändler (wenn Sie im Geltungsbereich der EU-Richtlinie ansässig sind).

Die Entsorgung ist nicht zulässig:

- im Hausmüll,
- bei öffentlich-rechtlichen Entsorgungsträgern.

18

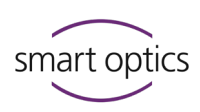

# Technische Daten

|                                                               | mono Scan                                   | duo Scan                                                                                                    | duo Scan Touch                                           | ds Production                                           | free Stage                                                                                            |
|---------------------------------------------------------------|---------------------------------------------|----------------------------------------------------------------------------------------------------|----------------------------------------------------------|---------------------------------------------------------|----------------------------------------------------------------------------------------------------|
| Erstproduktion (Jahr)                                         | 2016                                        | 2011                                                                                                    | 2018                                                     | 2012                                                    | 2019                                                                                                  |
| Letztes Hardware-<br>oder Speed-Update                        | 2022 (RGB<br>optional)                      | 2022 (RGB)                                                                                                    | -                                                        | 2022 (RGB)                                              | 2022 (RGB)                                                                                            |
| Abmessungen<br>(geschlossen)<br>Gewicht                       | 300 × 367 × 145<br>(B × L × H mm)<br>7,5 kg | 300 × 350 × 140<br>(B × L × H mm)<br>8 kg                                                                                                    | 300 × 350 × 140<br>(B × L × H mm)<br>8 kg                | 300 × 350 × 155<br>(B × L × H mm)<br>10 kg              | 186 × 292 × 348<br>(B × L × H mm)<br>6,5 kg                                                           |
| Gehäuse                                                       | Acrylglas, weiß-<br>lila                    | PUR<br>(Polyurethan)<br>Integralhart-<br>schaum, silbern-<br>matt                                                                                                    | PUR<br>(Polyurethan)<br>Integralhart-<br>schaum, schwarz | Stahl Feinblech<br>DC01 (1.0330),<br>anthrazit-hellgrau | PUR<br>(Polyurethan)<br>Integralschaum-<br>stoff, silbern-matt<br>Front Acrylglas<br>schwarz-glänzend |
| Display mit<br>Touchpanel                                     | ×                                           | ×                                                                                                    | 2,83" TFT                                                | ×                                                       | ×                                                                                                    |
| Kapazitiver<br>Touchsensor                                    | ×                                           | ×                                                                                                    | ×                                                        | ×                                                       | ~                                                                                                    |
| Ein/Aus-Schalter                                              | Kippschalter,<br>hinten                     | Druckschalter,<br>grüne LED, vorne                                                                                                    | Druckschalter,<br>grüne LED, vorne                       | Druckschalter,<br>grüne LED, vorne                      | Kippschalter,<br>hinten                                                                               |
| LED-Statusanzeige                                             | ×                                           | ~                                                                                                    | ~                                                        | ×                                                       | ~                                                                                                    |
| Klappe                                                        | ~                                           | ~                                                                                                    | ~                                                        | ~                                                       | ×                                                                                                    |
| Anschlussspannung                                             |                                             | 100-240 V AC<br>50/60 Hz                                                                                                    |                                                          |                                                         |                                                                                                    |
| Absicherung                                                   |                                             |                                                                                                    | 2 × T 1,6 A L 250 V                                      |                                                         |                                                                                                    |
| Leistungsaufnahme                                             |                                             |                                                                                                    | max. 30 W                                                |                                                         |                                                                                                    |
| Anschlüsse                                                    |                                             | 1 × USB, 1 × Strom                                                                                                    |                                                          |                                                         |                                                                                                    |
| Betriebstemperatur                                            |                                             | 15°C - 30°C                                                                                                    |                                                          |                                                         |                                                                                                    |
| Lagertemperatur                                               |                                             |                                                                                                    | -5°C - 50°C                                              |                                                         |                                                                                                    |
| Kamera-Auflösung                                              |                                             |                                                                                                    | 1,3 MP                                                   |                                                         |                                                                                                    |
| Messgenauigkeit<br>nach ISO 12836                             |                                             | < 9 μm<br>nach 3D-Kalibrierung                                                                                                    |                                                          |                                                         |                                                                                                    |
| Abformungen<br>simultan                                       | 1                                           | 2                                                                                                    | 2                                                        | 2                                                       | 2                                                                                                    |
| Scangeschwindigkeit<br>(ohne Matching) ab<br>Baureihe 10/2022 | 15 Sekunden                                 | 18 Sekunden                                                                                                    | 17 Sekunden                                              | 16 Sekunden                                             | 16 Sekunden                                                                                           |
| Ausgangsdaten-<br>format                                      |                                             | STL, PLY, ASCII und MSH                                                                                                    |                                                          |                                                         |                                                                                                    |
| PC-System                                                     |                                             | Minimal:<br>Dual Core CPU, i3, 4 GB RAM, USB 2.0 Port,<br>HDD mit ca. 40 GB freiem Speicher, Grafikkarte mit 1 GB RAM<br>Empfohlen:<br>Quad Core CPU, i5, 8 GB RAM, USB 3.0 Port,<br>HDD mit ca. 80 GB freiem Speicher, Grafikkarte mit 2 GB RAM |                                                          |                                                         |                                                                                                    |
| Betriebssystem                                                |                                             | Windows 10 oder Windows 11 (64-Bit)                                                                                                    |                                                          |                                                         |                                                                                                    |
| USB                                                           |                                             | 2.0 oder 3.0                                                                                                    |                                                          |                                                         |                                                                                                    |
| Barcode-Schnittstelle                                         | ×                                           | ~                                                                                                    | ~                                                        | ~                                                       | ~                                                                                                    |
| Noah System<br>Schnittstelle*                                 |                                             |                                                                                                    | ~                                                        |                                                         |                                                                                                    |
| Kompatibel mit<br>winIPRO <sup>®</sup>                        |                                             |                                                                                                    | ~                                                        |                                                         |                                                                                                    |

\* smart optics ist ein registriertes HIMSA-Mitglied: www.himsa.com

19

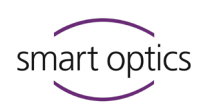

# CE-Konformitätserklärungen

mono Scan

| smart optics                                                                                                | smart optics Sensortechnik GmbH<br>Lise-Meitner-Allee 10<br>44801 Bochum, Germany                                          |  |  |
|----------------------------------------------------------------------------------------------------|----------------------------------------------------------------------------------------------------|--|--|
| Declaration of C                                                                                            | CE- Conformity                                                                                                    |  |  |
| According to EU-regulation 2006                                                                             | 5/42/EG Appendix II A                                                                                                    |  |  |
| We declare that the device identified below<br>which regard to safety and physical health r<br>circulation. | v complies with the requirements of the EU guideline<br>requirements both in concept and construction put in               |  |  |
| This declaration becomes invalid in case of                                                                 | an unauthorized change of the device.                                                                                      |  |  |
| Device description:                                                                                         | Optical 3D scanner                                                                                                    |  |  |
| Device type:                                                                                                | mono Scan                                                                                                    |  |  |
| EU guidelines applicable:                                                                                   | machine guideline (2006/42/EG)<br>Iow voltage guideline (2014/35/EU)<br>EMC guideline (2014/30/EG)                         |  |  |
| Harmonized standards applied:<br>DIN EN ISO 12100:2010 Safety of machiner<br>DIN EN 61326-1:2013            | у                                                                                                    |  |  |
| DIN EN 61010-1:2010                                                                                         | in 2015                                                                                                    |  |  |
| Document prepared by: Jörg Friemel<br>Bochum, 01.10.2020                                                    | smart optics<br>Sensortechnik GmbH<br>Lise-Meitner-Allee 10<br>D-44801 Bochum / Germany<br>Fon: +49 234 29 82 8-0 Fax: -20 |  |  |

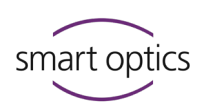

duo Scan

| smart optics                                                                                      | smart optics Sensortechnik GmbH<br>Lise-Meitner-Allee 10<br>44801 Bochum, Germany                                          |  |  |
|---------------------------------------------------------------------------------------------------|----------------------------------------------------------------------------------------------------|--|--|
| Declaration o                                                                                     | f CE- Conformity<br>2006/42/EG Appendix II A                                                                               |  |  |
| We declare that the device identified I<br>which regard to safety and physical he<br>circulation. | below complies with the requirements of the EU guideline<br>alth requirements both in concept and construction put in      |  |  |
| This declaration becomes invalid in ca                                                            | se of an unauthorized change of the device.                                                                                |  |  |
| Device description:                                                                               | Optical 3D scanner                                                                                                    |  |  |
| Device type:                                                                                      | duo Scan                                                                                                    |  |  |
| EU guidelines applicable:                                                                         | machine guideline (2006/42/EG)<br>Iow voltage guideline (2014/35/EU)<br>EMC guideline (2014/30/EG)                         |  |  |
| Harmonized standards applied:                                                                     |                                                                                                    |  |  |
| DIN EN ISO 12100:2010 Safety of mac                                                               | hinery                                                                                                    |  |  |
| DIN EN 61326-1:2013                                                                               |                                                                                                    |  |  |
| DIN EN 61010-1:2010                                                                               |                                                                                                    |  |  |
| The CE label was used first for this pro                                                          | duct in 2014.                                                                                                    |  |  |
| Document prepared by: Jörg Friemel<br>Bochum, 01.10.2020                                          | smart optics<br>Sensortechnik GmbH<br>Lise-Meitner-Allee 10<br>D-44801 Bochum / Germany<br>Fon: +49 234 29 82 8-0 Fax: -20 |  |  |

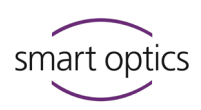

duo Scan Touch

| smart optics                                                                                                    | smart optics Sensortechnik GmbH<br>Lise-Meitner-Allee 10<br>44801 Bochum, Germany                                                              |
|----------------------------------------------------------------------------------------------------|----------------------------------------------------------------------------------------------------|
| CE-Konformitätserklärun                                                                                           | p <b>rmitätserklärung</b><br>g gemäß EU-Richtlinie 2006/42/EG Anhang II A                                                                      |
| Hiermit erklären wir, dass das nachste<br>sowie in der von uns in Verkehr ge<br>Gesundheitsanforderungen der EU-R | ehend bezeichnete Gerät in der Konzeptionierung und Bauart<br>ebrachten Ausführung den grundlegenden Sicherheits- und<br>ichtlinie entspricht. |
| Bei einer nicht mit uns abgestimmt<br>Gültigkeit.                                                                 | en Änderung des Gerätes verliert diese Erklärung ihre                                                                                          |
| Gerätebeschreibung:                                                                                               | Optischer 3D Scanner                                                                                                    |
| Gerätetyp:                                                                                                    | duo Scan Touch                                                                                                    |
| Zutreffende EU-Richtlinien:                                                                                       | Maschinenrichtlinie (2006/42/EG)<br>Niederspannungsrichtlinie (2014/35/EG)<br>EMV Richtlinie (2014/30/EG)                                      |
| Angewandte harmonisierte Normen<br>DIN EN ISO 12100:2010 Sicherheit vo                                            | :<br>on Maschinen                                                                                                    |
| DIN EN 61326-1:2013 Elektrische M<br>DIN EN 61010-1:2010 Sicherheitsbe:<br>Laborgeräte                            | ess-, Steuer-, Regel- und Laborgeräte - EMV- Anforderungen<br>stimmungen für elektrische Mess-, Steuer-, Regel- und                            |
| Die CE-Konformitätserklärung wurde                                                                                | bei diesem Produkt erstmals im Jahre 2018 verwendet.                                                                                           |
| Bochum, 30,04.2018                                                                                                | smart optics<br>Sensortechnik GmbH<br>Lise-Meitner-Allee 10<br>D-44801 Bochum / Germany<br>Fon: +49 234 29 82 8-0 Fax: -20                     |

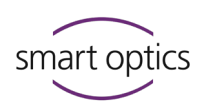

free Stage

| smart optics                                                                                                    | smart optics Sensortechnik GmbH<br>Lise-Meitner-Allee 10<br>44801 Bochum, Germany                                          |
|----------------------------------------------------------------------------------------------------|----------------------------------------------------------------------------------------------------|
| Declaratio                                                                                                    | on of CE- Conformity                                                                                                    |
| According to I                                                                                                    | EU-regulation 2006/42/EG Appendix II A                                                                                     |
| We declare that the device identified b<br>which regard to safety and physical hea                                      | below complies with the requirements of the EU guideline alth requirements both in concept and construction.               |
| This declaration becomes invalid in cas                                                                                 | e of an unauthorized modification of the device.                                                                           |
| Device description:<br>Device:                                                                                          | Optical 3D scanner<br>freeStage                                                                                            |
| FU guidelines applicable:                                                                                               | l ow voltage guideline (2014/35/FLI)                                                                                       |
| Lo Britanico Abbritanici                                                                                                | EMC guideline (2014/30/EG)                                                                                                 |
| Harmonized standards applied:<br>DIN EN 61010-1:2010<br>DIN EN 61326-1:2013<br>The CE declaration was issued first time | for this product in 2019.                                                                                                  |
| Document prepared by: Jörg Friemel<br>Bochum, 03.09.2019                                                                | smart optics<br>Sensortechnik GmbH<br>Lise-Meitner-Allee 10<br>D-44801 Bochum / Germany<br>Fon: +49 234 29 82 8-0 Fax: -20 |

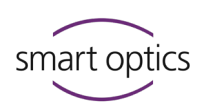

ds Production

| smart optics                                                                                                    | smart optics Sensortechnik Gmbł<br>Lise-Meitner-Allee 1<br>44801 Bochum, Germar                        |  |
|----------------------------------------------------------------------------------------------------|----------------------------------------------------------------------------------------------------|--|
| Declaration of C                                                                                                    | E- Conformity                                                                                          |  |
| According to EU-regulation 2006                                                                                         | /42/EG Appendix II A                                                                                   |  |
| We declare that the device identified below<br>which regard to safety and physical health r<br>circulation.             | complies with the requirements of the EU guideline equirements both in concept and construction put in |  |
| This declaration becomes invalid in case of a                                                                           | an unauthorized change of the device.                                                                  |  |
| Device description:                                                                                                    | Optical 3D scanner                                                                                     |  |
| Device type:                                                                                                    | ds Production                                                                                          |  |
| EU guidelines applicable:                                                                                               | machine guideline (2006/42/EG)<br>Iow voltage guideline (2014/35/EU)<br>EMC guideline (2014/30/EG)     |  |
| Harmonized standards applied:<br>DIN EN ISO 12100:2010 Safety of machinen<br>DIN EN 61326-1:2013<br>DIN EN 61010-1:2010 | y.                                                                                                    |  |
| The CE label was used first for this product                                                                            | in 2014.                                                                                               |  |
| Document prepared by: Jörg Friemel<br>Bochum, 01.10.2020                                                                | smart optics<br>Sensortechnik GmbH<br>Lise-Meitner-Allee 10<br>D-44801 Bochum / Germany                |  |

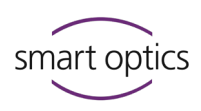

20

# Kurzanleitung

Arbeitsplatz: Tragkraft Tisch (kg) – Platzbedarf Scanner

(B × L × H mm, offen)

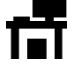

| •                         |                  |                  |                  |                 |
|---------------------------|------------------|------------------|------------------|-----------------|
| mono Scan                 | duo Scan         | duo Scan Touch   | ds Production    | free Stage      |
| 15 kg                     | 16 kg            | 16 kg            | 20 kg            | 13 kg           |
| 300 × 367 × 350*          | 300 × 350 × 350* | 300 × 350 × 350* | 300 × 350 × 350* | 186 × 292 × 348 |
| * Höhe mit offener Klappe |                  |                  |                  |                 |

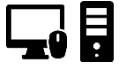

### PC & Betriebssystem:

- Windows 10/Windows 11 (64-Bit)
- Quadcore CPU, i5
- 8 GB RAM
- USB 2.0/3.0 Port
- ca. 80 GB freier Festplattenspeicher
- ≥ 1 GB RAM Grafikkarte

### Auspacken und Anschließen

- ▷ Scanner und Zubehör aus der Verpackung nehmen.
- ▷ Transportschutz entfernen (auf die Nadeln achten).

### EMPFEHLUNG

Verpackung aufbewahren.

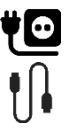

- $\triangleright$  Netzkabel verbinden.
- USB-Kabel verbinden:
   Stecker Typ B (eckig) an den Scanner,
   Stecker Typ A (flach) an den PC.
- ▷ Scanner einschalten (LED-Schalter vorne oder Kippschalter hinten).
- ✓ Der Scanner ist betriebsbereit.

### aural Scan installieren

- ▷ auralScan.exe ausführen.
- ▷ Den Setup-Anweisungen folgen.

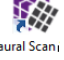

- $\triangleright$  Software starten.
- ▷ Kalibrationsdaten (Ordner so-202...) laden.

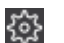

- $\triangleright$  Achsen kalibrieren.
- ✓ aural Scan ist betriebsbereit.

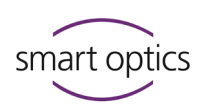

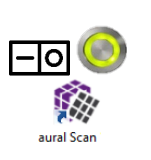

### Scannen

- ▷ Erst Scanner einschalten, dann aural Scan starten.
- ▷ Produktions- oder Fehlerhinweise auf den Abformungen anzeichnen.
- ▷ Abformungen aufstecken und einsetzen:

linkes Ohr – linke Position

rechtes Ohr – rechte Position

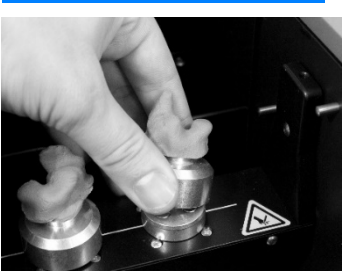

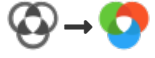

▷ Bei Bedarf den Farbtexturscan aktivieren (Voraussetzung: PLY-Format).

▷ Scannen:

Starten mit:

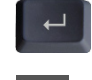

Methode wird unterstützt von:

mono Scan, duo Scan, duo Scan Touch, ds Production, free Stage

mono Scan, duo Scan, duo Scan Touch, ds Production, free Stage

duo Scan, duo Scan Touch, ds Production, free Stage

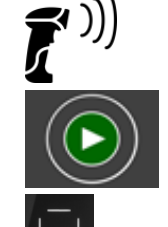

duo Scan Touch

free Stage

- ▷ Scan wird erstellt und dreht sich einmal.
- ▷ Alles OK? Arbeit abschließen.
- ▷ Exportmethode wählen:

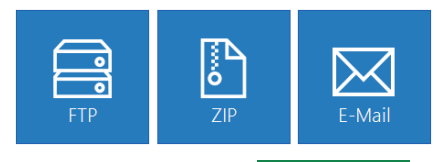

- ▷ Projekt und Export Abschließen
- ✓ Scandateien werden gespeichert (Ordner C:\Scans).

# ŧ٩

### Einstellungen prüfen

Beantworten Sie die folgenden Entscheidungsfragen:

- Ja Alles ok, keine Änderung nötig.
- **Nein** Einstellung ändern! *S* Stichwort anklicken für weitere Informationen!

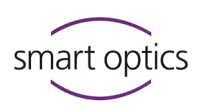

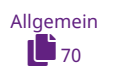

### Soll aural Scan:

- □ Texte in der aktuellen Sprache anzeigen?
- □ zum Scanprojekt eine Log-Datei erstellen?
- Scannamen auf eine bestimmte Länge begrenzen?
   Kontaktieren Sie Ihren Support!

### Soll aural Scan Scandateien:

- im Dateiformat PLY (für Farbdaten) oder STL speichern?
- □ im XYZ-Koordinatensystem ausrichten?
- □ für linke und rechte Abformung verschieden benennen?
- zwingend mit der Seitenbezeichnung L und R benennen?
- $\Box$  automatisch matchen?

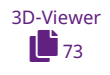

### Soll aural Scan im 3D-Viewer:

□ folgende Farben anzeigen?

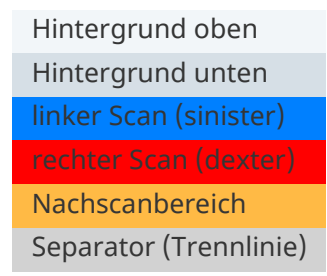

- □ Scans aufhellen und mit Lichtreflexen anzeigen?
- □ Scans am Schluss der Verarbeitung einmal um sich selbst drehen und ...?
- □ ... langsam drehen?
- □ Scans in normaler Qualität anzeigen?
- □ Scans beim Bewegen in normaler Qualität anzeigen?
- □ Scans mit der linken Maustaste drehen und mit der rechten verschieben?

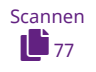

### Soll aural Scan beim Scannen:

- □ diese Abdruckfarben erwarten?
- □ die schnelle Scanstrategie anwenden?

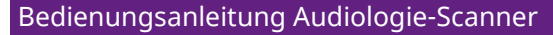

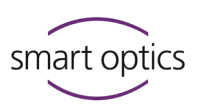

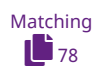

### Soll aural Scan beim Matchen:

- □ die 3D-Daten ausdünnen (auf das Wesentliche reduzieren)?
- □ die 3D-Daten glätten (Fehler im Material ausgleichen)?
- Löcher in Scans (Bereiche ohne Daten) ungefüllt lassen?
- □ Sockel und Ohrkanal automatisch beschneiden?

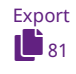

### Soll aural Scan beim Arbeitsabschluss:

- □ Scanprojekte im Projektverzeichnis C:\Scans speichern?
- □ Scandateien extra sichern (Verzeichnis wählbar)?
- □ Projekte nach Wahl exportieren (FTP, ZIP, E-Mail)?
- □ ein Auftragsdokument order.pdf erstellen?
- □ eine FTP-Verbindung vorschlagen?

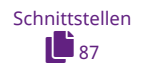

### Soll aural Scan in Verbindung mit Noah:

- □ Scans standardmäßig benennen (ohne Patientennamen)?
- □ nach Arbeitsabschluss in den Standby-Modus schalten?

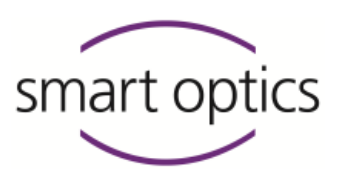

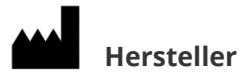

smart optics Sensortechnik GmbH Lise-Meitner-Allee 10 D-44801 Bochum, Germany

+49 (0) 234 / 29 828-0

+49 (0) 234 / 29 828-20

info@smartoptics.de

Sales@smartoptics.de

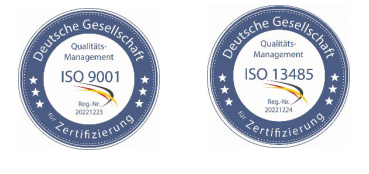

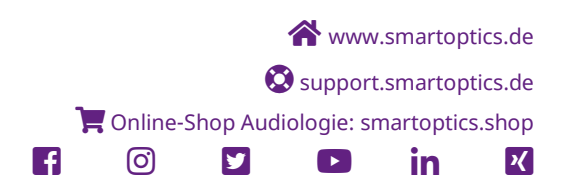

ID: SO-audio-OMBA-20246/20252/20263-DE